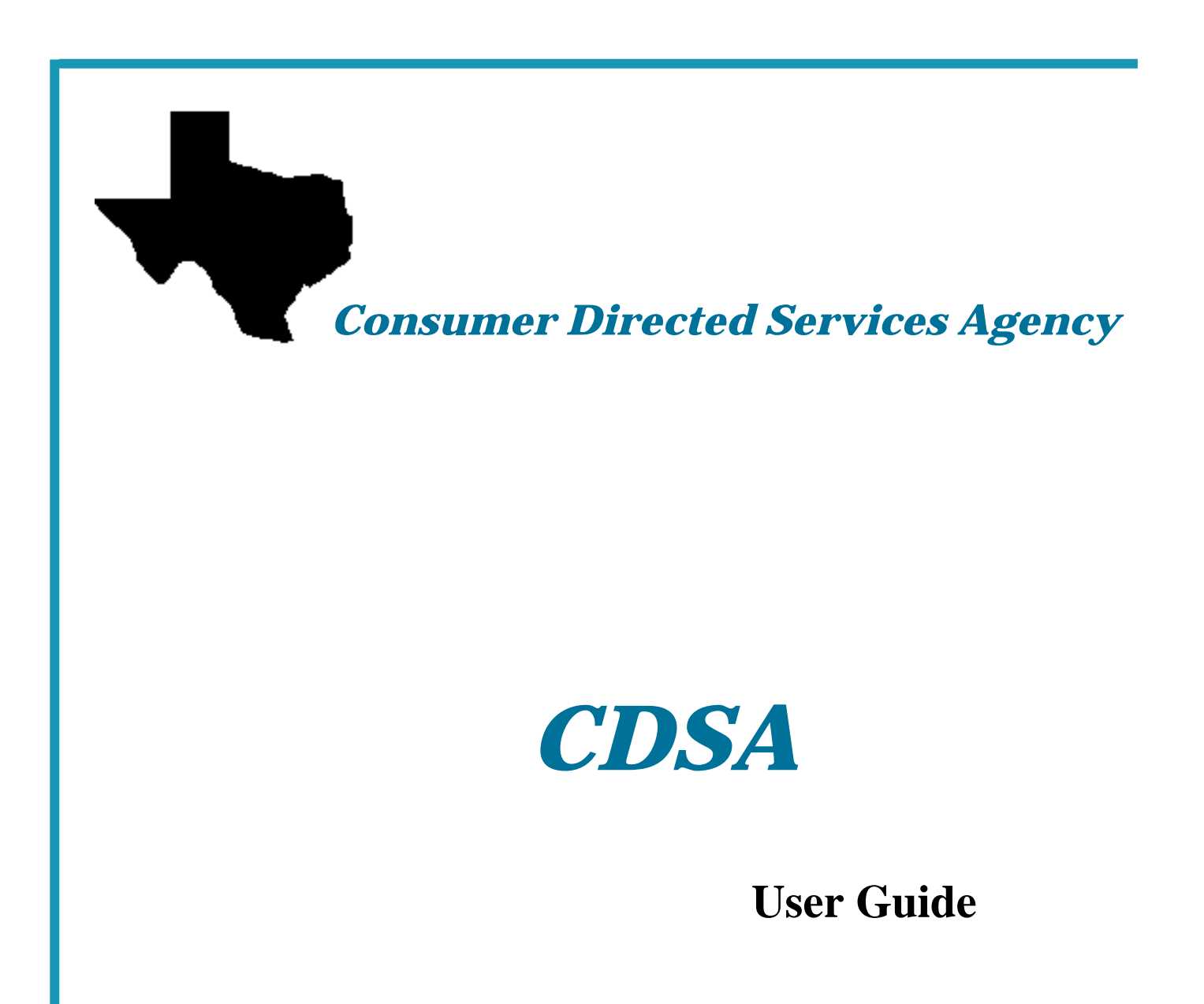

Department of Aging and Disability Services

December 2008

# Consumer Directed Services Agency (CDSA) User Guide

| Contents                                                            | Page            |
|---------------------------------------------------------------------|-----------------|
| Introduction                                                        | 1               |
| Overview                                                            |                 |
| Setup. Access and Support                                           | 2               |
| Weh Addresses                                                       | 4               |
| Accessing CARE                                                      | 5               |
| Using the Screens and Navigating in CARE                            | 8               |
| Exiting CARE                                                        |                 |
| Changing Your Password                                              |                 |
| Data Entry/Update Procedures                                        |                 |
| Modify Provider Service Authorization (C29)                         | 14              |
| Register Client Update (C09)                                        | 16              |
| Provider Staff Entry (C13).                                         | 17              |
| Provider Staff Entry (C13): Add                                     |                 |
| Provider Staff Entry (C13): Change                                  | 19              |
| Provider Staff Entry (C13): Delete                                  |                 |
| Provider Staff Entry (C13): Reactivate                              |                 |
| Provider/Contract Update (C14)                                      |                 |
| Provider/Contract Update (C14): Provider Physical Address           | 23              |
| Provider/Contract Update (C14): Provider Mailing Address            |                 |
| Provider/Contract Update (C14): Provider Billing Address            | 25              |
| Provider/Contract Update (C14): Contract Physical Address           |                 |
| Provider/Contract Update (C14): Contract Mailing Address            | 27              |
| Provider/Contract Update (C14): Applicant Contact Physical Address  |                 |
| Provider/Contract Update (C14): Applicant Contact Mailing Address   |                 |
| CDSA Billing Procedures                                             |                 |
| General Billing Procedures (C22/C28)                                |                 |
| Self-Directed Services Billing: Add (C22/C28)                       |                 |
| Self-Directed Services Billing: Change (C22/C28)                    |                 |
| Self-Directed Services Billing (C22/C28) – How to Delete            | 40              |
| Financial Management Services (C22) Billing                         |                 |
| Financial Management Services Billing (C22): Add                    |                 |
| Financial Management Services Billing (C22): Change                 |                 |
| Financial Management Services Billing (C22) – How to Delete         |                 |
| Support Consultation Billing (C22)                                  |                 |
| Support Consultation Billing (C22): Add                             |                 |
| Support Consultation Billing (C22): Change                          |                 |
| Support Consultation Billing (C22) – How to Delete                  |                 |
| Adaptive Alds/Minor Home Mounications/Dental Prior Approval binning |                 |
| AA/MIIM/DE DIIIIIg: Aut $(C22/C28)$                                 | 02<br>61        |
| AA/MITM/DE DIIIIIg: Challee $(C22/C28)$                             | 04              |
| Traniry                                                             | 07<br>60        |
| Accessing an Inquiry Screen                                         | <b>09</b><br>71 |
| Accessing Reports                                                   | 73              |
| Overview                                                            | 73              |
| Recommended Client Software                                         |                 |
| FileZilla                                                           |                 |
| Zip/Unzip Software                                                  |                 |
| Access Server Connection/Load Reports/Retrieve Waiver Reports       |                 |
| Format Report                                                       | 80              |
| Paid Claims Files                                                   |                 |
| Passwords/Contacts                                                  |                 |
| Glossary                                                            |                 |
| Screen Fields                                                       |                 |

# Introduction

| Overview                             |                                                                                                    |
|--------------------------------------|----------------------------------------------------------------------------------------------------|
| Consumer Directed<br>Services        | Consumer Directed Services (CDS) is a service delivery option in which an individual or legally authorized representative (LAR) employs and retains service providers and directs the delivery of program services. An individual who chooses the CDS option is supported by a Consumer Directed Services Agency (CDSA) chosen by the individual to provide financial management services, and, at the individual's request, support consultation services if offered by the program in which the individual is enrolled. |
| Consumer Directed<br>Services Agency | A CDSA is an agency that contracts with DADS to provide financial management services (FMS) to individuals who choose to use the consumer directed services option.                                                                                                    |
| About this Guide                     | The <i>CDSA User Guide</i> contains information intended for use by the CDSA when using the CARE System and includes:                                                                                                    |
|                                      | • an overview of the system                                                                                                    |
|                                      | • how to access and exit the system                                                                                                    |
|                                      | how to navigate screens                                                                                                    |
|                                      | data entry/update procedures                                                                                                    |
|                                      | CDSA billing procedures                                                                                                    |
|                                      | how to use the <b>Inquiry</b> function                                                                                                    |
|                                      | how to access reports                                                                                                    |
|                                      | screen fields/descriptions table                                                                                                    |
|                                      | • a glossary                                                                                                    |

### Setup, Access, and Support

| Introduction                      | The Texas Department of Aging and Disability Services (DADS) currently operates an automated enrollment and billing system for HCS and TxHmL. This system allows providers to electronically submit billing, make inquiries, and enter an individual's information.                                                                                                    |
|-----------------------------------|----------------------------------------------------------------------------------------------------|
|                                   | To have access to this system, the provider must have a PC system. It is the provider's responsibility to have a licensed copy of Windows 3.1 or higher loaded on each machine <i>and</i> their modem (if using dial-up) fully functioning <i>before</i> requesting access.                                                                                                    |
| Becoming a VPN or<br>Dial-up User | To become a Virtual Private Network (VPN) or dial-up user, the user must be<br>a contracted provider of HCS services and <i>be serving an individual</i> . Although<br>both VPN and dial-up are available, <b>VPN is the preferred method</b> and is<br>much faster and more reliable than dial-up. Also, the fees for VPN service are<br>lower than the fees for dial-up.                                                                                                    |
|                                   | A provider should contact their DADS Access & Intake, Program<br>Enrollment contact person <i>as soon as they receive their first individual</i> .<br>The necessary forms required for being set up to use VPN or dial-up and<br>accessing the automated system will then be sent to the provider. The<br>completed forms, and any required fees <u>must</u> be returned to the<br>provider's DADS contact person for approval before access to any<br>systems will be granted. |
|                                   | If a provider has CARE access and needs an additional account, the provider must contact the Central Help Desk at 1-888-952-HELP (4357) and tell them what is needed.                                                                                                    |
|                                   | DADS provides one free dial-up account per component code. A VPN account or additional dial-up accounts may be obtained for a fee. Contact DADS Community Services Contracts for information on the cost of an additional account. <i>Fee payments must be sent to DADS, not to ESM</i> .                                                                                                    |
| Network                           | After receiving a VPN or Dial-up User ID and Password from Enterprise<br>Security Management (ESM) staff, the provider will need to establish a<br>connection to the HHSC network (HHSCN).                                                                                                    |
|                                   | The <i>VPN Installation Guide</i> can be obtained at <u>http://vpn.tx.net/</u> . The instructions contained in this guide <i>must</i> be completed <i>prior to</i> installing the QWS3270 emulation software. The user must log in to VPN before downloading and/or using QWS3270                                                                                                    |
|                                   | Information about VPN or dial-up can be obtained by calling the Help Desk.<br>The dial-up set up <i>must</i> be completed <i>prior to</i> installing the QWS3270<br>emulation software. The user must log in to dial-up before downloading<br>and/or using QWS3270.                                                                                                    |

| QW3270 Software   | After completing the instructions and establishing a connection with the HHSCN, the QWS3270 emulation software can be installed. The QWS3270 installation software is available via download from the ESM Intranet site <a href="http://hhscx.hhsc.state.tx.us/tech/security/default.shtml">http://http://httpi</a> |  |  |
|-------------------|----------------------------------------------------------------------------------------------------|--|--|
| Windows Vista     | The version of QWS3270 that is supported by HHSC is not compatible with Windows Vista. HHSC does not support the version of QWS3270 that is Vista compatible.                                                                                                    |  |  |
|                   | Users with Windows Vista must purchase and download a compatible version of QWS3270, which can be found at <u>www.jollygiant.com</u> .                                                                                                    |  |  |
| Forms             | Once a VPN or dial-up account has been established with HHSCN, forms requesting access to systems and applications may be obtained at the ESM Intranet site by clicking on the <b>Enterprise Systems and Applications Security Access Forms</b> link.                                                                                                    |  |  |
|                   | To request additional access to DADS automated systems, use the Waiver<br>Programs Provider Access Request Form IS090. (Use IS090C for<br>HCS/TxHmL Waiver Programs – CDS Agency)                                                                                                    |  |  |
|                   | A Security and Privacy Agreement (SPA), EASM-SM-002 form must be submitted by <i>all</i> users of any DADS system or application.                                                                                                    |  |  |
| Support           | For questions about installing the QWS3270 emulation software, User ID and Password information, or accessing the mainframe (after a VPN or dial-up connection to HHSCN has been established), you may call the Central Help Desk at 1-888-952-HELP (4357).                                                                                                    |  |  |
| Technical Support | To successfully access the dial-up system, you must follow your hardware/<br>software installation directions precisely and install each item according to the<br>manufacturer's directions.                                                                                                    |  |  |
|                   | To effectively use the dial-up access system, it is important to have the technical expertise required to install and maintain your hardware and software. DADS will not install and/or maintain the provider's hardware or software.                                                                                                    |  |  |
|                   | DADS does not take responsibility for installation of your equipment.                                                                                                    |  |  |
|                   | As there are many combinations of hardware and software that you could be<br>using, DADS cannot resolve every problem you may encounter. You will<br>need to rely on your technical expert for information concerning your<br>hardware, software, and communications setup.                                                                                                    |  |  |

#### Web Addresses

| Introduction  | Access to Internet and Intranet web sites is available for information, reference, and downloading purposes.                                                                                                    |
|---------------|----------------------------------------------------------------------------------------------------|
| Web Addresses | The following web sites (and their corresponding web addresses) are available to CDSAs:                                                                                                    |
|               | <ul> <li>to access the Private Provider Set-up Information and the Access Request<br/>Forms links:</li> </ul>                                                                                                    |
|               | Enterprise Security Management web site <u>http://hhscx.hhsc.state.tx.us/tech/security/default.shtml</u>                                                                                                    |
|               | <ul> <li>to access the User Guides (HCS, TxHmL, MRA, CDSA) once QWS3270<br/>access is established:<br/>HHSC IT Documentation for Legacy MHMR Applications web site<br/><u>http://www2.mhmr.state.tx.us/655/cis/training/download.html</u></li> </ul> |
|               | <ul> <li>to access HCS forms:<br/>HCS Waiver forms web site<br/><u>http://www.dads.state.tx.us/providers/mra/handbooks.html</u></li> </ul>                                                                                                    |
|               | <ul> <li>to access the Minor Home Modification/Adaptive Aids/Dental Summary<br/>sheet (4116A):<br/>Medicaid Billing Protocol web site<br/><u>http://www.dads.state.tx.us/handbooks/hcs/forms/index.asp</u></li> </ul>                                |
|               | <ul> <li>to access the HCS and TxHmL Bill Code Crosswalk for billing information:<br/>Bill Code Crosswalks website<br/><u>http://www.dads.state.tx.us/providers/hipaa/billcodes/index.html#hcs</u></li> </ul>                                        |
|               | <ul> <li>to access HIPAA Compliance information:<br/>Health Insurance Portability and Accountability Act web site</li> </ul>                                                                                                    |

http://www.dads.state.tx.us/providers/hipaa/index.html

Logon Procedure The following table describes the steps used to access the automated system and logon to CARE. The procedure begins at the SuperSession **MHMR-NET** screen.

| Step | View                                                                 | Action                                                                                                    |
|------|----------------------------------------------------------------------|----------------------------------------------------------------------------------------------------|
| 1    | A sample SuperSession MHMR-NET screen is shown<br>below.<br>KLGLGON1 | <ul> <li>Type your User ID in the USERID field.</li> <li>Tab to the PASSWORD field and type your password.</li> <li>Press Enter.</li> <li><u>Result</u>: A broadcast message screen is displayed.</li> </ul>                                                             |
| 2    | A sample broadcast message screen is shown below.                    | <ul> <li>A broadcast message screen is provided to display network information.</li> <li>Read the screen for messages concerning system availability.</li> <li>Press Enter.</li> <li><u>Result</u>: The system displays the CL/SUPERSESSION Main Menu screen.</li> </ul> |

### Accessing CARE, Continued

#### Logon Procedure, continued

| 3       A sample CL/SUPERSESSION Main Menu screen is shown below.       The CL/SUPERSESSION Main Menu screen is shown below. <ul> <li> <u>Betions Options Commands Features Help</u><br/><u>RESUBLET CL/SUPERSESSION Main Menu</u><br/><u>Betions Options Commands Features Help</u><br/><u>RESUBLET CL/SUPERSESSION Main Menu</u><br/><u>Betions Options Commands Features Help</u><br/><u>Resident CL/SUPERSESSION Main Menu</u><br/><u>Betions Commands Features Help</u><br/><u>Session ID Description</u><br/><u>Session ID Description</u><br/><u>Session ID Description</u><br/><u>Session ID Description</u> <u>Type Status</u><br/><u>Session ID Description</u><br/><u>BESTER MISSTER Command System Multi</u><br/><u>HERC Treas Englopment Commission Multi</u><br/><u>UPSS OLD CL/ENSIPE System Multi</u><br/><u>UPSS OLD CL/ENSIPE System Multi</u><br/><u>UPSS OLD CL/ENSIPE System Multi</u><br/><u>UPSS OLD CL/ENSIPE System Multi</u><br/><u>UPSS OLD CL/ENSIPE System Multi</u><br/><u>UPSS OLD CL/ENSIPE System Multi</u><br/><u>UPSS OLD CL/ENSIPE System Multi</u><br/><u>UPSS OLD CL/ENSIPE System Multi</u><br/><u>UPSS OLD CL/ENSIPE System Multi</u><br/><u>UPSS OLD CL/ENSIPE Source System Multi</u><br/><u>UPSS OLD CL/ENSIPE SOURS SOCIAL SECURITY MUMBER TO ACCESS UPSIFICATION SCREEN UCR20000<br/><u>Type your social security miled to your User ID numbo<br/><u>Type your social security miled to your User ID numbo<br/><u>Type your social security miled to your User ID nu</u></u></u></u></li></ul> | View Action                                                                                                    |
|----------------------------------------------------------------------------------------------------|----------------------------------------------------------------------------------------------------|
| 4       A sample CARE Access Verification Screen is shown below.         09-15-83       CARE ACCESS VERIFICATION SCREEN         UC020060       UC020060         FITTER YOUR SOCIAL SECURITY NUMBER         TO ACCESS THE CARE SYSTEM            ***** PRESS ENTER TO CONTINUE ****         COPYRIGHT(C) 1987 BY TEXAS DEPARTMENT OF MENTAL HEALTH AND MENTAL RETARDATION         ACT:                                                                                                    | Dele CL/SUPERSESSION Main Menu screen is<br>below.<br>The CL/SUPERSESSION Main Menu provides a<br>listing of your menu applications and will vary<br>according to the applications to which you have<br>access.<br>• Review the CL/SUPERSESSION Main Menu.<br>• Type S (Select) in the field next to CARE.<br>• Type S (Select) in the field next to CARE.<br>• Type S (Select) in the field next to CARE.<br>• Type S (Select) in the field next to CARE.<br>• Result: The CARE Access Verification Screen is<br>• displayed.<br>• The CL/SUPERSESSION Main Menu provides a<br>• Review the CL/SUPERSESSION Main Menu.<br>• Type S (Select) in the field next to CARE.<br>• Result: The CARE Access Verification Screen is<br>• displayed.                                                       |
| 4 A sample CARE Access verification Screen is shown<br>below.<br>10 -15-83 CARE ACCESS VERIFICATION SCREEN UC828060<br>ENTER YOUR SOCIAL SECURITY NUMBER<br>TO ACCESS THE CARE SYSTEM<br>                                                                                                    | 1=Help F3=Exit F5=Refresh F9=Retrieve F10=Action                                                                                                    |
|                                                                                                    | CARE Access Verification Screen is shown         CARE Access Verification Screen allows         CARE Access Verification Screen allows         CARE Access Verification Screen allows         CARE Access Verification Screen allows         CARE Access Verification Screen allows         CARE Access Verification Screen allows         CARE Access Verification Screen allows         CARE Access Verification Screen allows         CARE Access Verification Screen allows         CARE Access Verification Screen allows         CARE Access Verification Screen allows         VOUD SOCIAL SECURITY NUMBER         TO ACCESS THE CARE SYSTEM         CONTINUE ****         T(C) 1987 BY TEXAS DEPARTMENT OF MENTAL HEALTH AND MENTAL RETARDATION         ACCE         ACCESS CONTINUE **** |
| 5       A sample CARE Access Verification Display screen is shown below.       The CARE Access Verification Display screen is shown below.         09-15-03       CARE ACCESS UERIFICATION DISPLAY       UC020060         VOU ARE AUTHORIZED TO ACCESS THE FOLLOWING FUNCTIONS       • Press Enter.         CARE ACCESS AND COMPONENT INQUIRY       CLIENT INQUIRY - STATEWIDE       • Press Enter.         CLIENT INQUIRY - STATEWIDE       CLIENT DATA ENTRY AT COMPONENT       • COMPONENT         CLIENT DATA ENTRY AT COMPONENT       • COMPONENT       • COMPONENT         CLIENT DATA ENTRY AT COMPONENT       • COMPONENT       • COMPONENT         CLIENT DATA ENTRY AT COMPONENT       • COMPONENT       • COMPONENT         CLIENT DATA ENTRY AT COMPONENT       • COMPONENT       • COMPONENT         CLIENT DATA ENTRY AT COMPONENT       • COMPONENT       • COMPONENT         CLIENT DATA ENTRY AT COMPONENT       • COMPONENT       • COMPONENT         CLIENT DATA ENTRY AT COMPONENT       • COMPONENT       • COMPONENT         CLIENT DATA ENTRY AT COMPONENT       • COMPONENT       • COMPONENT         REPORTING FILES ARE AVAILABLE       • NORTHSTAR FILES ARE AVAILABLE       • NORTHSTAR FILES ARE AVAILABLE         MORTHSTAR FILES ARE AVAILABLE       • PROJECTED WKLOADARPERF MEASURES FILE IS AVAILABLE       • PROJECTED WKLOADARPERF MEASURES FILE IS AVAILABLE                                                                                                    | cole CARE Access Verification Display screen is below.         care access verification Display         vou are authorized to access.         vou are authorized to access the following functions         care access and component inquiry         client inquiry - statewide         client inquiry - statewide         client of a entry at component inquiry         client of a entry at component incomponent of component incomponent of component of a entry at component of a entry at component of component of the state available         worthstag files are available         worthstag files are available         worthstag files are available         worthet files are available         projected willobabeer weasures file is available                                     |

# Accessing CARE, Continued

#### Logon Procedure, continued

| Step | View                                                                                                    | Action                                                                                                    |
|------|----------------------------------------------------------------------------------------------------|----------------------------------------------------------------------------------------------------|
| 6    | A sample message screen is shown below.<br>NEW MESSAGE: ATTN ALL CARE USERS: the following CARE forms have been<br>updated on our website: CARE-MHSERU1; CARE-MHSERU1; CARE-COM-10; CARE-<br>UA-BD; CARE-CEA-BD; CARE-SERU1 and CARE-REG1. The Decode and the Compo-<br>nent list are updated. Our website http://www2.mhmr.state.tx.us/655/cis<br>training/default.htm Call Field Support for help at 1-888-952-4357.                                                                                                    | <ul> <li>Read the screen for messages concerning system or application issues.</li> <li>Press Enter to proceed.</li> <li><u>Result</u>: The M: CARE Main Menu is displayed.</li> </ul>                                                                                |
| 7    | A sample M: CARE Main Menu is shown below.<br>81-16-08  100 - CLIENT NAME SEARCH 165 - CHILDREN HN MENU 190 - DHS MEDICAID ELIGIBILITY MENU 200 - CLIENT INUTRY 300 - CLIENT DATA ENTRY 400 - CLIENT DATA ENTRY 400 - CLIENT DATA ENTRY 400 - CARE CLIPONENT REPORTING 700 - CARE CLIPONENT REPORTING 800 - CARE CLIENT SOBRA FUNCTIONS 800 - PERFORMANCE/WORKLOAD DATA ENTRY M00 - PERFORMANCE/WORKLOAD DATA ENTRY A - MEDICAID ADTISTRATION MAIN MENU C90 - INTEREST LIST MENU 1100 - INTEREST LIST MENU 1100 - INTEREST LIST MENU ACT: (Q/QUIT) | <ul> <li>The M: CARE Main Menu displays the action codes and descriptions of the CARE functions. To access a screen:</li> <li>Type the action code in the ACT: field.</li> <li>Press Enter.</li> <li><u>Result</u>: The screen you requested is displayed.</li> </ul> |

| Navigate in CARE | When you have logged on to CARE, the M: CARE Main Menu is displayed. To access an option, type its action code in the Action field (ACT:) at the bottom of the screen. For example, if you need to access the Provider Data Entry Menu, type action code C00 in the Action field (ACT: <u>C00</u> ) of any screen and press Enter.                                       |  |
|------------------|----------------------------------------------------------------------------------------------------|--|
| Provider Menus   | The system provides menus for data entry/update and inquiry functions for both HCS and TxHmL.                                                                                                    |  |
|                  | <u>Note</u> : If you use an Action Code that is <i>not</i> available to TxHmL CDSAs, the message, " <i>Authority consumer in provider application</i> " is displayed and that data entry option cannot be accessed. The CDSA's MRA is responsible for the data entry of that action.                                                                                     |  |
| Provider Menus   | The system provides menus for data entry/update and inquiry functions for both HCS and TxHmL.<br><u>Note</u> : If you use an Action Code that is <i>not</i> available to TxHmL CDSAs, message, " <i>Authority consumer in provider application</i> " is displayed and data entry option cannot be accessed. The CDSA's MRA is responsible for data entry of that action. |  |

Add/Change/Delete When using the data entry screens, you will add, change, and delete records.

| Use                  | to                                                   |
|----------------------|------------------------------------------------------|
| Add                  | add a new record.                                    |
| Change or<br>Correct | change or correct incorrect information on a record. |
| Delete               | delete a record entered in error.                    |

Header ScreensWhen you access a data entry or data update option, the first screen displayed<br/>requests client-identifying information. This screen is referred to as the<br/>*header screen*. Header screens may also include the Add/Change/Delete or<br/>Add/Correct/Delete direction in the title of the screen.

Header Screen Structure A sample header screen for the **C61: Consumer Demographics** option with its identified structure is shown below.

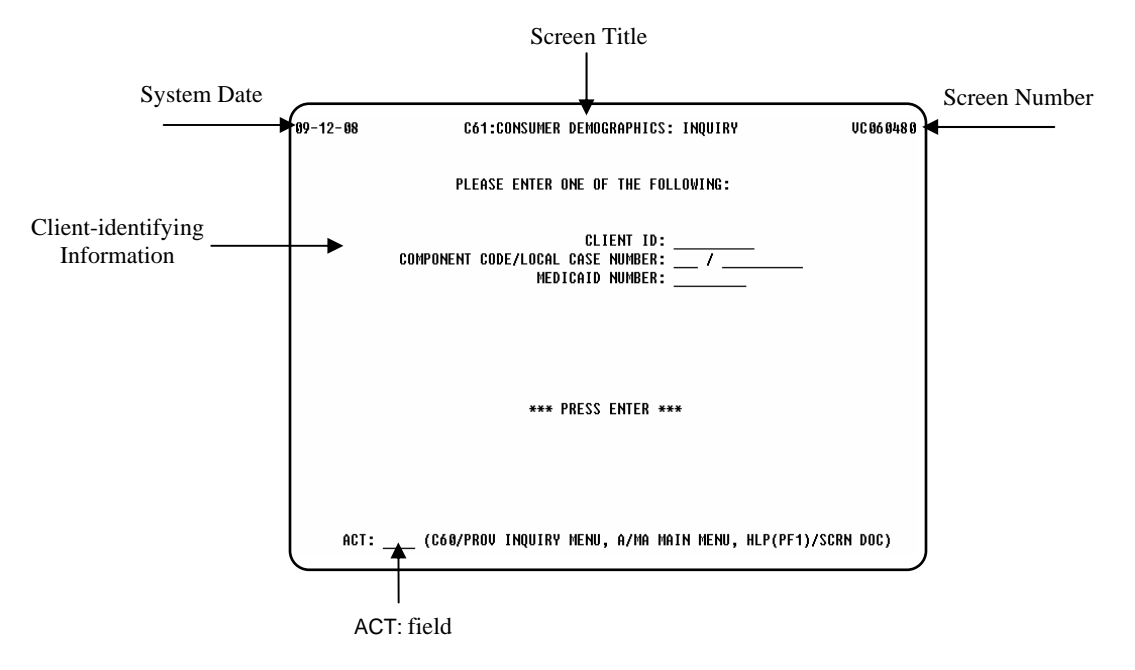

The above sample shows:

- System Date: **09/12/08**, the current date
- Screen Title: C61: Consumer Demographics: Inquiry
- Screen Number: **VC060480** used to identify where you are in the system if you have problems.
- Client-identifying Information fields
- ACT: field for Action Code entry

How to Save Your Data When you have finished entering data on any data entry screen and you are sure the data is correct, type **Y** in the READY TO ADD? field and press **Enter** to save the data.

| If the system   | Then                                                     |
|-----------------|----------------------------------------------------------|
| finds no errors | the header screen is displayed with a message            |
|                 | informing you that the information was added,            |
|                 | changed, or deleted, depending on the action you         |
|                 | requested.                                               |
| finds an error  | the data entry screen is displayed with asterisks on the |
|                 | line containing the error and a message about the error. |
|                 | When you have corrected the error, type <b>Y</b> in the  |
|                 | READY TO ADD? field and press Enter to save the          |
|                 | data.                                                    |

Data EntryThe C00: Provider Data Entry Menu displays action codes and dataMenuentry/update options. The screens available to the CDSA for data entry are<br/>marked with asterisks. A sample menu is shown below.

| 08-19-09 C00:PROVIDER D                                            | ATA ENTRY MENU                        | VC 06 012 0      |  |
|--------------------------------------------------------------------|---------------------------------------|------------------|--|
| ENTER APPROPRIATE NUM                                              | BER TO CHOOSE ACTION                  |                  |  |
| CO2 - INDIVIDUAL PLAN OF CARE                                      | C22 ** SERVICE DELIV                  | ERY              |  |
| COO - CUNSUMER IRANSFER                                            | C23 - WAIVER MK/KC I                  | AZZEZZMENI       |  |
| CO9 ** REGISTER CLIENT UPDHTE<br>C10 - CLIENT CORRESPONDENT HEDATE | C24 - LUCHIIUM<br>C25 - INCATION TYPE | MODIFICATION     |  |
| C11 - CLIENT NAME UPDATE                                           | C26 - CLIENT ASSIGN                   | MENTS            |  |
| C12 - CLIENT ADDRESS UPDATE                                        | C27 - IPC/ASSIGNMEN                   | T RECONCILIATION |  |
| C13 ** PROVIDER STAFF ENTRY                                        | C28 * ACTUAL UNITS                    | OF SERVICE       |  |
| C14 - PROVIDER/CONTRACT UPDATE                                     | C29 * MODIFY PROVID                   | ER SERVICE AUTH  |  |
| C18 - CONSUMER DISCHARGE                                           | 309 - PERMANENCY PL                   | AN REVIEW        |  |
| C20 - GUARDIAN INFORMATION UPDATE                                  | 686 - CRITICAL INCI                   | DENT UPDATE      |  |
| * CDS AGENCY ONLY<br>**Both program provider and CDS Agency        |                                       |                  |  |
| ACT: (A/MA MAIN MENU, Q/QUIT, HLP(PF1)/SCRN DOC)                   |                                       |                  |  |

Inquiry Menu

The **C60: Provider Inquiry Menu** displays action codes and inquiry options. A sample menu is shown below. See the **Inquiry** section of this guide for a list of inquiry screens available to the CDSA.

| 08-19-09 C60:PROVIDER<br>Enter Appropriate Nui | INQUIRY MENU UC060130<br>MBER TO CHOOSE ACTION |
|------------------------------------------------|------------------------------------------------|
| C61 - CONSUMER DEMOCRAPHICS                    | C79 - COUNTY/MRA                               |
| C62 - INDIVIDUAL PLAN OF CARE (IPC)            | C80 - PROVIDER/CONTRACT ROSTER                 |
| C63 - DHS MEDICAID ELIGIBILITY SEARCH          | C81 - PAYMENT ELIGIBILITY VERIFICATION         |
| C64 - IPC EXPIRATION                           | C82 * PENDING MR/RC ASSESSMENTS                |
| C65 - MR/RC ASSESSMENT EXPIRATION              | C83 * MR/RC ASSESSMENTS                        |
| C66 - CONSUMER DISCHARGES                      | C84 * PROVIDER LOCATION                        |
| C67 – CONSUMER ROSTER                          | C85 - CONSUMER ASSIGNMENTS                     |
| C68 - MR/RC ASSESSMENTS - SUMMARY              | C86 * PROVIDER LOCATION LIST                   |
| C69 - PROVIDER INFORMATION                     | C87 – MRA CONTACTS                             |
| C70 - CONTRACT INFORMATION                     | C88 - CONSUMER HOLDS                           |
| C71 - CURRENT CONTRACT LIST                    | C89 - CLAIMS INQUIRY                           |
| C72 - SERVICE DELIVERY BY IPC                  | C97 * WS/C AUTHORITY REVIEW NOTATIONS          |
| C73 - SERVICE DELIVERY BY PROVIDER             | C101 - EIIN IABLE INQUIRY                      |
| U/4 * UHEUKLISI                                | C102 - SERVICE AUTHORIZATION INQUIRY           |
| C/5 - PKIUK HPPKUVHL                           | 249 * PPK HPPKUVHL SIHIUS                      |
| UTT - REIMBURSEMENT HUTHURIZHTIUN              | 280 * UKIIIUHL INGIDENI DHIH INQUIKY           |
| U/8 - STHEF IV                                 | //1 - DSM/ICD CODE & TEXT SEARCH               |
| * LKORKHII LKOAINEK ONFA                       |                                                |
| ACT: (A/MA MAIN MENU,                          | , Q/QUIT, HLP(PF1)/SCRN DOC)                   |

### **Exiting CARE**

| Exit Procedure | You can exit the system from any screen. To exit the system: |
|----------------|--------------------------------------------------------------|
|                | • Type <b>Q</b> in the ACT: field.                           |
|                | • Press Enter.                                               |
|                | • Type <b>logoff</b> at the prompt.                          |
|                | • Press Enter.                                               |
|                | Result: The CL/SUPERSESSION Main Menu is displayed.          |

- Press **F3** to display the **Exit Menu**.
- Press **F3** to exit the system.

You must also disconnect your HHSCN connection to terminate your dialup connection.

#### **Changing Your Password**

Change Password You must change your temporary password. It is recommended that you change it to one that is meaningful to you.

You can change your password as often as you like, but your password must be changed every 90 days (a prompt will occur).

Your password *must* contain:

- eight characters (letters and numbers),
- *no* spaces,
- *no* special characters (#, \$, ;),
- *nothing* associated with your user number,
- *no* double characters, and
- passwords *cannot* be reused.

Change Password The following table describes how to change your password. The procedure begins at the SuperSession **MHMR-NET** screen.

| Step | View                                                     | Action                                                                                                    |
|------|----------------------------------------------------------|----------------------------------------------------------------------------------------------------|
| 1    | A sample SuperSession MHMR-NET screen is shown<br>below. | <ul> <li>To change your password:</li> <li>Type your User ID in the USERID field.</li> <li>Tab to the PASSWORD field and type your password.</li> <li>Tab to the CHANGE PASSWORD? field.</li> <li>Type Y (Yes).</li> <li>Press Enter.</li> <li><u>Result</u>: The Change Password screen is displayed.</li> </ul> |
| 2    | A sample Change Password screen is shown below.          | <ul> <li>Type your new password in the ENTER NEW PASSWORD field.</li> <li>Type your password again in the VERIFY NEW PASSWORD field.</li> <li>Press Enter.</li> <li><u>Result</u>: A message stating that your password has changed is displayed.</li> </ul>                                                      |

# **Data Entry/Update Procedures**

| Introduction    | The <i>Data Entry/Update Procedures</i> section of the CDSA User Guide des the general steps used for each data entry procedure.                                                                              |                                             |  |
|-----------------|----------------------------------------------------------------------------------------------------|---------------------------------------------|--|
|                 | Sample screens in this documentation display fictitious the screens used in the procedures you perform.                                                                                                    | s information to show                       |  |
|                 |                                                                                                    |                                             |  |
| In this Section | This section contains information about the following                                                                                                    | procedures:                                 |  |
| In this Section | This section contains information about the following procedure Modify Provider Service Authorization (C20)                                                                                                   | procedures: Page                            |  |
| In this Section | This section contains information about the following procedure Modify Provider Service Authorization (C29)                                                                                                   | procedures: Page 14                         |  |
| In this Section | Procedure         Modify Provider Service Authorization (C29)         Register Client Update (C09)                                                                                                    | procedures:<br>Page<br>14<br>16             |  |
| In this Section | This section contains information about the following procedure         Procedure         Modify Provider Service Authorization (C29)         Register Client Update (C09)         Provider Staff Entry (C13) | Page           14           16           17 |  |

| Introduction         | The <i>Modify Provider Service Authorization</i> screen allows a CDSA to move<br>service units when it becomes necessary to adjust the units because of a service<br>rate change. When a CDS service rate changes, the system automatically<br>converts any CDS service authorizations affected by a rate change into two<br>segments so the service period has a single rate in effect.                                                                                 |
|----------------------|----------------------------------------------------------------------------------------------------|
|                      | One segment includes the program units (in hours not dollars) prior to the rate<br>change. The second segment includes the number of program units available<br>after the rate change for the remainder of the service plan period. In some<br>instances the CDSA may not have submitted all the claims for services<br>delivered prior to the rate change effective date. In order to file these claims,<br>the CDSA may move program units between these two segments. |
| Revise/Error Correct | The first time service units are moved, make the changes using <b>R/Revise</b> .<br>Any subsequent changes to that same service must be made using <b>E/Error</b><br><b>Correct</b> .                                                                                                    |
| Procedure            | The following table describes the steps a CDSA will use to move service units.                                                                                                    |

| Step | View                                                                                     | Action                                                                                                    |
|------|------------------------------------------------------------------------------------------|----------------------------------------------------------------------------------------------------|
| 1    |                                                                                          | • Type <b>C29</b> in the ACT: field of any screen.                                                                                                    |
|      |                                                                                          | • Press Enter.                                                                                                    |
|      |                                                                                          | Result: The C29: Modify Provider Service<br>Authorization header screen is displayed.                                                                             |
| 2    | A sample <b>C29: Modify Provider Service Authorization</b> header screen is shown below. | Your component code is displayed based on your logon account number.                                                                                              |
|      | 08-17-09 C29:NODIFY PROVIDER SERVICE AUTHORIZATION VC061540                              | <ul> <li>Type the client ID in the CLIENT ID field, or</li> <li>Type the local case number in the LOCAL CASE</li> </ul>                                           |
|      | PLEASE ENTER THE FOLLOWING:                                                              | NUMBER field.                                                                                                    |
|      | CLIENT ID:                                                                               | • Type the effective date of the rate change in the RATE CHANGE EFFECTIVE DATE field.                                                                             |
|      | RATE CHANGE EFFECTIVE DATE:(NMDDYYYY) SERVICE :                                          | • Type the service category code in the SERVICE field.                                                                                                    |
|      | TYPE OF ENTRY: _ (K/KEUISE, E/ERKOK COKRECT)                                             | • Type <b>R</b> (Revise) or <b>E</b> (Error Correct) in the TYPE OF ENTRY field.                                                                                  |
|      | *** PRESS ENTER ***                                                                      | <u>Note</u> : The first time you make an adjustment and<br>move program units in order to bill appropriately,<br>R/Revise is used E/Error Correct is used for any |
|      | ACT: (A00/HCS CO DATA ENTRY MENU, A/HCS MAIN MENU, HLP(PF1)/SCRN DOC                     | subsequent changes.                                                                                                    |
|      |                                                                                          | Press Enter. <u>Result</u> : The C29: Modify Provider Service     Authorization screen is displayed.                                                              |

#### Procedure, continued

| Step                                                                                                    | View                                                                                                    | Action                                                                                                    |
|----------------------------------------------------------------------------------------------------|----------------------------------------------------------------------------------------------------|----------------------------------------------------------------------------------------------------|
| 3                                                                                                    | A sample <b>C29: Modify Provider Service Authorization</b><br>screen is shown below.<br><u>Note</u> : For this example, Error Correct was used.<br><b>BE-17-09 C29: HODIFY PROUIDER SERVICE AUTHORIZATION UC061545</b><br><b>CLIENT ID: 18023509 SERVICE: OTU</b><br><b>COMPONENT: 86F RATE CHANKE DATE: 07-01-2009</b><br><b>CASE NUMBER: 0900000007 IPC UNITS: 1.0</b><br><b>COMP CONTRACT CODE BEG DT END DT UNITS UNITS</b><br><b>SUC CLAIM PROG IPC</b><br><b>COMP CONTRACT CODE BEG DT END DT UNITS UNITS</b><br><b>B6F 001008228 OTU 07-01-2009 06-30-2009 36.06 0.50</b><br><b>B6F 001008228 OTU 07-01-2009 03-30-2019 35.47 0.50</b><br><b>TOTAL: 1.00</b> | Note: The cursor will be in the blank area<br>between CLAIM PROG UNITS and IPC UNITS in the<br>first segment. <i>You must type over or delete</i> the<br>number of program units that are displayed in the<br>IPC UNITS fields when adjusting units.<br>The middle portion of the screen contains two<br>segments that display the component code,<br>contract number, service code, begin/end dates,<br>and program units both (dollars and units) for the<br>IPC prior to the rate change and for the IPC after<br>the rate change. |
|                                                                                                    | READY TO CORRECT: _ (Y/N)<br>Act: (A00/HCS co data entry menu, a/HCS main menu, hlp(pf1)/SCRN doc)                                                                                                    | The first segment's begin and end dates cover the service plan period prior to the rate change. The CLAIM PROGRAM UNITS field displays the amount of money paid or pending for the service during that period.                                                                                                    |
| <ul> <li>In this example, you have billed 0.75 units and hunits remaining. You would:</li> <li>Type 0.75 in the IPC UNITS field for the period the rate change.</li> <li>Type 0.25 in the IPC UNITS field for the period the rate change.</li> <li>Type Y in the READY TO CORRECT? field.</li> <li>Press Enter.</li> <li>08-25-09 C29:H0DIFY PROUIDER SERUICE AUTHORIZATION         <ul> <li>CLIENT ID: 18023509 SERUICE</li> <li>COMPONENT: 86F RATE CHANGE DATE:</li> <li>SUC CLAIN PROC IPC UNITS:</li> <li>SUC CLAIN PROC IPC UNITS:</li> <li>SUC CLAIN PROC IPC UNITS:</li> <li>SUC CLAIN PROC IPC UNITS:</li> <li>SUC CLAIN PROC IPC UNITS:</li> <li>SUC CLAIN PROC IPC UNITS:</li> <li>SUC CLAIN PROC IPC UNITS:</li> <li>SUC CLAIN PROC IPC UNITS:</li> <li>SUC CLAIN PROC IPC UNITS:</li> <li>SUC CLAIN PROC IPC UNITS:</li> <li>SUC CLAIN PROC IPC UNITS:</li> <li>SUC CLAIN PROC IPC UNITS:</li> <li>SUC CLAIN PROC IPC UNITS:</li> <li>SUC CLAIN PROC IPC UNITS:</li> </ul> </li> </ul> | <ul> <li>In this example, you have billed 0.75 units and have 0.25 units remaining. You would:</li> <li>Type 0.75 in the IPC UNITS field for the period prior to the rate change.</li> <li>Type 0.25 in the IPC UNITS field for the period after the rate change.</li> <li>Type Y in the READY TO CORRECT? field.</li> <li>Press Enter.</li> </ul>                                                                                                    | The second segment's begin and end dates cover<br>the service plan period after the rate change. The<br>CLAIM PROGRAM UNITS field displays the amount of<br>money remaining after the rate change.<br>If, at the time of the rate change, all billing has<br>not been completed, you must indicate the number<br>of program units on the IPC that have been billed,<br>are pending, or are needed for the period prior to<br>the rate change, and how many program units are                                                          |
|                                                                                                    | CLIENT ID:         18023509         SERUICE:         OTU           COMPONENT:         86F         RATE CHANGE DATE:         07-01-2009           CASE NUMBER:         0000000007         IPC UNITS:         1.0           SUC         CLAIM PROG         IPC           COMP CONTRACT         CODE         BEG DT         END DT         UNITS           86F         001008228         OTU         03-31-2009         06-30-2009         35.47         0.25           86F         001008228         OTU         07-01-2009         03-30-2010         35.47         0.25           TOTAL:         1.00         TOTAL:         1.00         TOTAL:         1.00       | <ul> <li>remaining.</li> <li>To adjust the program units:</li> <li>Type the number of program units in the IPC UNITS fields. Make sure to type over or delete the displayed units.</li> <li>Type Y in the READY TO CORRECT? field (if Error Correct was selected on the header screen) or the READY TO REVISE? field (if Revise was selected on the header screen).</li> </ul>                                                                                                    |
|                                                                                                    | READY TO CORRECT: Y (Y/N)<br>Act: (A00/HCS CO data entry menu, A/HCS main menu, HLP(PF1)/SCRN doc)                                                                                                    | <ul> <li><u>Note</u>: You can type N in the READY TO CORRECT? field (if Error Correct was selected on the header screen) or the READY TO REVISE? field (if Revise was selected on the header screen) to take no action and return to the header screen.</li> <li>Press Enter.</li> <li><u>Result</u>: The header screen is displayed with the message, "<i>Previous Information Changed</i>."</li> </ul>                                                                                                    |

Introduction The *Register Client Update* process allows a CDSA to assign a local case number. *Only one local case number per component* is to be assigned.

Check all fields for accuracy. If the information is not correct, it may result in non-payment of services due to the inability to determine Medicaid eligibility or level of care.

Procedure

The following table describes the steps a CDSA will use to add a local case number.

| Step | View                                                                                                    | Action                                                                                                    |
|------|----------------------------------------------------------------------------------------------------|----------------------------------------------------------------------------------------------------|
| 1    |                                                                                                    | <ul> <li>Type C09 in the ACT: field of any screen.</li> <li>Press Enter.</li> <li><u>Result</u>: The C09: Register Client Update header</li> </ul>                                                                                                    |
| 2    | A sample <b>CO9: Register Client Update</b> header screen is shown below.          18-24-08       C09:REGISTER CLIENT UPDATE       UC0600420         PLEASE ENTER AT LEAST ONE OF THE FOLLOWING:       CLIENT ID:                                                                                                    | <ul> <li>screen is displayed.</li> <li>Your component code is displayed based on your logon account number.</li> <li>Type the requested identifying information in the appropriate fields.</li> <li><u>Rule</u>: You must enter the Client ID.</li> <li>Press Enter.</li> <li><u>Result</u>: The C09: Register Client Update screen is displayed.</li> </ul>                                                                                                    |
| 3    | A sample <b>CO9:</b> Register Client Update screen is shown<br>below.<br><b>10-02-08 C09:</b> REGISTER CLIENT UPDATE <b>UC060425</b><br>CLIENT LAST NAME/SUF: TERRIER CLIENT ID <b>10:</b> 18023321<br>CLIENT INDLE MAME : <b>L0CAL CASE NUMBER CDMPONENT CDMPONENT CDMPONEN</b> | <ul> <li>The only field available for entry is the LOCAL<br/>CASE NUMBER field. All other fields on this screen<br/>are protected and cannot be changed.</li> <li>Type the individual's local case number issued<br/>by your component in the LOCAL CASE NUMBER<br/>field.</li> <li>Type Y in the READY TO UPDATE? field to submit<br/>the data to the system.</li> <li><u>Note</u>: You can type N in the READY TO UPDATE?<br/>field to take no action and return to the header<br/>screen.</li> <li>Press Enter.</li> <li><u>Result</u>: The header screen is displayed with the<br/>message, "<i>Previous Information Changed</i>."</li> </ul> |

#### **Provider Staff Entry (C13)**

Introduction

The *Provider Staff Entry* process allows a CDSA to add, change, delete, or reactivate information on staff members who provide services to individuals.

#### **Provider Staff Entry (C13): Add**

Procedure The following table describes the steps a CDSA will use to add information on a staff member who provides services to individuals.

<u>Note</u>: Each CDSA defines its own staff ID numbers. The numbers can be alpha, numeric, or alphanumeric and up to five characters in length.

| Step | View                                                                                                    | Action                                                                                                    |
|------|----------------------------------------------------------------------------------------------------|----------------------------------------------------------------------------------------------------|
| 1    |                                                                                                    | <ul><li>Type C13 in the ACT: field of any screen.</li><li>Press Enter.</li></ul>                                                                                                    |
|      |                                                                                                    | Result: The C13: Provider Staff Entry: Add/<br>Change/Delete/Reactivate header screen is<br>displayed.                                                                                                    |
| 2    | A sample C13: Provider Staff Entry: Add/Change/<br>Delete/Reactivate header screen is shown below.<br>08-25-03 C13:PROUIDER STAFF ENTRY: ADD/CHANGE/DELETE/REACTIVATE UC0608460<br>PLEASE ENTER THE FOLLOWING:<br>COMPONENT CODE:<br>PLEASE ENTER THE FOLLOWING:<br>TYPE OF ENTRY: _ (A/ADD,C/CHANGE,D/DELETE,R/REACTIVATE)<br>*** PRESS ENTER *** | <ul> <li>Your component code is displayed based on your logon account number.</li> <li>Type the staff member's identification number in the STAFF ID field.</li> <li>Type A (Add) in the TYPE OF ENTRY field.</li> <li>Press Enter.</li> <li><u>Result</u>: The C13: Provider Staff Entry: Add screen is displayed.</li> </ul>                                                                                                    |
| 3    | ACT: (C00/HCS DATA ENTRY MENU, A/HCS MAIN MENU, HLP(PF1)/SCRN DOC) A sample C13: Provider Staff Entry: Add screen is shown below. U8-25-U3 C13:PRUUIDER SIAFF ENIRY: ADD UCUOU405 COMPONENT: 802 CONOCO INC STAFF ID: 00001 STAFF BEGIN DATE: (MNDDYYYY) END DATE: (MNDDYYYY) LAST NAME : SUF: FIRST NAME: MIDDLE INITIAL: _                       | <ul> <li>Type the date the staff member began providing services at your program in the STAFF BEGIN DATE field.</li> <li>Type the last name of the service provider in the LAST NAME field.</li> <li>Type the suffix, if any, of the service provider in the SUF field.</li> <li>Type the first name of the service provider in the FIRST NAME field.</li> </ul>                                                                                    |
|      | READY TO ADD? : _ (Y/N)<br>Act: (C00/HCS data entry menu, A/HCS Main menu, HLP(PF1)SCRN doc)                                                                                                    | <ul> <li>Type the middle initial of the service provider, if available, in the MIDDLE INITIAL field.</li> <li>Type Y in the READY TO ADD? field to submit the data to the system.</li> <li><u>Note</u>: You can type N in the READY TO ADD? field to take no action and return to the header screen.</li> <li>Press Enter.</li> <li><u>Result</u>: The header screen is displayed with the message, "<i>Previous Information Added</i>."</li> </ul> |

Procedure The following table describes the steps a CDSA will use to change information about a staff member.

<u>Note</u>: If a staff member leaves employment in the program, this function is used to enter the staff member's last date of employment.

| Step | View                                                                                                    | Action                                                                                                    |
|------|----------------------------------------------------------------------------------------------------|----------------------------------------------------------------------------------------------------|
| 1    |                                                                                                    | <ul> <li>Type C13 in the ACT: field of any screen.</li> <li>Press Enter.</li> <li><u>Result</u>: The C13: Provider Staff Entry: Add/<br/>Change/Delete/Reactivate header screen is<br/>displayed.</li> </ul>                                                                                                    |
| 2    | A sample C13: Provider Staff Entry: Add/Change/<br>Delete/Reactivate header screen is shown below.<br>08-25-03 C13:PROUIDER STAFF ENTRY: ADD/CHANGE/DELETE/REACTIVATE UC060460<br>PLEASE ENTER THE FOLLOWING:<br>COMPONENT CODE:<br>STAFF ID:<br>PLEASE ENTER THE FOLLOWING:<br>TYPE OF ENTRY: _ (A/ADD,C/CHANGE,D/DELETE,R/REACTIVATE)<br>**** PRESS ENTER ***<br>ACT: (C00/HCS DATA ENTRY MENU, A/HCS MAIN MENU, HLP(PF1)/SCRN DOC) | <ul> <li>Your component code is displayed based on your logon account number.</li> <li>Type the staff member's identification number in the STAFF ID field.</li> <li>Type C (Change) in the TYPE OF ENTRY field.</li> <li>Press Enter.</li> <li><u>Result</u>: The C13: Provider Staff Entry: Change screen is displayed.</li> </ul>                                               |
| 3    | A sample C13: Provider Staff Entry: Change screen is shown below.          08-25-03       C13:PROUIDER STAFF ENTRY: CHANGE       UC060465         COMPONENT: 802 CONOCO INC       STAFF ID: 00001       STAFF ID: 00001         STAFF BEGIN DATE:       (HHDDYYYY)       END DATE:       (HHDDYYYY)         LAST NAME : JAMES       SUF:       SUF:                                                                                   | <ul> <li>Type changes in the appropriate fields.</li> <li>Type Y in the READY TO CHANGE? field to submit the data to the system.</li> <li>Note: You can type N in the READY TO CHANGE? field to take no action and return to the header screen.</li> <li>Press Enter.</li> <li>Result: The header screen is displayed with the message, "Previous Information Changed."</li> </ul> |

Procedure The following table describes the steps a CDSA will use to delete information about a staff member. This function is only used if a staff member record was entered in error.

<u>Note</u>: A staff member record cannot be deleted if that staff member's ID was used on the Service Delivery screen (**C22**). Use the **Change** option to add an end date.

| Step | View                                                                                                    | Action                                                                                                    |
|------|----------------------------------------------------------------------------------------------------|----------------------------------------------------------------------------------------------------|
| 1    |                                                                                                    | <ul><li>Type C13 in the ACT: field of any screen.</li><li>Press Enter.</li></ul>                                                                                                    |
|      |                                                                                                    | Result: The C13: Provider Staff Entry: Add/<br>Change/Delete/Reactivate header screen is<br>displayed.                                                                                                    |
| 2    | A sample C13: Provider Staff Entry: Add/Change/<br>Delete/Reactivate header screen is shown below.<br>08-25-03 C13:PROVIDER STAFF ENTRY: ADD/CHANGE/DELETE/REACTIVATE UC060460<br>PLEASE ENTER THE FOLLOWING:<br>COMPONENT CODE:<br>STAFF ID:<br>PLEASE ENTER THE FOLLOWING:<br>TYPE OF ENTRY: _ (A/ADD,C/CHANGE,D/DELETE,R/REACTIVATE)<br>**** PRESS ENTER ***<br>ACT: (C00/HCS DATA ENTRY MENU, A/HCS MAIN MENU, HLP(PF1)/SCRN DOC) | <ul> <li>Your component code is displayed based on your logon account number.</li> <li>Type the staff member's identification number in the STAFF ID field.</li> <li>Type D (Delete) in the TYPE OF ENTRY field.</li> <li>Press Enter.</li> <li><u>Result</u>: The C13: Provider Staff Entry: Delete screen is displayed.</li> </ul>                   |
| 3    | A sample C13: Provider Staff Entry: Delete screen is shown below.          08-25-03       C13:PROUIDER STAFF ENTRY: DELETE       UC060465         COMPONENT: 802 CONOCO INC       STAFF ID: 00001         STAFF BEGIN DATE: 08012003 (MMDDYYYY)       END DATE:                                                                                                    | <ul> <li>Type Y in the READY TO DELETE? field to submit the data to the system.</li> <li><u>Note</u>: You can type N in the READY TO DELETE? field to take no action and return to the header screen.</li> <li>Press Enter.</li> <li><u>Result</u>: The header screen is displayed with the message, "<i>Previous Information Deleted</i>."</li> </ul> |

### **Provider Staff Entry (C13): Reactivate**

Procedure The following table describes the steps a CDSA will use to reactivate a staff member record that was previously ended.

| Step | View                                                                                                    | Action                                                                                                    |
|------|----------------------------------------------------------------------------------------------------|----------------------------------------------------------------------------------------------------|
| 1    |                                                                                                    | <ul><li>Type C13 in the ACT: field of any screen.</li><li>Press Enter.</li></ul>                                                                                                    |
|      |                                                                                                    | Result: The C13: Provider Staff Entry: Add/<br>Change/Delete/Reactivate header screen is<br>displayed.                                                                                                    |
| 2    | A sample C13: Provider Staff Entry: Add/Change/<br>Delete/Reactivate header screen is shown below.<br>08-25-03 C13:PROUIDER STAFF ENTRY: ADD/CHANGE/DELETE/REACTIVATE UC060460<br>PLEASE ENTER THE FOLLOWING:<br>COMPONENT CODE:<br>PLEASE ENTER THE FOLLOWING:<br>TYPE OF ENTRY: _ (A/ADD,C/CHANGE,D/DELETE,R/REACTIVATE)<br>**** PRESS ENTER ****<br>ACT: (C00/HCS DATA ENTRY MENU, A/HCS MAIN MENU, HLP(PF1)/SCRN DOC) | <ul> <li>Your component code is displayed based on your logon account number.</li> <li>Type the staff member's identification number in the STAFF ID field.</li> <li>Type R (Reactivate) in the TYPE OF ENTRY field.</li> <li>Press Enter.</li> <li><u>Result</u>: The C13: Provider Staff Entry: Reactivate screen is displayed.</li> </ul>                                                                                                    |
| 3    | A sample C13: Provider Staff Entry: Reactivate screen<br>is shown below.<br>08-25-03       C13:PROUIDER STAFF ENTRY: REACTIVATE       UC060465         COMPONENT: 802 CONOCO INC       STAFF ID: 00001       STAFF ID: 00001         STAFF BEGIN DATE: 07012003 (MMDDYVYY)       END DATE:                                                                                                    | <ul> <li>Type the new date the staff member began providing services at your program in the STAFF BEGIN DATE field.</li> <li>Type any changes in the appropriate fields.</li> <li>Type Y in the READY TO REACTIVATE? field to submit the data to the system.</li> <li>Note: You can type N in the READY TO REACTIVATE? field to take no action and return to the header screen.</li> <li>Press Enter.</li> <li>Result: The header screen is displayed with the message, "Previous Information Added."</li> </ul> |

# **Provider/Contract Update (C14)**

| Introduction | <ul> <li>The <i>Provider/Contract Update</i> process allows a provider to add, change, or delete provider, contract, and applicant contact address information that includes:</li> <li>the provider's physical address*</li> <li>the provider's billing address</li> <li>the contract physical address**</li> <li>the contract mailing address</li> <li>the applicant contact's physical address</li> <li>the applicant contact's mailing address</li> <li>the applicant contact's mailing address</li> <li>The provider's email address can be updated when updating the Provider's Physical Address.</li> </ul> |  |
|--------------|----------------------------------------------------------------------------------------------------|--|
|              | ** The Program Contact name, telephone number, and fax number information can also be updated when updating the Contract Physical Address.                                                                                                    |  |
| Important    | It is vital that all provider and contract information be kept current. Failure to do so will delay the ability to get information to providers.                                                                                                    |  |
|              | Provider and contract information that <b>C14: Provider/Contract Update</b> will not allow a provider to enter must be sent to the Community Services (CS), Contracts section of Provider Services for data entry.                                                                                                    |  |

### **Provider/Contract Update (C14): Provider Physical Address**

Procedure The following table describes the steps a provider will use to update the provider's physical address information.

| Step | View                                                                                                    | Action                                                                                                    |
|------|----------------------------------------------------------------------------------------------------|----------------------------------------------------------------------------------------------------|
| 1    |                                                                                                    | • Type <b>C14</b> in the ACT: field of any screen.                                                                                                    |
|      |                                                                                                    | • Press Enter.                                                                                                    |
|      |                                                                                                    | <u>Result</u> : The C14: Provider/Contract Update header screen is displayed.                                                                                                    |
| 2    | A sample C14: Provider/Contract Update header screen<br>is shown below.<br>B1-23-06 C14:PROVIDER/CONTRACT UPDATE UC060470<br>PLEASE ENTER ONE OF THE FOLLOWING:<br>COMPTROLLER UENDOR NUMBER:<br>COMPTROLLER UENDOR NUMBER:<br>COMPONENT CODE:<br>PLEASE ENTER THE FOLLOWING:<br>ADDRESS TYPE: _ 1=PROVIDER PHYSICAL<br>2=PROVIDER BILLING<br>3=PROVIDER BILLING<br>4=CONTRACT PHYSICAL<br>5-CONTRACT PHYSICAL<br>5-CONTRACT PHYSICAL<br>7=APPLICANT CONTACT PHYSICAL<br>7=APPLICANT CONTACT PHYSICAL<br>7=APPLICANT CONTACT HAILING<br>FOR ADDRESS TYPE 4,5,6 OR 7 ENTER CONTRACT NUMBER:<br>FOR ADDRESS TYPE 4,5,6 OR 7 ENTER CONTRACT NUMBER:<br>FOR ADDRESS TYPE 4,5,6 OR 7 ENTER CONTRACT NUMBER:<br>CONTRACT PHYSICAL<br>6-APPLICANT CONTACT PHYSICAL<br>7=APPLICANT CONTACT PHYSICAL<br>7=APPLICANT CONTACT MAILING<br>FOR ADDRESS TYPE 4,5,6 OR 7 ENTER CONTRACT NUMBER:<br>FOR ADDRESS TYPE 6 OR 7 ENTER NUMBER:<br>CONTRACT PHYSICAL<br>CONTACT ADDRESS TYPE 6 OR 7 ENTER NUMBER:<br>CONTACT MAILING<br>FOR ADDRESS TYPE 4,5,6 OR 7 ENTER CONTRACT NUMBER:<br>FOR ADDRESS TYPE 4,5,6 OR 7 ENTER CONTACT MUMBER:<br>FOR ADDRESS TYPE 4,5,6 OR 7 ENTER CONTACT MAILING<br>CONTACT MAILING<br>ACT: (C00/HCS DATA ENTRY MENU, A/HCS MAIN MENU, HLP(PF1)/SCRN DOC) | <ul> <li>Your component code is displayed based on your logon account number.</li> <li>Type 1 (Provider Physical) in the ADDRESS TYPE field.</li> <li>Press Enter.</li> <li><u>Result</u>: The C14: Provider/Contract Update screen is displayed.</li> </ul> |
| 3    | A sample C14: Provider/Contract Update screen is                                                                                                    | • Update information in the appropriate <b>Provider</b>                                                                                                    |
|      | shown below.                                                                                                    | Physical Address Update fields.                                                                                                    |
|      | 08-25-08 C14:PROVIDER/CONTRACT UPDATE UC060475<br>Component: 300 dallas metrocare<br>Certificate of account status date: 11062007                                                                                                    | <u>Note 1</u> : The alternate to CEO name and phone<br>number, physical address, street, city, state, zip<br>code, and email address information can be<br>updated on this screen.                                                                           |
|      | COMPTROLLER VENDOR NUMBER: 17512856834006<br>Provider Physical address update                                                                                                    | Note 2: The ALTERNATE TO CEO field is the name of a contact other than the CEO.                                                                                                    |
|      | CEO CONTACT LAST NAME: DALLAS         SUF:         PHONE: 656 5656565           FIRST NAME: R         MID. INIT: R         FAX: 555 5665561           ALTERNATE TO CEO LAST NAME: WORTH         SUF:         PHONE: 656 2323232           FIRST NAME: FORT         MID. INIT: R         PHONE: 656 2323232           FIRST NAME: NORTH         MID. INIT:         PHONE: 656 2323232           FIRST NAME: SUF:         PHONE: 656 2323232         PHONE: 656 2323232           FIRST NAME: NORTH         MID. INIT:         PHONE: 656 2323232           FIRST NAME: SUF:         MID. INIT:         PHONE: 656 2323232           FIRST NAME:         SUF:         PHONE: 656 2323232           FIRST NAME:         SUF:         PHONE: 656 2323232           FIRST NAME:         SUF:         SUF:           PHYSICAL ADDRESS:         STREET: ROBB ROAD         STREET: ROBB: ROAD           CITY: DALLAS         STATE: TX ZIP CODE: 33322 2555         STATE: TX ZIP                                                                                                    | • Type <b>Y</b> in the READY TO UPDATE? field to submit the data to the system.                                                                                                    |
|      |                                                                                                    | <u>Note</u> : You can type $\mathbf{N}$ in the READY TO UPDATE? field to take no action and return to the header screen.                                                                                                    |
|      | READY TO UPDATE?: _ (Y/N)<br>Act: (C00/HCS data entry menu, A/HCS main menu)                                                                                                    | • Press Enter.                                                                                                    |
|      |                                                                                                    | <u>Result</u> : The header screen is displayed with the message, " <i>Previous Information Changed</i> ."                                                                                                    |

### **Provider/Contract Update (C14): Provider Mailing Address**

Procedure The following table describes the steps a provider will use to update the provider's mailing address information.

| Step | View                                                                                                    | Action                                                                                                    |
|------|----------------------------------------------------------------------------------------------------|----------------------------------------------------------------------------------------------------|
| 1    |                                                                                                    | <ul><li>Type C14 in the ACT: field of any screen.</li><li>Press Enter.</li></ul>                                                                                                    |
|      |                                                                                                    | <u>Result</u> : The <b>C14: Provider/Contract Update</b><br>header screen is displayed.                                                                                                    |
| 2    | A sample <b>C14:</b> Provider/Contract Update header screen<br>is shown below.<br>01-23-06 C14:PROUIDER/CONTRACT UPDATE UC060470<br>PLEASE ENTER ONE OF THE FOLLOWING:<br>COMPTROLLER UENDOR NUMBER:<br>COMPONENT CODE:<br>PLEASE ENTER THE FOLLOWING:<br>ADDRESS TYPE: _ 1=PROUIDER PHYSICAL<br>2=PROUIDER MAILING<br>3=PROUIDER MAILING<br>3=PROUIDER MAILING<br>5=CONTRACT MAILING<br>5=CONTRACT MAILING<br>6=APPLICANT CONTACT MAILING<br>FOR ADDRESS TYPE 4,5,6 OR 7 ENTER CONTRACT NUMBER:<br>FOR ADDRESS TYPE 4,5,6 OR 7 ENTER CONTRACT NUMBER:<br>FOR ADDRESS TYPE 4,5,6 OR 7 ENTER CONTRACT NUMBER:<br>FOR ADDRESS TYPE 4,5,6 OR 7 ENTER CONTRACT NUMBER:<br>FOR ADDRESS TYPE 4,5,6 OR 7 ENTER CONTRACT NUMBER:<br>ACT: (C00/HCS DATA ENTRY MENU, A/HCS MAIN MENU, HLP(PF1)/SCRN DOC) | <ul> <li>Your component code is displayed based on your logon account number.</li> <li>Type 2 (Provider Mailing) in the ADDRESS TYPE field.</li> <li>Press Enter.</li> <li><u>Result</u>: The C14: Provider/Contract Update screen is displayed.</li> </ul>                                                                                            |
| 3    | A sample <b>C14: Provider/Contract Update</b> screen is shown below.                                                                                                    | • Update information in the appropriate <b>Provider</b><br><b>Mailing Address Update</b> fields.                                                                                                    |
|      | 08-25-08 C14:PROVIDER/CONTRACT UPDATE UC060475<br>Component: 300 dallas metrocare<br>Certificate of account status date: 11062007<br>Comptroller vendor number: 17512856034006                                                                                                    | <u>Note 1</u> : The alternate to CEO mailing address,<br>street, city, state, and zip code information can be<br>updated on this screen.<br><u>Note 2</u> : The ALTERNATE TO CEO field is the name<br>of a contact other than the CEO.                                                                                                    |
|      | PROUIDER HAILING ADDRESS UPDATE  CEU CONTACT LAST NAME: DALLAS                                                                                                    | <ul> <li>Type Y in the READY TO UPDATE? field to submit the data to the system.</li> <li><u>Note</u>: You can type N in the READY TO UPDATE? field to take no action and return to the header screen.</li> <li>Press Enter.</li> <li><u>Result</u>: The header screen is displayed with the message, "<i>Previous Information Changed</i>."</li> </ul> |

### **Provider/Contract Update (C14): Provider Billing Address**

Procedure The following table describes the steps a provider will use to update the provider's billing address information.

| Step | View                                                                                                    | Action                                                                                                    |
|------|----------------------------------------------------------------------------------------------------|----------------------------------------------------------------------------------------------------|
| 1    |                                                                                                    | <ul><li>Type C14 in the ACT: field of any screen.</li><li>Press Enter.</li></ul>                                                                                                    |
|      |                                                                                                    | <u>Result</u> : The <b>C14: Provider/Contract Update</b><br>header screen is displayed.                                                                                                    |
| 2    | A sample C14: Provider/Contract Update header screen<br>is shown below.<br>01-23-06 C14:PROUIDER/CONTRACT UPDATE UC060470<br>PLEASE ENTER ONE OF THE FOLLOWING:<br>COMPTROLLER UENDOR NUMBER:<br>COMPONENT CODE:<br>PLEASE ENTER THE FOLLOWING:<br>ADDRESS TYPE: _ 1=PROUIDER PHYSICAL<br>2=PROUIDER MAILING<br>3=PROUIDER MAILING<br>5=CONTRACT MAILING<br>6=APPLICANT CONTACT PHYSICAL<br>7=APPLICANT CONTACT PHYSICAL<br>FOR ADDRESS TYPE 4,5,6 OR 7 ENTER CONTRACT NUMBER:<br>FOR ADDRESS TYPE 4,5,6 OR 7 ENTER CONTRACT NUMBER:<br>FOR ADDRESS TYPE 4,5,6 OR 7 ENTER CONTRACT NUMBER:<br>FOR ADDRESS TYPE 6 OR 7 ENTER CONTACT MAR CODE: (OPTIONAL)<br>*** PRESS ENTER *** | <ul> <li>Your component code is displayed based on your logon account number.</li> <li>Type 3 (Provider Billing) in the ADDRESS TYPE field.</li> <li>Press Enter.</li> <li><u>Result</u>: The C14: Provider/Contract Update screen is displayed.</li> </ul>                                                                                                    |
| 3    | A sample <b>C14: Provider/Contract Update</b> screen is<br>shown below.<br>01-25-06 C14:PROUIDER/CONTRACT UPDATE UC060475<br>COMPONENT: 010 ANIGA WORLD<br>CERTIFICATE OF ACCOUNT STATUS DATE: 01011996<br>COMPTROLLER VENDOR NUMBER: 300014003540000<br>PROUIDER BILLING ADDRESS UPDATE<br>BILLING CONTACT LAST NAME: RICHARDS SUF: PHONE: 512 4512348<br>FIRST NAME: NARY NID. INIT: FAX: 512 7512311<br>BILLING ADDRESS:<br>STREET: 7239 GOOD LIFE DRIVE<br>CITY: TULSA STATE: OK ZIP CODE: 45454 5454<br>READY TO UPDATE?: (Y/N)<br>ACT: (C00/HCS DATA ENTRY MENU, A/HCS MAIN MENU)                                                                                         | <ul> <li>Update information in the appropriate Provider Billing Address Update fields.</li> <li><u>Note</u>: The billing address, street, city, state, and zip code information can be updated on this screen.</li> <li>Type Y in the READY TO UPDATE? field to submit the data to the system.</li> <li><u>Note</u>: You can type N in the READY TO UPDATE? field to take no action and return to the header screen.</li> <li>Press Enter.</li> <li><u>Result</u>: The header screen is displayed with the message, "Previous Information Changed."</li> </ul> |

#### **Provider/Contract Update (C14): Contract Physical Address**

Procedure The following table describes the steps a provider will use to update contract physical address information.

Note: This procedure is also used to update Program Contact information.

| Step | View                                                                                                    | Action                                                                                                    |
|------|----------------------------------------------------------------------------------------------------|----------------------------------------------------------------------------------------------------|
| 1    |                                                                                                    | <ul><li>Type C14 in the ACT: field of any screen.</li><li>Press Enter.</li></ul>                                                                                                    |
|      |                                                                                                    | <u>Result</u> : The <b>C14: Provider/Contract Update</b><br>header screen is displayed.                                                                                                    |
| 2    | A sample C14: Provider/Contract Update header screen<br>is shown below.                                                                                                    | <ul> <li>Your component code is displayed based on your logon account number.</li> <li>Type 4 (Contract Physical) in the ADDRESS TYPE field.</li> <li>Type the contract number in the FOR ADDRESS TYPE 4, 5, 6 OR 7 ENTER CONTRACT NUMBER field.</li> <li>Press Enter.</li> <li><u>Result</u>: The C14: Provider/Contract Update screen is displayed.</li> </ul>                                                                                                    |
| 3    | A sample C14: Provider/Contract Update screen is<br>shown below.           08-25-08       C14:PROUIDER/CONTRACT UPDATE       UC060475         COMPONENT: 300 DALLAS METROCARE       CONTRACT NUMBER: 001007044         COMPTROLLER VENDOR NUMBER: 17512856034006       CONTRACT PHYSICAL ADDRESS UPDATE         AUTHORIZED DESIGNEE: R R HONCHO       SUF:       PHONE: 665 6666666         PROGRAM CONTACT LAST NAME: PCHONCHO       MID. INIT: E       FAX: 666 6666666         PHYSICAL ADDRESS:       STREET: 3 WHERE       STATE: TX ZIP CODE: 65656 5665         READY TO UPDATE?:       (Y/N)       CORPUSE DATE FATE | <ul> <li>Update information in the appropriate Contract Physical Address Update fields.</li> <li><u>Note</u>: The program contact name, telephone, and fax number information as well as the physical address, street, city, state, and zip code information can be updated on this screen.</li> <li>Type Y in the READY TO UPDATE? field to submit the data to the system.</li> <li><u>Note</u>: You can type N in the READY TO UPDATE? field to take no action and return to the header screen.</li> <li>Press Enter.</li> <li><u>Result</u>: The header screen is displayed with the message, "Previous Information Changed."</li> </ul> |
|      | ACT: (C00/HCS DATA ENTRY MENU, A/HCS MAIN MENU)                                                                                                    |                                                                                                    |

### **Provider/Contract Update (C14): Contract Mailing Address**

Procedure The following table describes the steps a provider will use to update the contract mailing address information.

| Step | View                                                                                                    | Action                                                                                                    |
|------|----------------------------------------------------------------------------------------------------|----------------------------------------------------------------------------------------------------|
| 1    |                                                                                                    | <ul><li>Type C14 in the ACT: field of any screen.</li><li>Press Enter.</li></ul>                                                                                                    |
|      |                                                                                                    | <u>Result</u> : The <b>C14: Provider/Contract Update</b><br>header screen is displayed.                                                                                                    |
| 2    | A sample <b>C14:</b> Provider/Contract Update header screen<br>is shown below.<br>Ø1-23-06 C14:PROUIDER/CONTRACT UPDATE UC060470<br>PLEASE ENTER ONE OF THE FOLLOWING:<br>COMPTROLLER VENDOR NUMBER:<br>COMPONENT CODE:<br>PLEASE ENTER THE FOLLOWING:<br>ADDRESS TYPE:PROVIDER PHYSICAL<br>2=PROVIDER BILLING<br>3=PROVIDER BILLING<br>4=CONTRACT PHYSICAL<br>5=CONTRACT MALLING<br>6=APPLICANT CONTACT PHYSICAL<br>7=APPLICANT CONTACT MAILING<br>FOR ADDRESS TYPE 4,5,6 OR 7 ENTER CONTRACT NUMBER:<br>FOR ADDRESS TYPE 4,5,6 OR 7 ENTER CONTRACT NUMBER:<br>FOR ADDRESS TYPE 4,5,6 OR 7 ENTER CONTRACT MUMBER:<br>CONTRACT PHYSICAL<br>CONTRACT PHYSICAL<br>CONTRACT PHYSICAL<br>CONTRACT MAILING<br>CONTRACT MAILING<br>CONTRACT MAIL | <ul> <li>Your component code is displayed based on your logon account number.</li> <li>Type 5 (Contract Mailing) in the ADDRESS TYPE field.</li> <li>Type the contract number in the FOR ADDRESS TYPE 4, 5, 6 OR 7 ENTER CONTRACT NUMBER field.</li> <li>Press Enter.</li> <li><u>Result</u>: The C14: Provider/Contract Update screen is displayed.</li> </ul>                                                                                                    |
| 3    | A sample C14: Provider/Contract Update screen is<br>shown below.<br>88-25-88 C14:PROUIDER/CONTRACT UPDATE UC868475<br>COMPONENT: 380 DALLAS METROCARE<br>CONTRACT NAME: DALLAS METROCARE CDS CONTRACT CONTRACT_NUMBER: 801887844<br>NPI: D801807844<br>COMPTROLLER UENDOR NUMBER: 175128568348866<br>CONTRACT MAILING ADDRESS UPDATE<br>AUTHORIZED DESIGNEE: R HONCHO<br>PROGRAM CONTACT MAILING ADDRESS UPDATE<br>AUTHORIZED DESIGNEE: R HONCHO<br>FIRST NAME: PCHONCHO<br>SUF:                                                                                                    | <ul> <li>Update information in the appropriate Contract Mailing Address Update fields.</li> <li><u>Note</u>: The mailing address, street, city, state, and zip code information can be updated on this screen.</li> <li>Type Y in the READY TO UPDATE? field to submit the data to the system.</li> <li><u>Note</u>: You can type N in the READY TO UPDATE? field to take no action and return to the header screen.</li> <li>Press Enter.</li> <li><u>Result</u>: The header screen is displayed with the message, "<i>Previous Information Changed</i>."</li> </ul> |

### **Provider/Contract Update (C14): Applicant Contact Physical Address**

Procedure The following table describes the steps a provider will use to update the applicant contact physical address information.

| Step | View                                                                                                    | Action                                                                                                    |
|------|----------------------------------------------------------------------------------------------------|----------------------------------------------------------------------------------------------------|
| 1    |                                                                                                    | <ul><li>Type C14 in the ACT: field of any screen.</li><li>Press Enter.</li></ul>                                                                                                    |
|      |                                                                                                    | <u>Result</u> : The <b>C14: Provider/Contract Update</b><br>header screen is displayed.                                                                                                    |
| 2    | A sample C14: Provider/Contract Update header screen<br>is shown below.<br>#1-23-06 C14:PROVIDER/CONTRACT UPDATE UC060470<br>PLEASE ENTER ONE OF THE FOLLOWING:<br>COMPTROLLER VENDOR NUMBER:<br>COMPONENT CODE:<br>PLEASE ENTER THE FOLLOWING:<br>ADDRESS TYPE: _ 1=PROVIDER MAILING<br>3=PROVIDER MAILING<br>3=PROVIDER MAILING<br>5=CONTRACT MAILING<br>6=APPLICANT CONTACT PHYSICAL<br>7=APPLICANT CONTACT PHYSICAL<br>FOR ADDRESS TYPE 4,5,6 OR 7 ENTER CONTRACT NUMBER:<br>FOR ADDRESS TYPE 4,5,6 OR 7 ENTER CONTACT NUMBER:<br>FOR ADDRESS TYPE 4,5,6 OR 7 ENTER CONTACT NUMBER:<br>FOR ADDRESS TYPE 6 OR 7 ENTER CODE: (OPTIONAL)<br>*** PRESS ENTER *** | <ul> <li>Your component code is displayed.</li> <li>Your component code is displayed based on your logon account number.</li> <li>Type 6 (Applicant Contact Physical) in the ADDRESS TYPE field.</li> <li>Type the contract number in the FOR ADDRESS TYPE 4, 5, 6 OR 7 ENTER CONTRACT NUMBER field.</li> <li>Type the MRA Code in the FOR ADDRESS TYPE 6 OR 7 ENTER MRA CODE field.</li> <li>Note: This field is <i>optional</i>. If you enter the MRA Code, the code must be valid and the correct MRA for the contract number entered. If you do <i>not</i> enter the MRA code, an informational message is displayed that you are updating the default applicant contact for the contract and not an MRA-specific applicant contact.</li> <li>Press Enter.</li> <li><u>Result</u>: The C14: Provider/Contract Update screen is displayed.</li> </ul> |
|      | ACT: (C00/HCS DATA ENTRY MENU, A/HCS MAIN MENU, HLP(PF1)/SCRN DOC)                                                                                                    |                                                                                                    |
| 3    | A sample C14: Provider/Contract Update screen is shown below.  99-10-08 C14:PROUIDER/CONTRACT UPDATE UC060475 CONTRACT NUMBER: 300 DALLAS METROCARE CONTRACT NAME: DALLAS METROCARE CDS CONTRACT CONTRACT NUMBER: 001007044 MRA CODE: 300 DALLAS METROCARE SERVICES NPI: D001007044 COMPTROLLER UENDOR NUMBER: 17512856034006 APPLICANT CONTACT PHYSICAL ADDRESS UPDATE APPLICANT CONTACT LAST NAME: JONESSUF:PHONE: 214 1414141 FIRST NAME: TOMNID. INIT:FAX: 214 2321414 PHYSICAL ADDRESS: STREET: ROBB ROADSTATE: TX_ZIP CODE: 33322 READY TO UPDATE?:(Y/N) ACT: (C00/HCS DATA ENTRY MENU, A/HCS MAIN MENU)                                                   | <ul> <li>Update information in the appropriate<br/>Applicant Contact Physical Address Update<br/>fields.</li> <li>Note: The applicant contact name, phone, fax,<br/>physical address, street, city, state, zip code, and<br/>e-mail address information can be updated on this<br/>screen.</li> <li>Type Y in the READY TO UPDATE? field to submit<br/>the data to the system.</li> <li>Note: You can type N in the READY TO UPDATE?<br/>field to take no action and return to the header<br/>screen.</li> <li>Press Enter.</li> <li><u>Result</u>: The header screen is displayed with the<br/>message, "Previous Information Changed."</li> </ul>                                                                                                    |

### **Provider/Contract Update (C14): Applicant Contact Mailing Address**

Procedure The following table describes the steps a provider will use to update the applicant contact mailing address information.

| View                                                                                                    | Action                                                                                                    |
|----------------------------------------------------------------------------------------------------|----------------------------------------------------------------------------------------------------|
|                                                                                                    | <ul><li>Type C14 in the ACT: field of any screen.</li><li>Press Enter.</li></ul>                                                                                                    |
|                                                                                                    | <u>Result</u> : The <b>C14: Provider/Contract Update</b><br>header screen is displayed.                                                                                                    |
| A sample C14: Provider/Contract Update header screen<br>is shown below.<br>01-23-06 C14:PROUIDER/CONTRACT UPDATE UC060470<br>PLEASE ENTER ONE OF THE FOLLOWING:<br>COMPTROLLER UENDOR NUMBER:<br>COMPONENT CODE:<br>PLEASE ENTER THE FOLLOWING:<br>ADDRESS TYPE: _ 1=PROUIDER PHYSICAL<br>2=PROUIDER MAILING<br>3=PROUIDER MAILING<br>3=PROUIDER MAILING<br>5=CONTRACT MAILING<br>5=CONTRACT MAILING<br>5=CONTRACT MAILING<br>FOR ADDRESS TYPE 4,5,5 GN 7 ENTER CONTACT MUMBER:<br>FOR ADDRESS TYPE 4,5,6 GN 7 ENTER THRA CODE: _ (OPTIONAL)<br>**** PRESS ENTER ***<br>ACT: (C00/HCS DATA ENTRY MENU, A/HCS MAIN MENU, HLP(PF1)/SCRN DOC) | <ul> <li>Your component code is displayed based on your logon account number.</li> <li>Type 7 (Applicant Contact Mailing) in the ADDRESS TYPE field.</li> <li>Type the contract number in the FOR ADDRESS TYPE 4, 5, 6 OR 7 ENTER CONTRACT NUMBER field.</li> <li>Type the MRA Code in the FOR ADDRESS TYPE 6 OR 7 ENTER MRA CODE field.</li> <li><u>Note</u>: This field is <i>optional</i>. If you enter the MRA Code, the code must be valid and the correct MRA for the contract number entered. If you do <i>not</i> enter the MRA code, an informational message is displayed that you are updating the default applicant contact for the contract and not an MRA-specific applicant contact.</li> </ul> |
|                                                                                                    | <ul> <li>Press Enter.</li> <li><u>Result</u>: The C14: Provider/Contract Update screen is displayed.</li> </ul>                                                                                                    |
| A sample C14: Provider/Contract Update screen is shown below.           09-10-08         C14:PROUIDER/CONTRACT UPDATE         UC0608475           CONPONENT: 300 DALLAS METROCARE         CONTRACT NUMBER: 001007044         NRA CODE: 300 DALLAS NETROCARE SERVICES           NPI: D001007044         CONTRACT NUMBER: 17512856034006         APPLICANT CONTACT MAILING ADDRESS UPDATE           APPLICANT CONTACT LAST NAME: JONES         SUF:         PHONE: 214 141411           FIRST NAME: TOM         MID. INIT:         FAX: 214 2321414           MAILING ADDRESS:         STREET:         CITY:                                 | <ul> <li>Update information in the appropriate<br/>Applicant Contact Mailing Address Update<br/>fields.</li> <li><u>Note</u>: The mailing address, street, city, state, and<br/>zip code information can be updated on this<br/>screen.</li> <li>Type Y in the READY TO UPDATE? field to submit<br/>the data to the system.</li> <li><u>Note</u>: You can type N in the READY TO UPDATE?<br/>field to take no action and return to the header<br/>screen.</li> <li>Press Enter.</li> <li><u>Result</u>: The header screen is displayed with the</li> </ul>                                                                                                    |
|                                                                                                    | View            A sample C14: Provider/Contract Update header screen is shown below.         (***********************************                                                                                                    |

This page was intentionally left blank.

# **CDSA Billing Procedures**

Introduction The *CDSA Billing Procedures* section of the CDSA User Guide describes the general steps used for each billing procedure.

Sample screens in this documentation display fictitious information to show the screens used in the procedures you perform.

In this Section This section contains information about the following procedures:

| Procedure                                                                          | Page |
|------------------------------------------------------------------------------------|------|
| General Billing Procedures (C22/C28)                                               | 32   |
| Self-Directed Services Billing (C22/C28)                                           | 34   |
| Financial Management Services (C22)                                                |      |
| Support Consultation Billing (C28)                                                 | 50   |
| Adaptive Aids/Minor Home Modifications/Dental Prior Approval and Billing (C22/C28) |      |

### General Billing Procedures (C22/C28)

| Introduction                      | The HCS and TxHmL Programs' reimbursement methodology is based on fee<br>for service, and payment is based on service entry. CDSAs will bill for<br>individual services provided to CDS individuals, the FMS fee, and Support<br>Consultation. CDSAs will also change or delete billing data. Detailed<br>instructions for general billing procedures are described in this section. In<br>addition, this section includes documentation on the <b>C89: Claims Inquiry</b><br>screen as data from this screen is required for the CDSA to bill certain service<br>or make changes to claims in <b>C22: Service Delivery</b> .<br>Note that there are four distinct billing procedures which are briefly described |  |
|-----------------------------------|----------------------------------------------------------------------------------------------------|--|
|                                   | below. Detailed instructions for each are included in this guide.                                                                                                    |  |
| Self-Directed<br>Services         | After adding total dollar amounts of service to be claimed for a self-directed service on the <b>C22: Service Delivery</b> screen, the system will automatically branch to the <b>C28: Actual Units of Service</b> screen where actual units of services will be entered.                                                                                                    |  |
| Financial<br>Management<br>(FMSV) | Financial Management Services (FMSV) is billed on the <b>C22: Service</b><br><b>Delivery</b> screen by entering actual units of service <i>only</i> , rather than dollars.<br>For example, you will enter one unit of service per month.                                                                                                    |  |
|                                   | See the <i>Financial Management Services (C22) Billing</i> section on page 43 of this guide for detailed instructions describing the billing process for FMSV.                                                                                                    |  |
| Support<br>Consultation (SCV)     | Support Consultation (SCV) is billed as a direct service by entering the actual units of service provided on the <b>C22: Service Delivery</b> screen.                                                                                                    |  |
|                                   | The billing unit for SCV will be one hour rather than one dollar, and SCV can be billed in quarter hour increments.                                                                                                    |  |
|                                   | <b>Example</b> : Geoff needs to bill for 30 minutes of Support Consultation. He will access the <b>C22</b> : <b>Service Delivery</b> screen using the SCV billing codes, and enter .50 units in the appropriate date field.                                                                                                    |  |
|                                   | See the <u>Support Consultation Billing (C28)</u> section on page 50 of this guide for detailed instructions describing the billing process for SCV.                                                                                                    |  |

Adaptive Aids/ Minor Home Modifications/ Dental Prior Approval

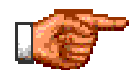

The Adaptive Aids/Minor Home Modifications/Dental Prior Approval and Billing section provides billing information for the CDSA. Special consideration must be given to minor home modifications (MHM), adaptive aids (AA), and dental (DE) services.

See the <u>Adaptive Aids/Minor Home Modifications/Dental Prior Approval</u> <u>and Billing</u> section on page 58 of this guide for detailed instructions describing the billing process.

#### Procedure

The following table describes the steps a CDSA will use to add billing information.

| Step | View                                                                                                    | Action                                                                                                   |
|------|----------------------------------------------------------------------------------------------------|----------------------------------------------------------------------------------------------------|
| 1    |                                                                                                    | • Type <b>C22</b> in the ACT: field of any screen.                                                       |
|      |                                                                                                    | • Press Enter.                                                                                           |
|      |                                                                                                    | Result: The C22: Service Delivery: Add/Change                                                            |
|      |                                                                                                    | header screen is displayed.                                                                              |
| 2    | A sample C22: Service Delivery: Add/Change header                                                           | This screen requires you to set the criteria for the                                                     |
|      | SCREEN IS Shown below.                                                                                      | <b>C22: Service Delivery: Add screen</b> where you will enter dollar amounts for services provided to an |
|      |                                                                                                    | individual.                                                                                              |
|      | PLENT IN-                                                                                                   | Your component code is displayed based on your                                                           |
|      | COMPONENT CODE/LOCAL CASE NUMBER:/                                                                          | logon account number.                                                                                    |
|      | PLEASE ENTER THE FOLLOWING:                                                                                 | • Type the client ID in the CLIENT ID field, or                                                          |
|      | NP1: QUALIFIER: SERVICE CODE:                                                                               | • Type the local case number in the LOCAL CASE                                                           |
|      | SERVICE DATE: (MMDDYYYY)                                                                                    | NUMBER field.                                                                                            |
|      |                                                                                                    | For all services <b>except</b> AA (Adaptive Aids), MHM                                                   |
|      | BILLED ANOUNT:                                                                                              | (Minor Home Modifications), and DE (Dental):                                                             |
|      | TYPE OF ENTRY: _ (A/ADD,C/CHANGE)                                                                           | • Type the national provider ID in the NPI field.                                                        |
|      | *** PRESS ENTER ***                                                                                         | • Type the Procedure Code Qualifier code in the                                                          |
|      |                                                                                                    | QUALIFIER field.                                                                                         |
|      | ACT: (CO0/HCS DATA ENTRY MENU, A/HCS MAIN MENU, HLP(PF1)/SCRN DOC)                                          | • Type the HCPCS/CPT <sup>®</sup> code in the SERVICE CODE field.                                        |
|      | Refer to the Bill Code Crosswalk document at                                                                | • Type the modifier (if required) in the MODIFIER                                                        |
|      | http://www.dads.state.tx.us/providers/hipaa/billcode                                                        | field.                                                                                                   |
|      | <u>s/index.html</u> for the list of codes to use in the                                                     | Note: The MODIFIER field has been changed to allow                                                       |
|      | QUALIFIER, SERVICE CODE, MODIFIER, PLACE OF SERVICE,<br>and REVENUE CODE fields as well as to determine the | entry for the modifier code for TxHmL CDS                                                                |
|      | services that require a Staff ID in the STAFF ID field.                                                     | CDS Nursing Services Specialized – RN. The                                                               |
|      |                                                                                                    | modifier codes for these services are TG/UC and                                                          |
|      |                                                                                                    | they must be entered in that order. The system                                                           |
|      |                                                                                                    | will reject any other combination. If a modifier is                                                      |
|      |                                                                                                    | used for any other category, you must type the                                                           |
|      |                                                                                                    | blank                                                                                                    |
|      |                                                                                                    | • Type the place where the service was provided in                                                       |
|      |                                                                                                    | the PLACE OF SERVICE field.                                                                              |
|      |                                                                                                    | • Type the revenue code in the REVENUE CODE field.                                                       |
|      |                                                                                                    | • Type the date services were provided in the SERVICE DATE field.                                        |
|      |                                                                                                    | • Type the staff ID (if required) in the STAFF ID field.                                                 |
|      |                                                                                                    | • Type <b>A</b> (Add) in the TYPE OF ENTRY field.                                                        |
|      |                                                                                                    | • Press Enter.                                                                                           |
|      |                                                                                                    | Result: The C22: Service Delivery: Add screen is                                                         |
|      |                                                                                                    | displayed.                                                                                               |
| Step                         | View                                                                                                    | Action                                                                                                    |
|------------------------------|----------------------------------------------------------------------------------------------------|----------------------------------------------------------------------------------------------------|
| 3<br>Days<br>of the<br>month | A sample <b>C22:</b> Service Delivery: Add screen is shown below.<br>$10-02-08 	C22:SERUICE DELIVERY: ADD 	UC060389 CONFONENT : 300 DALLAS METROCARE 	CLIENT ID : 18023631 NAME : HOUNTAIN, RICKY 	CGSE NUBBER : 3006565 STAFF ID : 9999 	NP1 	CGSE NUBBER : 3006565 STAFF ID : 9999 	NP1 	CGSE NUBBER : 10001007044 TXHAL RB NUMBER : HOUNDER : DD 001627 DOS: 22 REU: IPC BEGIN DATE: 12-20-2007 	IPC END DATE: 12-18-2008 UNITS REMAIN IN IPC: 453.52 DOL BILL UNITS REMAIN IN IPC: 453.52 DOL SERUICE DATE FOR 09-2008 (ENTER BILL UNITS 'NN.NN' IF SERUICE PROUDED):  \int_{1}^{1} \frac{2}{6} \frac{2}{7} \frac{3}{28} \frac{9}{29} \frac{4}{25} \frac{5}{29} \frac{100}{200}  READY TO ADD? : _ (Y/N) ACT: _ (C007HCS DATA ENTRY MENU, A/HCS MAIN MENU, HLP(PF1)/SCRN DOC) If you requested a date in the current month, the days of the month are displayed with the cursor in the field for the date specified. You can enter data for days prior to and including the current date. You cannot enter data for future dates. If you requested a date in the previous month, the days for the month are displayed with the cursor in the date you specified. You can enter data for any day of the month.$ | <ul> <li>Type information in the appropriate fields. Use the BILL UNITS fields to enter the dollar amounts (NN.NN) of service provided.</li> <li>Type Y in the READY TO ADD? field.</li> <li><u>Note</u>: You can type N in the READY TO ADD? field to take no action and return to the header screen.</li> <li>Press Enter.</li> <li><u>Result</u>: A message screen displays the Client ID, ICN, and Line Numbers.</li> </ul> |
| 4                            | A sample message screen is shown below.                                                                                                    | • Press Enter.<br><u>Result</u> : If the service is <i>not Financial</i><br><i>Management (FMSV)</i> , the C28: Actual Units of<br>Service: Add screen is displayed.                                                                                                    |

| Step | View                                                                                                    | Action                                                                                                    |
|------|----------------------------------------------------------------------------------------------------|----------------------------------------------------------------------------------------------------|
| 5    | View         A sample C28: Actual Units of Service: Add screen is shown below.         10-02-08       C28:ACTUAL UNITS OF SERVICE: ADD       UC060383         C0HPONENT : 300 DALLAS METROCARE       CLIENT ID : 18023631         NAME : RICKY MOUNTAIN       CASE MUNBER: 0003006555         SUC CATECORY : MOU TAHIN MINESING CDS       CONTRACT NO: 001007044         HCCS INFO : QUAL: 2Z CODE: M0229 MOD: POS: 22       REU:         SUC ACTUAL EMP       SUC ACTUAL EMP         DATE UNITS ALLOC DATE UNITS ALLOC         09-27-08 | <ul> <li>Action</li> <li>Type the actual units of service provided in the ACTUAL UNITS field.</li> <li>Type the employer cost allocation units in the EMP ALLOC field.</li> <li>Note: The employer cost allocation codes are: <ol> <li>I =Indirect cost only; for example a fax machine (actual unit must equal 0)</li> <li>Indirect + direct cost; for example employer support service costs and service hours (actual units must be greater than 0)</li> <li>Direct cost only; for example service hours only (actual units must be greater than 0)</li> <li>Type Y in the READY TO ADD? field.</li> <li>Press Enter.</li> </ol> </li> <li>Result: The C22: Service Delivery: Add/Change header screen is displayed with the message,</li> </ul> |
|      |                                                                                                    | Trevious Information Added.                                                                                                    |

<u>Note</u>: The CDSA has 95 days from the end of the month of service to enter claims information into **C22**.

#### Procedure

The following table describes the steps a CDSA will use to correct or change billing information.

<u>Important</u>: To make changes, you *must* have the ICN and Line Number. Use **C89: Claims Inquiry** to view service dates billed and obtain the ICN and Line Number.

| Step | View                                                                                                    | Action                                                                                                    |
|------|----------------------------------------------------------------------------------------------------|----------------------------------------------------------------------------------------------------|
| 1    |                                                                                                    | <ul> <li>Type C89 in the ACT: field of any screen.</li> <li>Press Enter.</li> <li><u>Result</u>: The C89: Claims Inquiry header screen is displayed.</li> </ul>                                                                                                    |
| 2    | A sample <b>C89: Claims Inquiry</b> header screen is shown<br>below.<br><b>B8-18-09 CB9:CLAINS INQUIRY UC061360</b> PLEASE ENTER AT LEAST ONE OF THE FOLLOWING:<br>CLIENT ID:<br>COMPONENT CODE/LOCAL CASE NUMBER:<br>MEDICAID NUMBER:<br>ICN:<br>CONTRACT NUMBER:<br>DEASE ENTER THE FOLLOWING:<br>CLAIM STATUS:<br>CLAIM STATUS:<br>CLAIM STATUS:<br>CU/PENDING, A-ATP, P-PAID, D-DENIED(BATCH), BLANK-ALL)<br>SERVICE CATEGORY:<br>OB HCPCS:<br>MOD:<br>CHIMDDYYY)<br>PRINTER CODE:<br>END:<br>(MHODYYY)<br>PRINTER CODE:<br>ACT:<br>(C60/HCS INQUIRY MENU, A/HCS MAIN MENU, HLP(PF1)/SCRN DOC)                                                                                                    | <ul> <li>Your component code is displayed based on your logon account number.</li> <li>If you want to limit the results of your inquiry, type the requested information in the appropriate fields.</li> <li><u>Note</u>: The MODIFIER field has been changed to allow entry for the modifier code for TxHmL CDS Nursing Services Specialized – LVN and TxHmL CDS Nursing Services Specialized – RN. The modifier codes for these services are TG/UC and they <b>must be entered in that order</b>. The system will reject any other category, you must type the modifier in the first field and leave the second field blank.</li> <li>If you want a hard copy of the inquiry results, type your printer code in the PRINTER CODE field.</li> <li>Press Enter.</li> <li>Result: The C89: Claim Inquiry screen is displayed.</li> <li><u>Note</u>: The claim inquiry will display <i>all claims</i> when the CLAIM STATUS field on the header screen is left blank.</li> </ul> |
| 3    | A sample <b>C89:</b> Claim Inquiry-All Claims screen is shown below.<br><b>91-16-08</b> C89:CLAIM INQUIRY-ALL CLAIMS UC061365<br>COMP: 300<br>NAME: RIBBON TIEA Y MEDICAID NO: 020219520 CLIENT ID: 28444<br>BILL: UNITS: 200.00 ANT: 200.00 SUC DT: 04-28-03 SUC:AA/S5199//99/02200<br>ICM/LINE/STATUS: 2003000097/1/P CONTRACT NO: 28444 HCS LOCAL: 111<br>AUTHORIZATION NUMBER: 200300037 NPI: D001007044<br>NAME: RIBBON TIEA Y MEDICAID NO: 020219520 CLIENT ID: 28444<br>BILL: UNITS: 1.00 ANT: 1139.72 SUC DT: 04-28-03 SUC:CMM/T2022//99/0969<br>ICM/LINE/STATUS: 200306040000094/1/P CONTRACT NO: 28444 HCS<br>NAME: RIBBON TIEA Y MEDICAID NO: 020219520 CLIENT ID: 28444<br>BILL: UNITS: 200.00 ANT: 200.00 SUC DT: 04-28-03 SUC:CDE/D9999/11/<br>ICM/LINE/STATUS: 200306040000095/1/P CONTRACT NO: 28444 HCS<br>AUTHORIZATION NUMBER: 20030600055/1/P CONTRACT NO: 28444 HCS<br>AUTHORIZATION NUMBER: 20030600055/1/P CONTRACT NO: 28444 HCS<br>AUTHORIZATION NUMBER: 20030600055/1/P CONTRACT NO: 28444 HCS<br>AUTHORIZATION NUMBER: 2003060005/1/P CONTRACT NO: 28444 HCS<br>AUTHORIZATION NUMBER: 2003060005/1/P CONTRACT NO: 28444 HCS<br>AUTHORIZATION NUMBER: 2003060005/1/P CONTRACT NO: 28444 HCS<br>AUTHORIZATION NUMBER: 2003060005/1/P CONTRACT NO: 28444 HCS<br>AUTHORIZATION NUMBER: 20030600005/1/P CONTRACT NO: 28444 HCS<br>AUTHORIZATION NUMBER: 20030600005/1/P CONTRACT NO: 28444 HCS<br>AUTHORIZATION NUMBER: 20030600005/1/P CONTRACT NO: 28444 HCS STAFF: SAM01<br>> | <ul> <li>View the inquiry results. Data displayed for each claim includes:</li> <li>Name</li> <li>Medicaid Number</li> <li>Billable Units</li> <li>Billable Amount</li> <li>Service Date</li> <li>Service Category/HCPCS/CPT Code/POS Code</li> <li>ICN/Line Number/Status</li> <li>Contract Number</li> <li>Staff ID (if used)</li> <li>Authorization Number (for AA, MHM, and DE only)</li> <li>Note 1: The sample displays the ICN/LINE/STATUS field as 200306040000097/1/P. This indicates</li> <li>200306040000097 as the ICN, 1 as the Line Number, and P as the Status. Possible Status values are U (Pending), P (Paid), A (Approved to Pay), or D (Denied - Batch).</li> <li>Note 2: Screen print or record the ICN and Line</li> </ul>                                                                                                    |

| Step | View                                                                                                    | Action                                                                                                    |
|------|----------------------------------------------------------------------------------------------------|----------------------------------------------------------------------------------------------------|
| 4    |                                                                                                    | <ul> <li>To correct or change billing information:</li> <li>Type C22 in the ACT: field of any screen.</li> <li>Press Enter.</li> <li><u>Result</u>: The C22: Service Delivery: Add/Change header screen is displayed.</li> </ul>                                                                                                    |
| 5    | A sample <b>C22:</b> Service Delivery: Add/Change header<br>screen is shown below.<br><b>B8-18-09</b> C22:SERVICE DELIVERY: ADD/CHANGE UC060388<br>PLEASE ENTER ONE OF THE FOLLOWING:<br>CLIENT ID:<br>PLEASE ENTER THE FOLLOWING:<br>NPI: QUALIFIER: SERVICE CODE:<br>PLEASE ENTER THE FOLLOWING:<br>NPI: PLACE OF SERVICE: REVENUE CODE:<br>SERVICE DATE: (HNDDYYY)<br>STAFF ID: LINE NO: (CHG)<br>BILLED ANDUNTE: (A/ADD,C/CHANGE)<br>**** PRESS ENTER ***<br>ACT: (C00/HCS DATA ENTRY HENU, A/HCS MAIN HENU, HLP(PF1)/SCRN DOC)                                                                                                    | <ul> <li>Your component code is displayed based on your logon account number.</li> <li>Type the client ID in the CLIENT ID field, <i>or</i></li> <li>Type the local case number in the LOCAL CASE NUMBER field.</li> <li>Type the internal control number in the ICN field.</li> <li>Type the line number in the LINE NO field.</li> <li>Type C (Change) in the TYPE OF ENTRY field.</li> <li>Press Enter.</li> <li><u>Result</u>: The C22: Service Delivery: Change screen is displayed.</li> </ul>                                                                                                    |
| 6    | A sample <b>C22:</b> Service Delivery: Change screen is shown below.<br><b>1</b> -25-08 C22:SERVICE DELIVERY: CHANGE UC060389<br>COMPONENT : 300 DALLAS METROCARE CLIENT ID : 18023509<br>NAME : MOUNTAIN, ROCKY CASE NUMBER: 3005555<br>STAFF ID : 9999 NPI : D001007044 TXHHL<br>SUC CATECORY: NUU NURSING CDS RA NUMBER :<br>HCPCS INFO : QUAL: ZZ CODE: M0229 NOD: POS: 22 REU:<br>IPC BEGIN DATE: 12-01-2007 IPC END DATE: 11-29-2008<br>UNITS RENATE: 12-01-2007 IPC END DATE: 11-29-2008<br>UNITS RENATE: 12-01-2008 UNITS: 52.00 (NN.NN)<br>SERVICE DATE : 01-20-2008 UNITS: 52.00 (NN.NN)<br>READY TO CHANGE?: _ (Y/N)<br>ACT: (C00/HCS DATA ENTRY MENU, A/HCS MAIN MENU, HLP(PF1)/SCRN DOC) | <ul> <li>Type corrections for the dollar amount<br/>(NN.NN) of service errors in the UNITS field.</li> <li>Type Y in the READY TO CHANGE? field.</li> <li>Note: You can type N in the READY TO CHANGE?<br/>field to take no action and return to the header<br/>screen.</li> <li>Press Enter.</li> <li>Result: A message screen displays the Client ID<br/>along with the new ICN, and Line Numbers.</li> <li>Note: For corrections to Place of Service (POS)<br/>errors, units must be changed to 00.00. You must<br/>then access the C22: Service Delivery: Add<br/>screen to add services again using the correct POS<br/>code.</li> <li>3 = School<br/>11= Office<br/>12 = Home<br/>22 = Outpatient Hospital<br/>49 = Independent Clinic<br/>99 = Other Place of Service</li> </ul> |

# Self-Directed Services Billing: Change (C22/C28), Continued

| Step | View                                                                                                    | Action                                                                                                    |
|------|----------------------------------------------------------------------------------------------------|----------------------------------------------------------------------------------------------------|
| 7    | A sample screen is shown below.                                                                                                    | Press Enter. <u>Result</u> : The C28: Actual Units of Service: Change screen is displayed.                                                                                                    |
|      | CLIENT ID: 18023509 ICH: 908025000008 LINE NUMBERS: 1<br>**                                                                                                    |                                                                                                    |
| 8    | A sample <b>C28: Actual Units of Service: Change</b> screen is shown below.                                                                                                    | • Type corrections to the actual units of service provided in the ACTUAL UNITS field.                                                                                                    |
|      | Ø1-25-08         C28:ACTUAL UNITS OF SERVICE: CHANGE         UC060383           COMPONENT         : 300 DALLAS METROCARE         CLIENT ID         : 18023           NAME         : ROCKY MOUNTAIN         CASE NUMBER: 0003085555         SUC CATEGORY: NUU TXMHL UNRSING CDS         CONTRACT NO: 001007044           HCPCS INFO         : QUAL:         ZZ         CODE:         M02:         POS: 22         REU:           ICN:         980825000008         LINE NO: 1         SUC         ACTUAL         EMP           DATE         UNITS         ALLOC         01-20-08         1         3 | <ul> <li>Type corrections to the employer cost allocation units in the EMP ALLOC field.</li> <li>Type Y in the READY TO CHANGE? field.</li> <li>Press Enter.</li> <li><u>Result</u>: The C22: Service Delivery: Add/Change header screen is displayed with the message, "<i>Previous Information Changed</i>."</li> </ul> |
|      | READY TO CHANGE? _ (Y/N)<br>Act: (C00/HCS data entry menu, A/HCS main menu, HLP(PF1)/SCRN doc)                                                                                                    |                                                                                                    |

Procedure The following table describes the steps a CDSA will use to delete billing information.

<u>Note</u>: This procedure is used if the service(s) for which you are billing was entered in error and the service was not actually delivered. Before you can delete the information, you *must* have the ICN and Line Number. Use **C89**: **Claims Inquiry** to view service dates billed and obtain the ICN and Line Number.

| Step | View                                                                                                    | Action                                                                                                    |
|------|----------------------------------------------------------------------------------------------------|----------------------------------------------------------------------------------------------------|
| 1    |                                                                                                    | <ul> <li>Type C89 in the ACT: field of any screen.</li> <li>Press Enter.</li> <li><u>Result</u>: The C89: Claims Inquiry header screen is displayed.</li> </ul>                                                                                                    |
| 2    | A sample <b>C89: Claims Inquiry</b> header screen is shown<br>below.<br><b>08-18-09 C89:CLAINS INQUIRY UC061360 PLEASE ENTER AT LEAST ONE OF THE FOLLOWING:</b><br><b>CLIENT ID:</b><br><b>COMPONENT CODE/LOCAL CASE NUMBER:</b><br><b>CLIENT ID:</b><br><b>COMPONENT CODE/LOCAL CASE NUMBER:</b><br><b>ICN:</b><br><b>ICN:</b> | <ul> <li>Your component code is displayed based on your logon account number.</li> <li>If you want to limit the results of your inquiry, type the requested information in the appropriate fields.</li> <li><u>Note</u>: The MODIFIER field has been changed to allow entry for the modifier code for TxHmL CDS Nursing Services Specialized – LVN and TxHmL CDS Nursing Services Specialized – RN. The modifier codes for these services are TG/UC and they <b>must be entered in that order</b>. The system will reject any other combination. If a modifier is used for any other category, you must type the modifier in the first field and leave the second field blank.</li> <li>If you want a hard copy of the inquiry results, type your printer code in the PRINTER CODE field.</li> <li>Press Enter.</li> <li><u>Result</u>: The C89: Claim Inquiry screen is displayed.</li> <li><u>Note</u>: The claim inquiry will display <i>all claims</i> when the CLAIM STATUS field on the header screen is left blank.</li> </ul> |

| Step | View                                                                                                    | Action                                                                                                    |
|------|----------------------------------------------------------------------------------------------------|----------------------------------------------------------------------------------------------------|
| 3    | A sample <b>C89: Claim Inquiry-All Claims</b> screen is<br>shown below.<br><b>18-01-08 C89:CLAIH INQUIRY-ALL CLAIHS UC061365</b><br>COMP: 300 ID: 18023631 LCN: 3006565<br>NAME: MOUNTAIN RICKY MEDICAID NO: 655565556 CLIENT ID: 18023631<br>BILL: UNITS: 1123.05 ANT: SUE DT: 10-01-08 SUE: NHHWU/M0211//12/<br>ICM/LINK/STATUS: 080255000066/1/U CONTRACT NO: 001007044 TXHML LOCAL: 312<br>AUTHORIZATION NUMBER: 2009000601 NPI: D001007044<br>TOTAL CONSUMERS: 1<br>TOTAL RECORDS : 1<br> | <ul> <li>View the inquiry results. Data displayed for each claim includes:</li> <li>Name</li> <li>Medicaid Number</li> <li>Billable Units</li> <li>Billable Amount</li> <li>Service Date</li> <li>Service Category/HCPCS/CPT Code/POS Code</li> <li>ICN/Line Number/Status</li> <li>Contract Number</li> <li>Staff ID (if used)</li> <li>Authorization Number (for AA, MHM, and DE only)</li> <li>Note 1: The sample displays the ICN/LINE/STATUS field as 908275000006/1/U. This indicates</li> <li>908275000006 as the ICN, 1 as the Line Number, and U as the Status. Possible Status values are U (Pending), P (Paid), A (Approved to Pay), or D (Denied - Batch).</li> <li>Note 2: Screen print or record the ICN and Line Number for the service date you want to change.</li> </ul> |
| 4    |                                                                                                    | <ul> <li>Type C22 in the ACT: field of any screen.</li> <li>Press Enter.</li> <li><u>Result</u>: The C22: Service Delivery: Add/Change header screen is displayed.</li> </ul>                                                                                                    |
| 5    | A sample <b>C22: Service Delivery: Add/Change</b> header<br>screen is shown below.                                                                                                    | <ul> <li>Type the client ID in the CLIENT ID field, or</li> <li>Type the local case number in the LOCAL CASE<br/>NUMBER field.</li> <li>Note: Your component code is displayed based on<br/>your logon account number.</li> <li>Type the internal control number in the ICN<br/>field.</li> <li>Type the line number in the LINE NO field.</li> <li>Type C (Change) in the TYPE OF ENTRY field.</li> <li>Press Enter.</li> <li><u>Result</u>: The C22: Service Delivery: Change<br/>screen is displayed.</li> </ul>                                                                                                    |

| Step | View                                                                                                    | Action                                                                                                    |
|------|----------------------------------------------------------------------------------------------------|----------------------------------------------------------------------------------------------------|
| 6    | A sample <b>C22:</b> Service Delivery: Change screen is shown below.<br>01-25-08 C22:SERVICE DELIVERY: CHANGE UC060389<br>COMPONENT : 300 DALLAS METROCARE CLIENT ID : 18023509<br>NAME : MOUNTAIN, ROCKY CASE NUMBER: 3005555<br>STAFF ID : 9999 NPI : D001007044 TXHML<br>SUC CATECORY: NUU NUNSING CDS RA NUMBER<br>SUC CATECORY: NUU NUNSING CDS RA NUMBER<br>HCPCS INFO : QUAL: 22 CODE: M0229 MOD: POS: 22 REU:<br>IPC DEGIN DATE: 12-01-2007 IPC END DATE: 11-29-2008<br>UNITS REMAIN IN IPC: 402.52 DOL BILL UNITS REMAIN IN IPC: 402.52 DOL<br>ICCN: 908025000000 LIME NO: 1<br>SERVICE DATE : 01-20-2008 UNITS: 00.00 (NN.NN)<br>READY TO CHANGE?: _ (Y/N)<br>ACT: (C00/HCS DATA ENTRY MENU, A/HCS MAIN MENU, HLP(PF1)/SCRN DOC) | <ul> <li>Type 00.00 in the UNITS field.</li> <li>Type Y in the READY TO CHANGE? field.</li> <li>Press Enter.</li> <li><u>Result</u>: The C22: Service Delivery header screen is displayed with the message, "<i>Previous Information Changed</i>."</li> <li><u>Note</u>: When the C22: Service Delivery screen is used to add dollar amounts for a service that is self-directed, the system will automatically branch to the C28: Actual Units of Service screen where actual units of service are entered. When the self-directed service dollar amounts are deleted on the C22: Service Delivery screen, the screen will not branch to C28 but the system will also delete the units that were added on the C28 screen.</li> </ul> |
| 7    |                                                                                                    | Repeat the steps in this procedure for each day of services that you want to delete.                                                                                                    |

Introduction The *Financial Management Services Billing* process is used by a CDSA to enter actual units of service (rather than dollars) for Financial Management Services (FMSV).

Actual units provided for FMSV will only be entered in the **C22: Service Delivery** screen.

Documentation on one inquiry screen, **C89: Claims Inquiry** is included with this procedure as data from this screen is required for the CDSA to bill for services or to make changes to claims.

# Procedure The following table describes the steps a CDSA will use to add units for the Financial Management Services monthly fee.

| Step | View                                                                                                    | Action                                                                                                    |
|------|----------------------------------------------------------------------------------------------------|----------------------------------------------------------------------------------------------------|
| 1    |                                                                                                    | <ul> <li>Type C22 in the ACT: field of any screen.</li> <li>Press Enter.</li> <li><u>Result</u>: The C22: Service Delivery header screen is displayed.</li> </ul>                                                                                                    |
| 2    | A sample <b>C22: Service Delivery: Add/Change</b> header<br>screen is shown below.           08-18-09       C22:SERUICE DELIVERY: ADD/CHANGE       UC060388         PLEASE ENTER ONE OF THE FOLLOWING:       CLIENT ID:                                                                                                    | <ul> <li>This screen requires you to set the criteria for the C22: Service Delivery: Add screen where you will enter the monthly unit for Financial Management Services.</li> <li>Your component code is displayed based on your logon account number.</li> <li>Type the client ID in the CLIENT ID field, or</li> <li>Type the local case number in the LOCAL CASE NUMBER field.</li> <li>Type the national provider ID in the NPI field.</li> <li>Type the Procedure Code Qualifier code in the QUALIFIER field.</li> <li>Type the HCPCS/CPT<sup>®</sup> code in the SERVICE CODE field.</li> <li>Type the place where the service was provided in the PLACE OF SERVICE field.</li> <li>Type the date services were provided in the SERVICE DATE field.</li> <li>Type A (Add) in the TYPE OF ENTRY field.</li> <li>Press Enter.</li> </ul> |
| 3    | A sample <b>C22: Service Delivery: Add</b> screen is shown below.<br><b>10-03-08 C22:SERUICE DELIVERY: ADD UC060389</b><br><b>COMPONENT</b> : 300 DALLAS METROCARE CLIENT ID : 18023631<br>MAHE : MOUNTAIN, RICKY CASE NUMBER: 3006565<br>STAFF ID : D0011027 044 TXHML<br>SUC CATECORY: FNSU FNSU NONTHLY FEE RA NUMBER : 10001007 044 TXHML<br>SUC CATECORY: FNSU FNSU NONTHLY FEE RA NUMBER : 12-0008<br>UNITS REMAIN IN IPC: 6.00 MONS BILL UNITS REMAIN IN IPC: 6.00 MONS<br>SERVICE DATE FOR 10-2008 (ENTER BILL UNITS 'NN.NN' IF SERVICE PROVIDED):<br><b>1</b> 2 3 4 5<br><b>6</b> 7 8 9 10<br>11 12 13 14 15<br>16 17 18 19 20<br>21 22 23 24 25<br>26 27 28 29 30<br>31<br>READY TO ADD? : _ (Y/N)<br>ACT: (C00/HCS DATA ENTRY MENU, A/HCS MAIN MENU, HLP(PF1)/SCRN DOC) | <ul> <li>displayed.</li> <li>Type the FMS unit in the appropriate date field.</li> <li>Type Y in the READY TO ADD? field.</li> <li><u>Note</u>: You can type N in the READY TO ADD? field to take no action and return to the header screen.</li> <li>Press Enter.</li> <li><u>Result</u>: A message screen displays the Client ID, ICN, and Line Numbers.</li> </ul>                                                                                                    |

# Financial Management Services Billing (C22): Add, Continued

| Step          | View                                 | Action                                                                                                    |
|---------------|--------------------------------------|----------------------------------------------------------------------------------------------------|
| <b>Step</b> 4 | View A sample screen is shown below. | <ul> <li>Action</li> <li>Press Enter.</li> <li><u>Result</u>: The C22: Service Delivery:<br/>Add/Change header screen is displayed with the<br/>message, "Previous Information Added."</li> </ul> |
|               | ,                                    |                                                                                                    |

### **Financial Management Services Billing (C22): Change**

Procedure The following table describes the steps a CDSA will use to change actual service units.

<u>Important</u>: To make changes, you *must* have the ICN and Line Number. Use **C89: Claims Inquiry** to view service dates billed and obtain the ICN and Line Number.

| Step | View                                                                                                    | Action                                                                                                    |
|------|----------------------------------------------------------------------------------------------------|----------------------------------------------------------------------------------------------------|
| 1    |                                                                                                    | <ul> <li>Type C89 in the ACT: field of any screen.</li> <li>Press Enter.</li> <li><u>Result</u>: The C89: Claims Inquiry header screen is displayed.</li> </ul>                                                                                                    |
| 2    | A sample <b>C89: Claims Inquiry</b> header screen is shown<br>below.<br><b>B8-18-09 C89:CLAIMS INQUIRY UCB61360</b> PLEASE ENTER AT LEAST ONE OF THE FOLLOWING:<br>CLIENT ID:<br>COMPONENT CODE/LOCAL CASE NUMBER: 86F /<br>ICN: LINE:<br>CONTRACT NUMBER: LINE:<br>CCNTRACT NUMBER: LINE:<br>CLAIM STATUS: (U/PENDING,A-ATP,P-PAID,D-DENIED(BATCH),BLANK-ALL)<br>SERVICE CATEGORY: OR HCPCS: MOD:<br>SERVICE DATE RANGE: (MUDDYYY)<br>PRINTER CODE: (ENTER FOR HARD COPY)<br>**** PRESS ENTER ***<br>ACT: (C60/HCS INQUIRY MENU, A/HCS MAIN MENU, HLP(PF1)/SCRN DOC)                                                                                                    | <ul> <li>Your component code is displayed based on your logon account number.</li> <li>If you want to limit the results of your inquiry, type the requested information in the appropriate fields.</li> <li>If you want a hard copy of the inquiry results, type your printer code in the PRINTER CODE field.</li> <li>Press Enter.</li> <li><u>Result</u>: The C89: Claim Inquiry screen is displayed.</li> </ul>                                                                                                    |
| 3    | A sample <b>C89:</b> Claim Inquiry-All Claims screen is<br>shown below.<br><b>10-03-08 C89:</b> CLAIM INQUIRY-ALL CLAIMS <b>UC061365</b><br><b>C0NP:</b> 300 ID: 18023631 LCN: 3006565<br>NAME: MOUNTAIN RICKY MEDICAID NO: 655565556 CLIENT ID: 18023631<br>BILL: UNITS: 1.00 ANT: SUC DT: 10-01-08 SUC:PNSU/M0209//99/<br>ICM/LIME/STATUS: 908277000001/1/U CONTRACT NO: 001007044 TXHML<br>NPI NUMBER: D001007044<br>NAME: MOUNTAIN RICKY MEDICAID NO: 655565556 CLIENT ID: 18023631<br>BILL: UNITS: 1123.05 ANT: SUC DT: 10-01-08 SUC:PNHU/M0211//12/<br>ICM/LIME/STATUS: 9082750000066/1/U CONTRACT NO: 001007044<br>NAME: MOUNTAIN RICKY MEDICAID NO: 655565556 CLIENT ID: 18023631<br>BILL: UNITS: 513.00 ANT: SUC DT: 09-27-08 SUC:MUV/M0229//22/<br>ICM/LIME/STATUS: 9082760000061/2/U CONTRACT NO: 001007044<br>NAME: MOUNTAIN RICKY MEDICAID NO: 655565556 CLIENT ID: 18023631<br>BILL: UNITS: 53.00 ANT: SUC DT: 09-27-08 SUC:MUV/M0229//22/<br>ICM/LIME/STATUS: 9082760000001/2/U CONTRACT NO: 001007044<br>NAME: MOUNTAIN RICKY MEDICAID NO: 655565566 CLIENT ID: 18023631<br>BILL: UNITS: 53.00 ANT: SUC DT: 09-27-08 SUC:MUV/M0229//22/<br>ICM/LIME/STATUS: 908276000001/1/U CONTRACT NO: 001007044<br>NAME: MOUNTAIN RICKY MEDICAID NO: 65556556 CLIENT ID: 18023631<br>BILL: UNITS: 53.00 ANT: SUC DT: 09-27-08 SUC:MUV/M0229//22/<br>ICM/LIME/STATUS: 9082760000001/1/U CONTRACT NO: 001007044<br>NAME: MOUNTAIN RICKY MEDICAID NO: 65556556 CLIENT ID: 18023631<br>BILL: UNITS: 53.00 ANT: SUC DT: 09-27-08 SUC:MUV/M0229//22/<br>ICM/LIME/STATUS: 908276000001/1/U CONTRACT NO: 001007044 TXHML STAFF: 9999<br>NFI NUMBER: 000107044 TXHML STAFF: 9999<br>NFI NUMBER: 000107044 TXHML STAFF: 9999<br>NFI NUMBER: 0001007044 TXHML STAFF: 9999<br>NFI NUMBER: 000107044 TXHML STAFF: 9999<br>NFI NUMBER: 000107044 TXHML STAFF: 9999<br>NFI NUMBER: 000107044 TXHML STAFF: 9999<br>NFI NUMBER: 000107044 TXHML STAFF: 9999<br>NFI NUMBER: 000107044 TXHML STAFF: 9999<br>NFI NUMBER: 000107044 TXHML STAFF: 9999<br>NFI NUMBER: 0001007044 TXHML STAFF: 9999<br>NFI NUMBER: 000107044 TXHML STAFF: 9999<br>NFI NUMBER: 000107044 TXHML STAFF: 9999<br>NFI NUMBER: 000107044 TXHML STAFF: 9999<br>NFI NUMBE | View the inquiry results. Data displayed for each<br>claim includes:<br>Name<br>Medicaid Number<br>Client ID<br>Billable Units<br>Billable Amount<br>Service Date<br>Service Category/HCPCS/CPT Code/POS Code<br>ICN/Line Number/Status<br>Contract Number<br>NPI Number<br>NPI Number<br><u>Note 1</u> : The sample displays the ICN/LINE/STATUS<br>field as 908277000001/1/U. This indicates<br><b>908277000001</b> as the ICN, <b>1</b> as the Line Number,<br>and U as the Status. Possible <b>Status</b> values are <b>U</b><br>(Pending), <b>P</b> (Paid), <b>A</b> (Approved to Pay), or <b>D</b><br>(Denied - Batch).<br><u>Note 2</u> : Screen print or record the ICN and Line |

# Financial Management Services Billing (C22): Change, Continued

| Step | View                                                                                                    | Action                                                                                                    |
|------|----------------------------------------------------------------------------------------------------|----------------------------------------------------------------------------------------------------|
| 4    |                                                                                                    | <ul> <li>Type C22 in the ACT: field of any screen.</li> <li>Press Enter.</li> <li><u>Result</u>: The C22: Service Delivery: Add/Change header screen is displayed.</li> </ul>                                                                                                    |
| 5    | A sample <b>C22:</b> Service Delivery: Add/Change header<br>screen is shown below.                                                                                                    | <ul> <li>This screen requires you to set the criteria for the C22: Service Delivery: Change screen where you will change or correct the monthly unit for Financial Management Services.</li> <li>Your component code is displayed based on your logon account number.</li> <li>Type the client ID in the CLIENT ID field, or</li> <li>Type the local case number in the LOCAL CASE NUMBER field.</li> <li>Type the internal control number in the ICN field.</li> <li>Type the line number in the LINE NO field.</li> <li>Press Enter.</li> <li>Result: The C22: Service Delivery: Change screen is displayed.</li> </ul> |
| 6    | A sample <b>C22:</b> Service Delivery: Change screen is<br>shown below.<br><b>10-03-08 C22:SERUICE DELIVERY: CHANGE UC060389</b><br>COMPONENT : 300 DALLAS METROCARE <b>CLIENT ID</b> : 18023631<br>NAME : MOUNTAIN, RICKY CASE NUMBER: 3006565<br>STAFF ID : NP1 : D001007004 TXHNL<br>SUC CATEGORY: FNSU FMS MONTHLY FEE RA NUMBER :<br>HCCPCS INFO : QUAL: 2Z CODE: M0209 MOD: POS: 99 REU:<br>IPC BEGIN DATE: 12-20-2007 IPC END DATE: 12-18-2008<br>UNITS REMAIN IN IPC: 5.00 MONS BILL UNITS REMAIN IN IPC: 5.00 MONS<br>ICN: 9082770000001 LINE NO: 1<br>SERUICE DATE : 10-01-2008 UNITS: 1.00 (NN.NN)<br>READY TO CHANGE?: _ (Y/N)<br>ACT: (C00/HCS DATA ENTRY MENU, A/HCS MAIN MENU, HLP(PF1)/SCRN DOC) | <ul> <li>Type your correction in the UNITS field.</li> <li>Type Y in the READY TO CHANGE? field.</li> <li>Press Enter.</li> <li><u>Result</u>: The C22: Service Delivery: Add/Change header screen is displayed with the message, "Previous Information Changed."</li> </ul>                                                                                                    |

### **Financial Management Services Billing (C22) – How to Delete**

Procedure

The following table describes the steps a CDSA will use to delete service delivery information.

| Step | View                                                                                                    | Action                                                                                                    |
|------|----------------------------------------------------------------------------------------------------|----------------------------------------------------------------------------------------------------|
| 1    |                                                                                                    | <ul> <li>Access C89: Claims Inquiry to obtain the ICN and Line Number.</li> <li>Type C89 in the ACT: field of any screen.</li> <li>Press Enter.</li> <li><u>Result</u>: The C89: Claims Inquiry header screen is displayed</li> </ul>                                                                                                    |
| 2    | A sample <b>C89: Claims Inquiry</b> header screen is shown<br>below.<br>B8-18-89 C89:CLAINS INQUIRY UC861368<br>PLEASE ENTER AT LEAST ONE OF THE FOLLOWING:<br>CLIENT ID:<br>COMPONENT CODE/LOCAL CASE NUMBER: 86F /<br>ICN:<br>COMPONENT CODE/LOCAL CASE NUMBER: 86F /<br>ICN:<br>COMTRACT NUMBER:<br>PLEASE ENTER THE FOLLOWING:<br>CLAIM STATUS: (U/PENDING.A-ATP.P-PAID.D-DENIED(BATCH),BLANK-ALL)<br>SERVICE CATEGORY: OR HCPCS:NDD:<br>SERVICE CATEGORY: OR HCPCS: (MDD<br>SERVICE DATE RANGE: (MMDDYYY) (OPTIONAL)<br>END: (MMDDYYY)<br>PRINTER CODE: (ENTER FOR HARD COPY)<br>**** PRESS ENTER ***                                                                                                    | <ul> <li>Your component code is displayed based on your logon account number.</li> <li>If you want to limit the results of your inquiry, type the requested information in the appropriate fields.</li> <li>If you want a hard copy of the inquiry results, type your printer code in the PRINTER CODE field.</li> <li>Press Enter.</li> <li><u>Result</u>: The C89: Claim Inquiry screen is displayed.</li> </ul>                                                                                                    |
| 3    | ACT: (C60/HCS INQUIRY MENU, A/HCS MAIN MENU, HLP(PF1)/SCRN DOC)                                                                                                    | View the inquiry results. Data displayed for each                                                                                                    |
|      | shown below.         18-83-88       C89:CLAIM INQUIRY-ALL CLAIMS         COMP: 300 ID: 18023631 LCN: 3006565         NAME: MOUNTAIN RICKY       MEDICAID NO: 65556556         CLIENT ID: 18023631 LCN: 3006565         NAME: MOUNTAIN RICKY       MEDICAID NO: 65556556         CLIENT ID: 18023631         BILL: UNITS: 1.00       AHT:         SUC DT: 10-01-08       SUC:FNSU/M0209//99/         ICH/LINE/STATUS: 908276000001/1/U CONTRACT NO: 001007044         NAME: MOUNTAIN RICKY       MEDICAID NO: 65556556         CLIENT ID: 18023631         BILL: UNITS: 1123.05       ANT:         SUC DT: 10-01-08       SUC:FNHU/M0211//12/         TOK/LINE/STATUS: 908276000006/1/U       CONTRACT NO: 001007044         NAME: MOUNTAIN RICKY       MEDICAID NO: 65556556       CLIENT ID: 18023631         BILL: UNITS: 53.00       AHT:       SUC DT: 00-27-08       SUC:NUU/M0229//22/         ICH/LINE/STATUS: 908276000001/2/U CONTRACT NO: 001007044       NAME: NOUNTAIN RICKY       MEDICAID NO: 65556556       CLIENT ID: 18023631         BILL: UNITS: 53.00       AHT:       SUC DT: 00-27-08       SUC:NUU/M0229//22/         ICH/LINE/STATUS: 908276000001/2/U CONTRACT NO: 001007044       NAME: NOUNTAIN RICKY       MEDICAID NO: 65556556       CLIENT ID: 18023631         BILL: UNITS: 53.00       AHT: <td><ul> <li>claim includes:</li> <li>Name</li> <li>Medicaid Number</li> <li>Client ID</li> <li>Billable Units</li> <li>Billable Amount</li> <li>Service Date</li> <li>Service Category/HCPCS/CPT Code/POS Code</li> <li>ICN/Line Number/Status</li> <li>Contract Number</li> <li>NPI Number</li> <li>NPI Number</li> <li>Note 1: The sample displays the ICN/Line/Status field as 908277000001/1/U. This indicates</li> <li>908277000001 as the ICN, 1 as the Line Number, and U as the Status. Possible Status values are U (Pending), P (Paid), A (Approved to Pay), or D (Denied - Batch).</li> </ul></td> | <ul> <li>claim includes:</li> <li>Name</li> <li>Medicaid Number</li> <li>Client ID</li> <li>Billable Units</li> <li>Billable Amount</li> <li>Service Date</li> <li>Service Category/HCPCS/CPT Code/POS Code</li> <li>ICN/Line Number/Status</li> <li>Contract Number</li> <li>NPI Number</li> <li>NPI Number</li> <li>Note 1: The sample displays the ICN/Line/Status field as 908277000001/1/U. This indicates</li> <li>908277000001 as the ICN, 1 as the Line Number, and U as the Status. Possible Status values are U (Pending), P (Paid), A (Approved to Pay), or D (Denied - Batch).</li> </ul> |
|      | STATUS field on the header screen is left blank.                                                                                                    | <u>Note 2</u> : Screen print or record the ICN and Line<br>Number for the service date you want to change.                                                                                                    |

| Step | View                                                                                                    | Action                                                                                                    |
|------|----------------------------------------------------------------------------------------------------|----------------------------------------------------------------------------------------------------|
| 4    |                                                                                                    | <ul> <li>Type C22 in the ACT: field of any screen.</li> <li>Press Enter.</li> <li><u>Result</u>: The C22: Service Delivery: Add/Change header screen is displayed.</li> </ul>                                                                                                    |
| 5    | A sample <b>C22:</b> Service Delivery: Add/Change header<br>screen is shown below.<br>(                                                                                                    | <ul> <li>This screen requires you to set the criteria for the C22: Service Delivery: Change screen where you will delete the monthly unit for Financial Management Services.</li> <li>Your component code is displayed based on your logon account number.</li> <li>Type the client ID in the CLIENT ID field, or</li> <li>Type the local case number in the LOCAL CASE NUMBER field.</li> <li>Type the internal control number in the ICN field.</li> <li>Type the line number in the LINE NO field.</li> <li>Type C (Change) in the TYPE OF ENTRY field.</li> <li>Press Enter.</li> <li>Result: The C22: Service Delivery: Change screen is displayed.</li> </ul> |
| 6    | A sample The <b>C22:</b> Service Delivery: Change screen is shown below.           10-03-08         C22:SERVICE DELIVERY: CHANGE         UC0608389           COMPONENT         : 300 DALLAS METROCARE         CLIENT ID         : 18023631           NAME         : MOUNTAIN, RICKY         CASE NUMBER: 3006565           STAFF ID         :         NPI         : D001007044 TXHML           SUC CATEGORY: FMSU FMS MONTHLY FEE         RA NUMBER: : D001007044 TXHML         SUC CATEGORY: FMSU FMS MONTHLY FEE         RA NUMBER: : D001007044 TXHML           SUC CATEGORY: FMSU FMS MONTHLY FEE         RA NUMBER: : 10001007044 TXHML         SUC CATEGORY: FMSU FMS MONTHLY FEE         RA NUMBER: : 10001007044 TXHML           SUC CATEGORY: FMSU FMS MONTHLY FEE         RA NUMBER: : 12-20-2007         IPC END DATE: 12-18-2008           UNITS RENAIN IN IPC: 5.00 HORS BILL UNITS RENAIN IN IPC: 5.00 HORS         ICN: 9082770000001 LINE NO: 1           SERVICE DATE : 10-01-2008         UNITS: 00.00 (NN.NN)           READY TO CHANGE?: _ (Y/M)         READY TO CHANGE?: _ (Y/M)           ACT: (C00/HCS DATA ENTRY MENU, A/HCS HAIN MENU, HLP(PF1)/SCRN DOC) | <ul> <li>Type 00.00 in the UNITS field.</li> <li>Type Y in the READY TO CHANGE? field.</li> <li>Press Enter.</li> <li><u>Result</u>: The C22: Service Delivery: Add/Change header screen is displayed with the message, "Previous Information Changed."</li> </ul>                                                                                                    |

| Introduction | The <i>Support Consultation Billing</i> process is used to enter actual units of service (rather than dollars) for Support Consultation (SCV). Support Consultation is billed as a direct service by entering the actual units of service provided on the <b>C22: Service Delivery</b> screen. The billing unit for SCV will be one hour rather than one dollar, and SCV can be billed in quarter hour increments. |
|--------------|----------------------------------------------------------------------------------------------------|
|              | Documentation on one inquiry screen, <b>C89: Claims Inquiry</b> is included with this procedure as data from this screen is required for the CDSA to bill for services or to make changes to claims.                                                                                                    |

# Support Consultation Billing (C22): Add

Procedure

The following table describes the steps a CDSA will use to add units for Support Consultation.

| Step                         | View                                                                                                    | Action                                                                                                    |
|------------------------------|----------------------------------------------------------------------------------------------------|----------------------------------------------------------------------------------------------------|
| 1                            |                                                                                                    | <ul> <li>To enter the units for Support Consultation:</li> <li>Type C22 in the ACT: field of any screen.</li> <li>Press Enter.</li> <li><u>Result</u>: The C22: Service Delivery: Add/Change header screen is displayed.</li> </ul>                                                                                                    |
| 2                            | A sample <b>C22:</b> Service Delivery: Add/Change header<br>screen is shown below.<br><b>BB-18-B9 C22:</b> SERVICE DELIVERY: ADD/CHANGE <b>UC060388</b> PLEASE ENTER ONE OF THE FOLLOWING:<br>CLIENT ID:                                                                                                    | <ul> <li>This screen is used to set the criteria for the C22:</li> <li>Service Delivery: Add screen where you will enter actual units of service for Support Consultation Services (SCV).</li> <li>Your component code is displayed based on your logon account number.</li> <li>Type the client ID in the CLIENT ID field, <i>or</i></li> <li>Type the local case number in the LOCAL CASE NUMBER field.</li> <li>Type the national provider ID in the NPI field.</li> <li>Type the Procedure Code Qualifier code in the QUALIFIER field.</li> <li>Type the HCPCS/CPT<sup>®</sup> code in the SERVICE CODE field.</li> <li>Type the place where the service was provided in the PLACE OF SERVICE field.</li> <li>Type the staff ID in the STAFF ID field.</li> <li>Type the staff ID in the TYPE OF ENTRY field.</li> <li>Press Enter.</li> <li>Result: The C22: Service Delivery: Add screen is displayed.</li> </ul> |
| 3<br>Days<br>of the<br>month | A sample <b>C22:</b> Service Delivery: Add screen is shown<br>below.<br><b>09-04-09 C22:</b> SERVICE DELIVERY: ADD <b>UC060389</b><br>COMPONENT : 8PR SEGNIK GROUP INC CLIENT ID : 18026338<br>NAME : TESTING, JUST CASE NUMBER: 140TEST<br>STAFF ID : 1 <b>NPI</b> : 1124012877 TXHML<br>SUC CATEGORY: SCU SUPPORT CONSULTATION RA NUMBER :<br>HCPCS INFO : QUAL: 2Z CODE: M0314 HOD: POS: 99 REU:<br>IPC BEGIN DATE: 08-15-2009 IPC END DATE: 08-14-2010<br>UNITS REMAIN IN IPC: 10.00 HRS BILL UNITS REMAIN IN IPC: 10.00 HRS<br>SERVICE DATE FOR 08-2009 (ENTER BILL UNITS 'NN.NN' IF SERVICE PROVIDED):<br>$ \begin{cases} 16 & 17 & 18 & 19 & 25 & 19 & 120 & 15 & 100 & 110 & 100 & 110 & 110 & 110$ | <ul> <li>Type the SCV unit(s) in the appropriate date field(s).</li> <li><u>Note</u>: Actual units must match the kind of units for the service provided and can be entered in whole or quarter units.</li> <li>Type Y in the READY TO ADD? field.</li> <li><u>Note</u>: You can type N in the READY TO ADD? field to take no action and return to the header screen.</li> <li>Press Enter.</li> <li><u>Result</u>: A message screen displays the Client ID, ICN, and Line Numbers.</li> </ul>                                                                                                    |

# Support Consultation Billing (C22): Add, Continued

| Step | View                                                                                                    | Action                                                                                                    |
|------|----------------------------------------------------------------------------------------------------|----------------------------------------------------------------------------------------------------|
| 4    | A sample screen is shown below.                                                                                                    | Press Enter.                                                                                                    |
|      | *         ATTENTION           CLIENT ID:         18026338         ICN:         909247000002         LINE NUMBERS:         1           *         ATTENTION          * | <u>Result</u> : The <b>C22</b> : Service Delivery: Add/Change<br>header screen is displayed with the message,<br><i>"Previous Information Added."</i> |

Procedure The following table describes the steps a CDSA will use to change actual service units.

<u>Important</u>: To make changes, you *must* have the ICN and Line Number. Use **C89: Claims Inquiry** to view service dates billed and obtain the ICN and Line Number.

| Step | View                                                                                                    | Action                                                                                                    |
|------|----------------------------------------------------------------------------------------------------|----------------------------------------------------------------------------------------------------|
| 1    |                                                                                                    | <ul> <li>Type C89 in the ACT: field of any screen.</li> <li>Press Enter.</li> <li><u>Result</u>: The C89: Claims Inquiry header screen is displayed.</li> </ul>                                                                                                    |
| 2    | A sample <b>C89: Claims Inquiry</b> header screen is shown<br>below.<br><b>B8-18-09 C89:CLAINS INQUIRY UC061360</b> PLEASE ENTER AT LEAST ONE OF THE FOLLOWING:<br>CLIENT ID:<br>COMPONENT CODE/LOCAL CASE NUMBER: GOF /<br>MEDICAID NUMBER: GOF /<br>ICN:LINE:<br>CONTRACT NUMBER: MPI:<br>PLEASE ENTER THE FOLLOWING:<br>CLAIM STATUS:(U/PENDING,A-ATP,P-PAID,D-DENIED(BATCH),BLANK-ALL)<br>SERVICE CATEGORY:OR HCPCS:MOD:<br>SERVICE DATE RANGE: BEGIN:(MHODYYYY) (OPTIONAL)<br>END:(MHODYYYY)<br>PRINTER CODE:(ENTER FOR HARD COPY)<br>**** PRESS ENTER ****<br>ACT:(C60/HCS INQUIRY MENU, A/HCS MAIN MENU, HLP(PF1)/SCRN DOC) | <ul> <li>Your component code is displayed based on your logon account number.</li> <li>If you want to limit the results of your inquiry, type the requested information in the appropriate fields.</li> <li>If you want a hard copy of the inquiry results, type your printer code in the PRINTER CODE field.</li> <li>Press Enter.</li> <li><u>Result</u>: The C89: Claim Inquiry screen is displayed.</li> </ul>                                                                                                    |
| 3    | A sample <b>C89:</b> Claim Inquiry-All Claims screen is<br>shown below.<br>Ø9-04-09 C89:CLAIN INQUIRY-ALL CLAINS UC061365<br>COMP: 8PR ID: 18026338 LCN: 140TEST<br>NAME: TESTING JUST MEDICAID NO: 573662219 CLIENT ID: 18026338<br>BILL: UNITS: 1.00 ANT: SUC DT: 08-15-09 SUC:SCU/M0314//99/<br>ICN/LINE/STATUS: 9092470000002/1/U CONTRACT NO: 001010660 TXHIL STAFF: 1<br>NPI NUMBER: 1124012877<br>TOTAL CONSUMERS: 1<br>TOTAL CONSUMERS: 1<br>TOTAL RECORDS : 1<br>The claim inquiry will display <i>all claims</i> when the CLAIM<br>STATUS field on the header screen is left blank.                                      | View the inquiry results. Data displayed for each<br>claim includes:<br>• Name<br>• Medicaid Number<br>• Client ID<br>• Billable Units<br>• Billable Amount<br>• Service Date<br>• Service Category/HCPCS/CPT Code/POS Code<br>• ICN/Line Number/Status<br>• Contract Number<br>• Staff Number<br>• NPI Number<br>• NPI Number<br><u>Note 1</u> : The sample displays the ICN/LINE/STATUS<br>field as 909247000002/1/U. This indicates<br><b>908277000001</b> as the ICN, <b>1</b> as the Line Number,<br>and U as the Status. Possible <b>Status</b> values are <b>U</b><br>(Pending), <b>P</b> (Paid), <b>A</b> (Approved to Pay), or <b>D</b><br>(Denied - Batch).<br><u>Note 2</u> : Screen print or record the ICN and Line |

| Step | View                                                                                                    | Action                                                                                                    |
|------|----------------------------------------------------------------------------------------------------|----------------------------------------------------------------------------------------------------|
| 4    |                                                                                                    | <ul> <li>Type C22 in the ACT: field of any screen.</li> <li>Press Enter.</li> <li><u>Result</u>: The C22: Service Delivery: Add/Change header screen is displayed.</li> </ul>                                                                                                    |
| 5    | A sample <b>C22:</b> Service Delivery: Add/Change header<br>screen is shown below.<br><b>98-18-09 C22:</b> SERVICE DELIVERY: ADD/CHANGE UC060388<br>PLEASE ENTER ONE OF THE FOLLOWING:<br>CLIENT ID:<br>PLEASE ENTER THE FOLLOWING:<br>NPI: QUALIFIER: SERVICE CODE:<br>PLACE OF SERVICE: REVENUE CODE:<br>STAFF ID: (MDDYYY)<br>STAFF ID: LINE NO: (CHG)<br>AUTHORIZATION NUMBER: (AA/HHH/DE)<br>BILLED ANDUNT: (A/ADD,C/CHANGE)<br>**** PRESS ENTER ***<br>ACT: (C00/HCS DATA ENTRY MENU, A/HCS MAIN MENU, HLP(PF1)/SCRN DOC)                                                                                                    | <ul> <li>This screen requires you to set the criteria for the C22: Service Delivery: Change screen where you will change or correct the Support Consultation unit(s).</li> <li>Your component code is displayed based on your logon account number.</li> <li>Type the client ID in the CLIENT ID field, or</li> <li>Type the local case number in the LOCAL CASE NUMBER field.</li> <li>Type the internal control number in the ICN field.</li> <li>Type the line number in the LINE NO field.</li> <li>Type C (Change) in the TYPE OF ENTRY field.</li> <li>Press Enter.</li> <li>Result: The C22: Service Delivery: Change screen is displayed.</li> </ul> |
| 6    | A sample <b>C22:</b> Service Delivery: Change screen is shown below.<br><b>09-04-09 C22:</b> SERVICE DELIVERY: CHANGE <b>UC060389 C0HPONENT SPR SEGNIK GROUP INC CLIENT ID STAFF ID C11 CLIENT ID CASE NUMBER: 14012877 TXHML STAFF ID C11 C11 C</b> | <ul> <li>Type your correction in the UNITS field.</li> <li>Type Y in the READY TO CHANGE? field.</li> <li>Press Enter.</li> <li><u>Result</u>: A message screen displays the Client ID along with the new ICN, and Line Numbers.</li> </ul>                                                                                                    |

# Support Consultation Billing (C22): Change, Continued

| Step | View                                                                                                    | Action                                                                                                    |
|------|----------------------------------------------------------------------------------------------------|----------------------------------------------------------------------------------------------------|
| 7    | A sample screen is shown below.                                                                                                    | • Press Enter.                                                                                                    |
|      | *         ATTENTION        *           CLIENT ID:         18026338         ICN:         909247000003         LINE NUMBERS:         1           *         ATTENTION        *         ATTENTION        * | <u>Result</u> : The <b>C22</b> : Service Delivery: Add/Change<br>header screen is displayed with the message,<br>" <i>Previous Information Changed</i> ." |

Procedure The following table describes the steps a CDSA will use to delete Support Consultation information.

<u>Important</u>: To delete a claim, you *must* have the ICN and Line Number. This information must be obtained when adding the claim. Use **C89: Claims Inquiry** to view service dates billed and obtain the ICN and Line Number.

| Step | View                                                                                                    | Action                                                                                                    |
|------|----------------------------------------------------------------------------------------------------|----------------------------------------------------------------------------------------------------|
| 1    |                                                                                                    | <ul> <li>Type C89 in the ACT: field of any screen.</li> <li>Press Enter.</li> <li><u>Result</u>: The C89: Claims Inquiry header screen is displayed</li> </ul>                                                                                                    |
| 2    | A sample <b>C89: Claims Inquiry</b> header screen is shown<br>below.<br><b>B8-18-89 C89:CLAINS INQUIRY UC861368</b> PLEASE ENTER AT LEAST ONE OF THE FOLLOWING:<br>CLIENT ID:<br>COMPONENT CODE/LOCAL CASE MUNBER: B6F /<br>MEDICAID NUMBER: LINE:<br>CONTRACT NUMBER: LINE:<br>NPI:<br>PLEASE ENTER THE FOLLOWING:<br>CLAIM STATUS: (U/PENDING,A-ATP,P-PAID,D-DENIED(BATCH),BLANK-ALL)<br>SERVICE CATEGORY: OR HCPCS: MOD:<br>SERVICE DATE RANGE: (U/PENDING,A-ATP,P-PAID,D-DENIED(BATCH),BLANK-ALL)<br>SERVICE DATE RANGE: OR HCPCS: MOD:<br>SERVICE DATE RANGE: (MNDDYYYY)<br>PRINTER CODE: (ENTER FOR HARD COPY)<br>**** PRESS ENTER ****<br>ACT: (C60/HCS INQUIRY MENU, A/HCS MAIN MENU, HLP(PF1)/SCRN DOC) | <ul> <li>displayed.</li> <li>Your component code is displayed based on your logon account number.</li> <li>If you want to limit the results of your inquiry, type the requested information in the appropriate fields.</li> <li>If you want a hard copy of the inquiry results, type your printer code in the PRINTER CODE field.</li> <li>Press Enter.</li> <li>Result: The C89: Claim Inquiry screen is displayed.</li> <li><u>Note</u>: The claim inquiry will display <i>all claims</i> when the CLAIM STATUS field on the header screen is left blank.</li> </ul>                                                                                                    |
| 3    | A sample <b>C89:</b> Claim Inquiry-All Claims screen is<br>shown below.<br>09-04-09 C89:CLAIM INQUIRY-ALL CLAIMS UC061365<br>COMP: 8PR ID: 18026338 LCN: 140TEST<br>NAME: TESTING JUST MEDICAID NO: 573662219 CLIENT ID: 18026338<br>BILL: UNITS: 1.25 ANT: SUC DT: 08-15-09 SUC:SCU/M0314//99/<br>ICN/LINE/STATUS: 909247000003/1/U CONTRACT NO: 001016660 TXHNL STAFF: 1<br>NPI NUMBER: 1124012877<br>TOTAL CONSUMERS: 1<br>TOTAL RECORDS : 1                                                                                                    | <ul> <li>View the inquiry results. Data displayed for each claim includes:</li> <li>Name</li> <li>Medicaid Number</li> <li>Billable Units</li> <li>Billable Amount</li> <li>Service Date</li> <li>Service Category/HCPCS/CPT Code/POS Code</li> <li>ICN/Line Number/Status</li> <li>Contract Number</li> <li>Staff ID (if used)</li> <li>Authorization Number (for AA, MHM, and DE only)</li> <li><u>Note 1</u>: The sample displays the ICN/LINE/STATUS field as 909247000003 /1/U. This indicates</li> <li>909247000003 as the ICN, 1 as the Line Number, and U as the Status. Possible Status values are U (Pending), P (Paid), A (Approved to Pay), or D (Denied - Batch).</li> <li><u>Note 2</u>: Screen print or record the ICN and Line</li> </ul> |

| Step | View                                                                                                    | Action                                                                                                    |
|------|----------------------------------------------------------------------------------------------------|----------------------------------------------------------------------------------------------------|
| 4    |                                                                                                    | <ul> <li>Type C22 in the ACT: field of any screen.</li> <li>Press Enter.</li> <li><u>Result</u>: The C22: Service Delivery: Add/Change header screen is displayed.</li> </ul>                                                                                                    |
| 5    | A sample <b>C22: Service Delivery: Add/Change</b> header<br>screen is shown below.           08-18-09       C22:SERVICE DELIVERY: ADD/CHANGE       UC060388         PLEASE ENTER ONE OF THE FOLLOWING:       CLIENT ID: | <ul> <li>Type the client ID in the CLIENT ID field, <i>or</i></li> <li>Type the local case number in the LOCAL CASE<br/>NUMBER field.</li> <li><u>Note</u>: Your component code is displayed based on<br/>your logon account number.</li> <li>Type the internal control number in the ICN<br/>field.</li> <li>Type the line number in the LINE NO field.</li> <li>Type C (Change) in the TYPE OF ENTRY field.</li> <li>Press Enter.</li> <li><u>Result</u>: The C22: Service Delivery: Change<br/>screen is displayed.</li> </ul> |
| 6    | A sample <b>C22: Service Delivery: Change</b> screen is<br>shown below.                                                                                                    | <ul> <li>Type 00.00 in the UNITS field.</li> <li>Type Y in the READY TO CHANGE? field.</li> <li>Press Enter.</li> <li><u>Result</u>: The C22: Service Delivery header screen is displayed with the message, "<i>Previous Information Changed</i>."</li> </ul>                                                                                                    |
| 7    |                                                                                                    | Repeat the steps in this procedure for each day of services that you want to delete.                                                                                                    |

# Adaptive Aids/Minor Home Modifications/Dental Prior Approval Billing

| Introduction The Adaptive Aids/Minor He<br>Billing section provides billi<br>consideration must be given<br>aids (AA), and dental (DE) s |                                                                                                    | <i>odifications/Dental Prior Approval and</i><br>formation for the CDSA. Special<br>for home modifications (MHM), adaptive<br>as.                                             |  |
|----------------------------------------------------------------------------------------------------|----------------------------------------------------------------------------------------------------|----------------------------------------------------------------------------------------------------|--|
|                                                                                                    | This section includes documentation<br><b>C77: Reimbursement Authorizat</b><br>screens as data from these screens<br>services or make changes to claims                                                                                                    | on on the <b>C75: Prior Approval Inquiry</b> ,<br><b>ion Inquiry</b> , and the <b>C89: Claims Inquiry</b><br>is required for the CDSA to bill certain<br>is in <b>C22</b> .   |  |
| Prior Approval<br>for AA/MHM<br>Services                                                                                                 | CDSAs may obtain prior approval to determine how much DADS will pay<br>for a particular AA or MHM. CDSAs submit the <i>AA/MHM Request for Prior</i><br><i>Approval</i> form to DADS to request approval of an AA or MHM prior to its<br>purchase. Submitted requests will be assigned a Prior Approval (PA) Tracking<br>Number. CDSAs are responsible for accessing <b>C75: Prior Approval Inquiry</b> to<br>look up the PA Tracking Number and status for a submitted request. The<br>CDSA is not required to get prior approval. They can assist, but the consumer,<br>DR, or Legal guardian is responsible. |                                                                                                    |  |
|                                                                                                    | <u>Note</u> : AA/MHM/DE services must the service planning team prior to t reimbursed.                                                                                                    | also be placed on the individual's IPC by<br>the service being provided in order to be                                                                                        |  |
| Procedure                                                                                                    | <ul> <li>Using C75: Prior Approval Inquir</li> <li>view/verify the status of a prior<br/>Minor Home Modifications, and</li> <li>obtain the PA (prior approval) T<br/>on the MHM/AA/DE Summary S<br/>authorization.</li> </ul>                                                                                                    | <b>y</b> allows you to:<br>approval submission for Adaptive Aids and<br><i>d</i><br>Fracking Number necessary for submission<br><i>Sheet</i> (4116A) to request reimbursement |  |
|                                                                                                    | The following table describes the steps used to access the prior approval inquiry screen and to display the inquiry results.                                                                                                    |                                                                                                    |  |
| Sten                                                                                                    | View                                                                                                    | Action                                                                                                    |  |

| Step | View | Action                                                                                                    |
|------|------|----------------------------------------------------------------------------------------------------|
| 1    |      | <ul> <li>To access the C75: Prior Approval Inquiry screen:</li> <li>Type C75 in the ACT: field of any screen.</li> <li>Press Enter.</li> <li><u>Result</u>: The C75: Prior Approval Inquiry header screen is displayed.</li> </ul> |

### Adaptive Aids/Minor Home Modifications/Dental Prior Approval Billing, Continued

#### Procedure, continued

| Step                                                                                                    | View                                                                                                    | Action                                                                                                    |
|----------------------------------------------------------------------------------------------------|----------------------------------------------------------------------------------------------------|----------------------------------------------------------------------------------------------------|
| 2                                                                                                    | A sample <b>C75: Prior Approval Inquiry</b> header screen is shown below.                                                                                   | • Your component code is displayed based on your logon account number.                                                                                            |
|                                                                                                    | 10-01-08 C75:PRIOR APPROVAL INQUIRY UC061330<br>Adaptive Aids/Winor Home Modifications/dental<br>Please Enter at least one of the following:                | • If you want to limit the results of your inquiry, type the requested information in the appropriate fields.                                                     |
|                                                                                                    | CLIENT ID:<br>Component code/local case number:<br>Medicald number:<br>Contract number:<br>Pa tracking number:                                              | <ul> <li>If you want to view contact information for<br/>Central Office staff who reviewed your PA<br/>packet, type Y (Yes) in the CONTACT INFO field.</li> </ul> |
|                                                                                                    | PLEASE ENTER THE FOLLOWING:<br>Status: _(P=PENding, a=authorized, d=denied, blank=all)<br>Date Range: begin:(Inddyvyv) (Optional)<br>Enter Bange:(Muddyvyv) | • If you want to view comments made by your reviewer concerning your packet, type <b>Y</b> (Yes) in the VIEW COMMENTS field.                                      |
|                                                                                                    | CONTACT INFO:(Y=YES, BLANK=NO)<br>UIEW COMMENTS: V (Y=YES, BLANK=NO)<br>PRINTER CODE:(ENTER FOR HARD COPY)<br>**** PRESS ENTER ***                          | • If you want a hard copy of the inquiry results, type your printer code in the PRINTER CODE field.                                                               |
|                                                                                                    | ACT: (C60/HCS INQUIRY MENU, A/HCS MAIN MENU, HLP(PF1)/SCRN DOC)                                                                                             | • Press Enter.<br>Result: The C75: Prior Approval Inquiry screen is displayed.                                                                                    |
| 3       A sample C75: Prior Approval Inquiry screen is shown below.       View the inquiry results claim includes:         18-01-08       C75: PRIOR APPROVAL INQUIRY ADAPTIVE AIDS/MINOR HOME MODIFICATIONS/DENTAL       VC061335          | View the inquiry results. Data displayed for each claim includes:                                                                                           |                                                                                                    |
|                                                                                                    | <ul><li>Name</li><li>Local Case Number</li></ul>                                                                                                    |                                                                                                    |
|                                                                                                    | COMPONENT: 300 DALLAS METROCARE<br>Client ID: 18023631 - Recud Reuiew Auth Suc pa<br>Name - LCN date date date cat tracking                                 | <ul> <li>Authorization Date</li> <li>Service Category</li> <li>Service Code (Local)</li> </ul>                                                                    |
| HOUNTAIN, RICKY         0803306565         09-27-08         10-01-08         10-01-08         HHM 20090001         • Authorization Amount           DESC: TURN AROUND SPACE ADAPTION         SERVICE TEMES:         Status         • Status | <ul><li>Authorization Amount</li><li>Status</li></ul>                                                                                                    |                                                                                                    |
|                                                                                                    | TOTAL CONSUMERS: 1<br>Total Prior Authorizations: 1                                                                                                    | <ul><li><u>Note</u>: If the status is anything other than <b>Approved</b>, the reason will also be displayed.</li><li>PA Tracking Number</li></ul>                |
|                                                                                                    |                                                                                                    | <ul> <li>Denied/Pending Messages</li> <li>Contact Information (if requested)</li> </ul>                                                                           |
|                                                                                                    | ,                                                                                                    | <ul> <li>Comments (if requested)</li> <li>Reimbursement Authorization information (if available)</li> </ul>                                                       |
|                                                                                                    |                                                                                                    | Note: Use PA Tracking Numbers with an <b>Approved</b> status to submit for reimbursement authorization on the 4116A form.                                         |

Reimbursement
Authorization for
MHM/AA/DE
Services
When CDSAs submit a *Minor Home Modification/Adaptive Aids/Dental Summary Sheet* (4116A) with receipts and any other needed information, they are requesting Reimbursement Authorization (i.e., authorization for payment).
Once Reimbursement Authorization Inquiry, CDSAs may bill for the AA, MHM, or DE service using C22: Service Delivery. The Reimbursement Authorization (RA) Tracking Number obtained from C77 should be used as the authorization number in C22. CDSAs are responsible for reviewing C77 to obtain the RA Tracking Number and status for a submitted request.

### Adaptive Aids/Minor Home Modifications/Dental Prior Approval Billing, Continued

| Procedure | <ul> <li>Using C77: Reimbursement Authorization Inquiry allows you to:</li> <li>view/verify the status of a reimbursement authorization request for Adaptive Aids, Minor Home Modifications, and Dental services <i>and</i></li> <li>obtain the Reimbursement Authorization Tracking Number necessary for</li> </ul> |
|-----------|----------------------------------------------------------------------------------------------------|
|           | entry of Adaptive Aids (AA), Minor Home Modifications (MHM), and                                                                                                    |
|           | Dental services (DE) billing on the C22: Service Delivery screen.                                                                                                    |

The following tables describe the steps used to access the reimbursement authorization inquiry screen and to display the inquiry results.

| Step | View                                                                                                    | Action                                                                                                    |
|------|----------------------------------------------------------------------------------------------------|----------------------------------------------------------------------------------------------------|
| 1    |                                                                                                    | To access the <b>C77: Reimbursement</b><br><b>Authorization Inquiry</b> screen:<br>• Type <b>C77</b> in the ACT: field of any screen.<br>• Press <b>Enter</b> .<br><u>Result</u> : The <b>C77: Reimbursement Authorization</b><br><b>Inquiry</b> header screen is displayed. |
| 2    | A sample <b>C77: Reimbursement Authorization Inquiry</b> header screen is shown below.                                                                    | <ul> <li>Your component code is displayed based on your logon account number.</li> <li>If you want to limit the results of your inquiry</li> </ul>                                                                                                    |
|      | 10-01-08 C77:REINBURSEMENT AUTHORIZATION INQUIRY UC061350<br>Adaptive Aids/Hinor Home Modifications/dental<br>Please Enter at least one of the following: | type the requested information in the appropriate fields.                                                                                                    |
|      | CLIENT ID:<br>COMPONENT CODE/LOCAL CASE NUMBER:/ /<br>Medicaid Number:<br>Contract number:<br>Ra tracking Number:                                         | <ul> <li>If you want to view contact information for<br/>Central Office staff who reviewed your 4116A,<br/>type Y (Yes) in the CONTACT INFO field.</li> </ul>                                                                                                    |
|      | PLEASE ENTER THE FOLLOWING:<br>Status: _(A-AUTHORIZED, D-DENIED, BLANK-ALL)<br>Date Range: Begin:(HMDDYYYY) (Optional)<br>Fno:(MMDDYYY)                   | • If you want to view comments made by your reviewer concerning your 4116A, type Y (Yes) in the VIEW COMMENTS field.                                                                                                    |
|      | CONTACT INFO:(Y=YES, BLANK=NO)<br>UIEW COMMENTS: ¥ (Y=YES, BLANK=NO)<br>PRINTER CODE:(ENTER FOR HARD COPY) -ONLY FOR CO<br>**** PRESS ENTER ***           | • If you want a hard copy of the inquiry results, type your printer code in the PRINTER CODE field.                                                                                                    |
|      | ACT: (C60/HCS INQUIRY MENU, A/HCS MAIN MENU, HLP(PF1)/SCRN DOC)                                                                                           | • Press Enter.                                                                                                    |
|      |                                                                                                    | Result: The C77: Reimbursement Authorization Inquiry screen is displayed.                                                                                                    |

### Adaptive Aids/Minor Home Modifications/Dental Prior Approval Billing, Continued

| Step   | View                                                                                                    | Action                                                                                                    |
|--------|----------------------------------------------------------------------------------------------------|----------------------------------------------------------------------------------------------------|
| 3<br>3 | View<br>A sample C77: Reimbursement Authorization Inquiry<br>screen is shown below.<br>10-01-08 C77:REIMBURSEMENT AUTHORIZATION INQUIRY UC061355<br>ADAPTIVE ALOS/MINOR HOME MODIFICATIONS/DENTAL<br>COMPONENT: 300 DALLAS METROCARE<br>CLIENT ID: 18023631 SERVICE SUC AUTH TRACKING/<br>NAME LCN DATE CAT CODE AMOUNT STATUS AUTH NO.<br>MOUNTAIN, RICKY 0003006565 10-01-08 MHM 312 1123.05 APPROV 2009080001<br>AUTHORIZATION DATE:10-01-08<br>TOTAL CONSUMERS: 1<br>TOTAL REIMBURSEMENTS : 1 | Action         View the inquiry results. Data displayed for each claim includes:         • Name         • Local Case Number         • Service Date         • Service Category         • Service Code (Local)         • Authorization Amount         • Status         Note: A status of:         • Approved means that you can take the Tracking/Authorization Number to the C22: Service Delivery screen and file the claim for payment.         • Pending means that the claim status has not been decided.         • Denied means that the claim status was denied.         • Tracking/Authorization Number         • Denial Messages (if STATUS is Denied)         • Contact Information (if requested) |
|        |                                                                                                    | Comments (if requested)                                                                                                    |

### AA/MHM/DE Billing: Add (C22/C28)

Procedure

The following table describes the steps a CDSA will use to add AA/MHM/DE billing information.

| 1                                                                                                    | Step                              | View                                                                                                    | Action                                                                                                    |
|----------------------------------------------------------------------------------------------------|-----------------------------------|----------------------------------------------------------------------------------------------------|----------------------------------------------------------------------------------------------------|
| <ul> <li>A sample C22: Service Delivery: Add/Change header screen is displayed.</li> <li>A sample C22: Service Delivery: Add/Change header screen is displayed.</li> <li>Mass below.</li> <li>(Here the return to the fattom to service provided.</li> <li>(Here the return to the fattom to service provided.</li> <li>(Here the return to the fattom to service provided.</li> <li>(Here the return to the fattom to service provided.</li> <li>(Here the return to service provided.</li> <li>(Here the return to the fattom to service provided.</li> <li>(Here the return to the fattom to service provided.</li> <li>(Here the return to the fattom to service provided.</li> <li>(Here the return to the fattom to service provided.</li> <li>(Here the return to the fattom to service provided.</li> <li>(Here the return to the fattom to service provided.</li> <li>(Here the return to the fattom to service provided.</li> <li>(Here the return to the fattom to service provided.</li> <li>(Here the return to the fattom to service provided.</li> <li>(Here the return to the service to shown below.</li> <li>(Here the return to the service to shown below.</li> <li>(Here the return to the service to shown below.</li> <li>(Here the return to the service to shown below.</li> <li>(Here the return to the service to shown below.</li> <li>(Here the return to the service to shown below.</li> <li>(Here the return to the service to shown below.</li> <li>(Here the return to the service to shown below.</li> <li>(Here the return to the service to shown below.</li> <li>(Here the return to the service to shown below.</li> <li>(Here the return to the servet to shown below.</li> <li>(Here the return to the service to shown the met the servet to shown the the servet to the return to the header screen.</li> <li>(Here the return to the servet to shown the the servet to shown the the servet to shown the there to the servet to shown the the servet to sh</li></ul>                | 1                                 |                                                                                                    | • Type <b>C22</b> in the ACT: field of any screen.                                                                                                    |
| <ul> <li>A sample C22: Service Delivery: Add/Change header screen is displayed.</li> <li>A sample C22: Service Delivery: Add/Change header screen is displayed.</li> <li>A sample C22: Service Delivery: Add/Change header screen is displayed based on you rect dollar amounts for the scree provided. Your component code is displayed based on you logon account number.</li> <li>A sample C22: Service Delivery: Add screen where you were dollar amounts for the screen requires you to set the criteria for the C22: Service Delivery: Add screen where you were dollar amounts for the screen requires you to set the criteria for the C22: Service Delivery: Add screen where you were dollar amounts for the screen requires you to set the criteria for the C22: Service Delivery: Add screen where you were dollar amounts for the Screen.</li> <li>Type the local case number in the CLEAR The MINE WINE WINE WINE (MNN)</li> <li>Type the local case number in the CLEAR The Screen requires you to set the criteria for the C22: Service Delivery: Add screen is shown below.</li> <li>Type the local case number in the CLEAR The Screen requires you to enter the dollar amounts (NN.NN) of service provided.</li> <li>Type the C22: Service Delivery: Add screen is shown below.</li> <li>The field screen is shown below.</li> <li>The field screen is shown below.</li> <li>The field screen is shown below.</li> <li>The field screen is shown below.</li> <li>The field screen is shown below.</li> <li>The field screen is shown below.</li> <li>The field screen is the field screen is shown below.</li> <li>The field screen is shown below.</li> <li>The field screen is shown below.</li> <li>The field screen is shown below.</li> <li>The field screen is shown below.</li> <li>The field screen is shown below.</li> <li>The field screen is shown below.</li> <li>The field screen is shown below.</li> <li>The field screen is shown below.</li> <li>The field screen is shown below.</li></ul> |                                   |                                                                                                    | Press Enter.  Result: The C22: Service Delivery: Add/Change                                                                                                    |
| <ul> <li>A sample C22: Service Delivery: Add/Change header screen is shown below.</li> <li>B - + # C22: Service Delivery: Add screen is shown below.</li> <li>B - + # C22: Service Delivery: Add screen is shown below.</li> <li>B - + # C22: Service Delivery: Add screen is shown below.</li> <li>B - + # C22: Service Delivery: Add screen is shown below.</li> <li>B - + # C22: Service Delivery: Add screen is shown below.</li> <li>B - + # C22: Service Delivery: Add screen is shown below.</li> <li>B - + # C22: Service Delivery: Add screen is shown below.</li> <li>B - + # C22: Service Delivery: Add screen is shown below.</li> <li>B - + # C22: Service Delivery: Add screen is shown below.</li> <li>C - + + # C22: Service Delivery: Add screen is shown below.</li> <li>C - + + # C22: Service Delivery: Add screen is shown below.</li> <li>C + + # C22: Service Delivery: Add screen is shown below.</li> <li>C + + # C22: Service Delivery: Add screen is shown below.</li> <li>C + + # C22: Service Delivery: Add screen is shown below.</li> <li>C + + # C22: Service Delivery: Add screen is shown below.</li> <li>C + + # C22: Service Delivery: Add screen is shown below.</li> <li>C + + # C22: Service Delivery: Add screen is shown below.</li> <li>C + + # C22: Service Delivery: Add screen is shown below.</li> <li>C + + # C22: Service Delivery: Add screen is shown below.</li> <li>C + + # C22: Service Delivery: Add screen is shown below.</li> <li>C + + + # C22: Service Delivery: Add screen is shown below.</li> <li>C + + + # C22: Service Delivery: - + + # C22: Service Delivery: - + + # C22: Service Provide Add screen is shown below.</li> <li>C + + + + + + + + + + + + + + + +</li></ul>                                                                                                    |                                   |                                                                                                    | header screen is displayed.                                                                                                    |
| for the month are displayed with the cursor in the date                                                                                                    | 2<br>3<br>Days<br>of the<br>month | A sample <b>C22:</b> Service Delivery: Add/Change header<br>screen is shown below.<br><b>B</b> -18-09 C22:SERUICE DELIVERY: ADD/CHANGE UC060388<br>PLEASE ENTER ONE OF THE FOLLOWING:<br>COMPONENT CODE/LOCAL CASE MUMBERS: | <ul> <li>Press Enter.</li> <li><u>Result</u>: The C22: Service Delivery: Add/Change<br/>header screen is displayed.</li> <li>This screen requires you to set the criteria for the<br/>C22: Service Delivery: Add screen where you will<br/>enter dollar amounts for the service provided.</li> <li>Your component code is displayed based on your<br/>logon account number.</li> <li>Type the client ID in the CLIENT ID field, <i>or</i></li> <li>Type the local case number in the LOCAL CASE<br/>NUMBER field.</li> <li>Type the authorization number in the<br/>AUTHORIZATION NUMBER field.</li> <li>Note: Only Reimbursement Authorization Tracking<br/>Numbers with Approved status can be used as an<br/>authorization number on this screen.</li> <li>Type A (Add) in the TYPE OF ENTRY field.</li> <li>Press Enter.</li> <li>Result: The C22: Service Delivery: Add screen is<br/>displayed.</li> <li>Type Y in the READY TO ADD? field.</li> <li>Note: You can type N in the READY TO ADD? field to<br/>take no action and return to the header screen.</li> <li>Press Enter.</li> <li>Result: A message screen displays the Client ID,<br/>ICN, and Line Numbers.</li> </ul> |
| you specified. You can enter data for any day of the month.                                                                                                    |                                   | for the month are displayed with the cursor in the date<br>you specified. You can enter data for any day of the<br>month.                                                                                                   |                                                                                                    |

### AA/MHM/DE Billing: Add (C22/C28), Continued

#### Procedure, continued

| Step | View                                                                                                    | Action                                                                                                    |
|------|----------------------------------------------------------------------------------------------------|----------------------------------------------------------------------------------------------------|
| 4    | A sample message screen is shown below.                                                                                                    | Press Enter. Result: The C28: Actual Units of Service: Add screen is displayed.                                                                                                    |
| 5    | A sample <b>C28: Actual Units of Service: Add</b> screen is shown below.           10-01-08         C28:ACTUAL UNITS OF SERVICE: ADD         UC060383           COMPONENT         : 300 DALLAS METROCARE         CLIENT ID         : 18023631           NAME         : RICKY MOUNTAIN         CASE NUMBER: 0003006565         SUC CATEGORY.           SUC CATEGORY.         MHNU TXML.         INDOR HOME MOD CDS         CONTRACT NO: 001007044           HCPCS INFO :         QUAL: 2Z CODE: M0211         MOD:         POS: 12         REU:           ICN:         9082750000082 LINE NO: 1         SUC         ACTUAL         EMP           DATE         UNITS         ALLOC         10-01-08 | <ul> <li>Type the actual units of service provided in the ACTUAL UNITS field.</li> <li>Type the employer cost allocation units in the EMP ALLOC field.</li> <li>Note: The employer cost allocation codes are: <ol> <li>I = Indirect cost only; for example a fax machine (actual unit must equal 0)</li> <li>Indirect + direct cost; for example employer support service costs and service hours (actual units must be greater than 0)</li> <li>B = Direct cost only; for example service hours only (actual units must be greater than 0)</li> <li>Type Y in the READY TO ADD? field.</li> <li>Press Enter.</li> </ol> </li> <li>Result: The C22: Service Delivery: Add/Change header screen is displayed with the message, "Previous Information Added."</li> </ul> |

Note: The CDSA has 95 days from the end of the month of service to enter claims information into **C22**.

# Procedure The following table describes the steps a CDSA will use to correct or change AA/MHM/DE billing information.

<u>Note</u>: To make changes, you must have the Internal Control Number (ICN). Use **C89**: **Claims Inquiry** to view service dates billed and obtain the ICN and Line Number.

| Step | View                                                                                                    | Action                                                                                                    |
|------|----------------------------------------------------------------------------------------------------|----------------------------------------------------------------------------------------------------|
| 1    |                                                                                                    | <ul> <li>Type C89 in the ACT: field of any screen.</li> <li>Press Enter.</li> <li><u>Result</u>: The C89: Claims Inquiry header screen is displayed</li> </ul>                                                                                                    |
| 2    | A sample <b>C89: Claims Inquiry</b> header screen is shown<br>below.<br><b>10-01-00 CLAIMS ENTER AT LEAST ONE OF THE FOLLOWING:</b> CLIENT ID: COMPONENT CODE/LOCAL CASE NUMBER: CLIENT ID: CONTRACT NUMBER: CLIENT CONTRACT NUMBER: NPI: PLEASE ENTER THE FOLLOWING: CLAIM STATUS: CLAIM STATUS: CLAIM | <ul> <li>Your component code is displayed based on your logon account number.</li> <li>If you want to limit the results of your inquiry, type the requested information in the appropriate fields.</li> <li>If you want a hard copy of the inquiry results, type your printer code in the PRINTER CODE field.</li> <li>Press Enter.</li> <li><u>Result</u>: The C89: Claim Inquiry screen is displayed.</li> </ul>                                                                                                    |
| 3    | A sample <b>C89:</b> Claim Inquiry-All Claims screen is<br>shown below.<br>18-81-88       C89:CLAIM INQUIRY-ALL CLAIMS       UC061365         C0HP: 300 ID: 18023631 LCH: 3006565       UC01: 10-01-00 SUC:IHMU/M0211//12/         BLL: UNITS: 1123.05       ANT:       SUC D1: 10-01-00 SUC:IHMU/M0211//12/         ICM/LINE/STATUS: 9082750000060/1/U CONTRACT NO: 001007044 IXMML LOCAL: 312         AUTHORIZATION NUMBER: 200900001 NPI: D001007044         TOTAL CONSUMERS: 1         TOTAL RECORDS : 1         .         The claim inquiry will display all claims when the CLAIM STATUS field on the header screen is left blank.                                                                                                    | <ul> <li>View the inquiry results. Data displayed for each claim includes:</li> <li>Name</li> <li>Medicaid Number</li> <li>Client ID</li> <li>Billable Units</li> <li>Billable Amount</li> <li>Service Date</li> <li>Service Category/HCPCS/CPT Code/POS Code</li> <li>ICN/Line Number/Status</li> <li>Contract Number</li> <li>Local Case Number</li> <li>Authorization Number</li> <li>NPI</li> <li><u>Note 1</u>: The sample displays the ICN/Line/Status field as 908275000006 as the ICN, <b>1</b> as the Line Number, and <b>U</b> as the Status. Possible Status values are <b>U</b> (Pending), <b>P</b> (Paid), <b>A</b> (Approved to Pay), or <b>D</b> (Denied - Batch).</li> </ul> |
|      |                                                                                                    | Note 2: Screen print or record the ICN and Line<br>Number for the service date you want to change.                                                                                                    |

| Step | View                                                                                                    | Action                                                                                                    |
|------|----------------------------------------------------------------------------------------------------|----------------------------------------------------------------------------------------------------|
| 4    |                                                                                                    | <ul> <li>Type C22 in the ACT: field of any screen.</li> <li>Press Enter.</li> <li><u>Result</u>: The C22: Service Delivery: Add/Change header screen is displayed.</li> </ul>                                                                                                    |
| 6    | A sample <b>C22:</b> Service Delivery: Add/Change header<br>screen is shown below.<br><b>18-18-09 C22:</b> SERVICE DELIVERY: ADD/CHANCE UC060388<br>PLEASE ENTER ONE OF THE FOLLOWING:<br>CLIENT ID:<br>COMPONENT CODE/LOCAL CASE NUMBER:/<br>PLEASE ENTER THE FOLLOWING:<br>NPT: | <ul> <li>This screen requires you to set the criteria for the C22: Service Delivery: Change screen where you will enter or change the dollar amount for services provided.</li> <li>Your component code is displayed based on your logon account number.</li> <li>Type the client ID in the CLIENT ID field, <i>or</i></li> <li>Type the client ID in the CLIENT ID field, <i>or</i></li> <li>Type the local case number in the LOCAL CASE NUMBER field.</li> <li>Type the internal control number in the ICN field.</li> <li>Type the line number in the LINE NO field.</li> <li>Type C (Change) in the TYPE OF ENTRY field.</li> <li>Press Enter.</li> <li>Result: The C22: Service Delivery: Change screen is displayed.</li> <li>Type Y in the READY TO CHANGE? field.</li> <li>Note: You can type N in the READY TO CHANGE? field to take no action and return to the header screen.</li> <li>Press Enter.</li> <li>Result: A message screen displays the Client ID, ICN, and Line Numbers.</li> </ul> |

# AA/MHM/DE Billing: Change (C22/C28), Continued

| Step | View                                                                                                    | Action                                                                                                    |
|------|----------------------------------------------------------------------------------------------------|----------------------------------------------------------------------------------------------------|
| 7    | A sample screen is shown below.                                                                                                    | Action  • Press Enter <u>Result</u> : The C28: Actual Units of Service: Change screen is displayed.                                                                                                    |
| 8    | A sample <b>C28:</b> Actual Units of Service: Change<br>screen is shown below.<br><b>10-01-08</b> C28:ACTUAL UNITS OF SERVICE: CHANGE UC060383<br>COMPONENT : 300 DALLAS METROCARE CLIENT ID : 18023631<br>NAME : RICKY HOUNTAIN CASE NUMBER: 0003006565<br>SUC CATEGORY: MHNU TXHML MINOR HOME HOD CDS CONTRACT NO: 001007044<br>HCPCS INFO : QUAL: 2Z CODE: M0211 HOD: POS: 12 REU:<br>ICN: 908275000094 LINE NO: 1<br>SUC ACTUAL EMP<br>DATE UNITS ALLOC<br>10-01-08 1123.05_ 3<br>READY TO CHANGE? _ (Y/N)<br>ACT: (C00/HCS DATA ENTRY MENU, A/HCS MAIN MENU, HLP(PF1)/SCRN DOC) | <ul> <li>Type corrections to the actual units of service provided in the ACTUAL UNITS field.</li> <li>Type corrections to the employer cost allocation units in the EMP ALLOC field.</li> <li>Type Y in the READY TO CHANGE? field.</li> <li>Press Enter.</li> <li><u>Result</u>: The C22: Service Delivery: Add/Change header screen is displayed with the message, "Previous Information Changed."</li> </ul> |

Procedure The following table describes the steps a CDSA will use to delete AA/MHM/DE billing information.

<u>Note</u>: This procedure is used if the service(s) for which you are billing was entered in error and the service was not actually delivered. Before you can delete the information, you must have the Internal Control Number (ICN). Use **C89: Claims Inquiry** to view service dates billed and obtain the ICN and Line Number.

| Step | View                                                                                                    | Action                                                                                                    |
|------|----------------------------------------------------------------------------------------------------|----------------------------------------------------------------------------------------------------|
| 1    |                                                                                                    | <ul><li>Type C89 in the ACT: field of any screen.</li><li>Press Enter.</li></ul>                                                                                                    |
|      |                                                                                                    | <u>Result</u> : The <b>C89: Claims Inquiry</b> header screen is displayed.                                                                                                    |
| 2    | A sample <b>C89: Claims Inquiry</b> header screen is shown<br>below.                                                                                                    | <ul> <li>Your component code is displayed based on your logon account number.</li> <li>If you want to limit the results of your inquiry, type the requested information in the appropriate fields.</li> <li>If you want a hard copy of the inquiry results, type your printer code in the PRINTER CODE field.</li> <li>Press Enter.</li> <li><u>Result</u>: The C89: Claim Inquiry screen is displayed.</li> </ul>                                                                                                    |
| 3    | A sample <b>C89:</b> Claim Inquiry-All Claims screen is<br>shown below.<br>18-01-08       C89:CLAIM INQUIRY-ALL CLAIMS       UC061365         COMP: 300 ID: 18023631 LCN: 3006565       CLIENT ID: 18023631         NHE:: MOUNTAIN RICKY       MEDICALD NO: 655565556       CLIENT ID: 18023631         BILL: UNITS: 1123.05       ANT       SUC DI: 10-01-08       SUC:MHW/M0211//12/         ICN/LIME/STATUS: 908275000006/1/U CONTRACT NO: 001007044       TUTHORIZATION NUMBER: 200900001 NPI: D001007044         TOTAL CONSUMERS: 1       TOTAL RECORDS : 1       . | View the inquiry results. Data displayed for each<br>claim includes:<br>Name<br>Medicaid Number<br>Client ID<br>Billable Units<br>Billable Amount<br>Service Date<br>Service Category/HCPCS/CPT Code/POS Code<br>ICN/Line Number/Status<br>Contract Number<br>Local Case Number<br>Authorization Number<br>NPI<br><u>Note 1</u> : The sample displays the ICN/Line/Status<br>field as 908275000006/1/U. This indicates<br>908275000006 as the ICN, 1 as the Line Number,<br>and U as the Status. Possible Status values are U<br>(Pending), P (Paid), A (Approved to Pay), or D<br>(Denied - Batch).<br><u>Note 2</u> : Screen print or record the ICN and Line |

| Step | View                                                                                                    | Action                                                                                                    |
|------|----------------------------------------------------------------------------------------------------|----------------------------------------------------------------------------------------------------|
| 4    |                                                                                                    | <ul> <li>Type C22 in the ACT: field of any screen.</li> <li>Press Enter.</li> <li><u>Result</u>: The C22: Service Delivery: Add/Change header screen is displayed.</li> </ul>                                                                                                    |
| 5    | A sample <b>C22: Service Delivery: Add/Change</b> header<br>screen is shown below.                                                                                                    | <ul> <li>This screen requires you to set the criteria for the C22: Service Delivery: Change screen where you will change the dollar amount for services provided.</li> <li>Your component code is displayed based on your logon account number.</li> <li>Type the client ID in the CLIENT ID field, or</li> <li>Type the local case number in the LOCAL CASE NUMBER field.</li> <li>Type the internal control number in the ICN field.</li> <li>Type the line number in the LINE NO field.</li> <li>Type C (Change) in the TYPE OF ENTRY field.</li> <li>Press Enter.</li> <li>Result: The C22: Service Delivery: Change</li> </ul> |
| 6    | A sample <b>C22:</b> Service Delivery: Change screen is shown below.           10-01-00         C22:SERVICE DELIVERY: CHANGE         UC060389           COMPONENT         : 300 DALLAS METROCARE         CLIENT ID         : 18023631           NAME         : HOUNTAIN, RICKY         CASE NUMBER: 3006565           STAFF ID         : D001007044 TXHAL           SVC GATEGORY: NHAW MINOR HOME MOD CDS         RA NUMBER         : 200908061           HPCDS INFO         : QUAL: 2Z CODE: M0211         MDC:         PDS: 12         REU:           IPC BERIN DATE: 12-20-2087         IPC END DATE: 12-20-2087         IPC END DATE: 12-18-20808         UNITS REMAIN IN IPC:         376.95 DOL         BILL UNITS REMAIN IN IPC: 376.95 DOL         ICN: 9082750090804 LINE NO: 1 REIMBURSEMENT AMT: 1123.05           SERVICE DATE         : 10-01-2008         UNITS: 00.00_ (NN.NN)         INTS: 00.00_ (NN.NN) | <ul> <li>Type 00.00 in the UNITS field.</li> <li>Type Y in the READY TO CHANGE? field.</li> <li>Press Enter.</li> <li><u>Result</u>: The C22: Service Delivery header screen is displayed with the message, "<i>Previous Information Changed</i>."</li> </ul>                                                                                                    |

# Inquiry

| Introduction    | The inquiry screens offer a variety of online reports that provide quick response and are useful for data entry reference and for listing readily available information.                                                                 |
|-----------------|----------------------------------------------------------------------------------------------------|
|                 | The <i>Inquiry</i> section provides general instructions on how to access and display information for the options on the <b>C60: Provider Inquiry Menu</b> . It does not include an example of how to access <i>each</i> inquiry option. |
| Inquiry Screens | The inquiry screens allow you to access and view individual, service, and billing information. The following table provides a listing of the inquiry screens and descriptions of inquiry results.                                        |

| Inquiry Screen                          | Description                                                                                                    |
|-----------------------------------------|----------------------------------------------------------------------------------------------------|
| C61: Consumer Demographics              | An individual's demographic information, including name, client ID, local case number, address, birthdate, SSN, contract number, service county, location, and dates for IPC, Level of Care/Need, and Medicaid program.                                                    |
| C62: Individual Plan of Care (IPC)      | An individual's IPCs including revisions are displayed. Data displayed includes IPC dates, service units, annual cost, authorized amount, and signature information.<br>Note: The IPC should be checked periodically.                                                      |
| C63: DHS Medicaid Eligibility<br>Search | Medicaid recipient information, including certification date, eligibility date,<br>and other Medicaid eligibility information.<br><u>Note</u> : The CDSA must always check Medicaid eligibility.                                                                           |
| C64: IPC Expiration                     | Lists individuals at your component with IPCs due to expire by a specified date.                                                                                                    |
| C66: Consumer Discharges                | Lists individuals at your component who have been discharged with discharge begin/end dates. May be limited to display temporary, permanent, or all discharges and by specific date ranges.                                                                                |
| C67: Consumer Roster                    | Lists the consumers for your component, including name, Client ID, local case number, Medicaid number, enrollment status, and contract number and name.                                                                                                    |
| C68: MR/RC Assessments -<br>Summary     | Individual MR/RC Assessment information, including dates, level of care (LOC), level of need (LON), effective dates, and purpose code.                                                                                                    |
| C69: Provider Information               | Information on providers, including legal name, CEO contact name,<br>address/telephone information, and corresponding contract number, name,<br>and status information.                                                                                                    |
| C70: Contract Information               | Information on contracts at your component, including dates, authorized designee, program contact, address/telephone information, and contract service areas.                                                                                                    |
| C72: Service Delivery by IPC            | Includes billing information by IPC (paid, not paid, amount remaining on IPC) in program units or dollars by selected individual.                                                                                                    |
| C73: Service Delivery by Provider       | Service delivery for your component using service begin/end dates and services paid, approved to pay, and not paid for each individual served.                                                                                                    |
| C75: Prior Approval                     | Listing of individuals at your component for whom you have requested prior<br>approval for adaptive aides/minor home modifications/dental services.<br>Screen displays approval status and tracking number.<br><u>Note</u> : The CDSAs must always check this information. |

| inquiry screens, continued | Inquiry | Screens, | continue |
|----------------------------|---------|----------|----------|
|----------------------------|---------|----------|----------|

| Inquiry Screen                                        | Description                                                                                                    |
|-------------------------------------------------------|----------------------------------------------------------------------------------------------------|
| C77: Reimbursement Authorization                      | Listing of individuals at your component for whom you have requested a reimbursement authorization for adaptive aids/minor home modifications/ dental services. Screen displays approval status and tracking/authorization |
|                                                       | number.                                                                                                    |
| C78: Staff ID                                         | Listing of staff persons at your component with begin dates and assigned staff IDs.                                                                                                    |
| C79: County/MRA                                       | Listing of county codes and names with their corresponding MRA code and name and their waiver contract area.                                                                                                    |
| C80: Provider/Contract Roster                         | Listing of providers and contract information, including CEO contact name<br>and telephone number, provider physical/mailing address, billing contact<br>person, and contract information.                                 |
| C81: Payment Eligibility Verification                 | Payment eligibility verification by selected individual.                                                                                                    |
| C87: MRA Contacts                                     | Listing of Mental Retardation Authority (MRA) contacts, including contact name, address, telephone number, and email address.                                                                                              |
| C88: Consumer Holds                                   | Listing by selected individual of hold begin/end dates and reason for the billing hold. Includes both permanent and temporary billing holds.                                                                               |
| C89: Claims Inquiry                                   | Listing of claims information by individual within component, including the bill units and amount for each service. Inquiry can be limited by claim status, service category, or date range.                               |
|                                                       | Use this screen to obtain the ICN and Line Number for billing.                                                                                                    |
| C101: Electronic Transmitter<br>Identification Number | Displays information provider submitted on the ETA form to gain access to the MHMREDTS server.                                                                                                    |
| C102 : Service Authorization Inquiry                  | Listing of service authorizations for a given time period for a provider. It can be limited by Service type.                                                                                                    |
#### Accessing an Inquiry Screen

| Introduction | Accessing an Inquiry Screen provides general instructions on the steps<br>involved in accessing an Inquiry screen. The procedure is the same for<br>accessing all Inquiry screens, although the criteria you enter on the request<br>screen may be different for each option.    |
|--------------|----------------------------------------------------------------------------------------------------|
| Basic Steps  | <ul> <li>The basic steps for accessing and viewing all Inquiry options are:</li> <li>Type the Inquiry option action code in the ACT: field of any screen.</li> <li>Enter the key fields used to access the information.</li> <li>View the online Inquiry information.</li> </ul> |

Procedure

The table below displays the steps taken to access an Inquiry screen. For this example, the **C61: Consumer Demographics** option is used.

| Step | View                                                                                                    | Action                                                                                                    |
|------|----------------------------------------------------------------------------------------------------|----------------------------------------------------------------------------------------------------|
| 1    |                                                                                                    | <ul> <li>Type C61 in the ACT: field of any screen.</li> <li>Press Enter.</li> <li><u>Result</u>: The C61: Consumer Demographics:<br/>Inquiry request screen is displayed.</li> </ul>                                                                                                    |
| 2    | A sample <b>C61: Consumer Demographics: Inquiry</b> request screen is shown below.                                                                                | • Type the requested identifying information in the appropriate fields.                                                                                                    |
|      | 09-11-03 C61:CONSUMER DEMOGRAPHICS: INQUIRY UC060480<br>PLEASE ENTER ONE OF THE FOLLOWING:<br>Client ID:<br>Component code/local case number:<br>Nedicaid number: | <ul> <li><u>Rule</u>: You must enter the Client ID, the local case number, <i>or</i> the Medicaid number.</li> <li><u>Note</u>: Your component code is displayed based on your logon account number.</li> <li>Press Enter.</li> <li><u>Result</u>: The C61: Consumer Demographics screen is displayed.</li> </ul> |
|      | *** PRESS ENTER ***                                                                                                    |                                                                                                    |
|      | ACT: (C60/PROV INQUIRY MENU, A/MA MAIN MENU, HLP(PF1)/SCRN DOC)                                                                                                   |                                                                                                    |

continued on next page

#### Procedure, continued

| Step      | View                                                                                                    | Action                                                                                                    |
|-----------|----------------------------------------------------------------------------------------------------|----------------------------------------------------------------------------------------------------|
| Step<br>3 | View         A sample C61: Consumer Demographics screen is shown below.         09-11-03       C61:CONSUMER DEMOGRAPHICS       UC0600485         NAME       : 01L, 0LIVE       CLIENT ID       : 30015         ADDRESS       : 19185 MAIN ST, TAYLOR, TX 71819 2309         MEDICAID NO: 181856773       LOCAL CASE NO: 9191975939         CONFRACT NO: 000002 HOS       SUC CHTY: 221 TAYLOR         CONFRACT NO: 000002 HOS       SUC CHTY: 221 TAYLOR         CONFRACT NO: 000002 HOS       SUC CHTY: 221 TAYLOR         CONFRACT NO: 000002 HOS       SUC CHTY: 221 TAYLOR         CONFRACT NO: 000002 HOS       SUC CHTY: 221 TAYLOR         CONFRACT NO: 000002 HOS       SUC CHTY: 221 TAYLOR         CONFUNER STATUS: ACTIVE       BIRTHDATE: 03-06-3033         ENROLLMENT DATE: 05-06-2003 SLOT: 16 LA/REF       SLOT NO: 684         ENROLL REQUEST DATE : 05-06-2003 SLOT: 16 LA/REF       SLOT NO: 684         ENROLL REQUEST DATE : 05-06-2003       SUCATION: CHMI CENTER MANAGING THE MENTA         GUARDIAN: NO GUARDIAN INFORMATION FOUND       ADDATE: 05-06-2003       END DATE: 05-04-2004         LEVEL OF CARE/NEED: 1 6       BEGIN DATE: 05-06-2 | Action         View the data. The sample screen displays the following information about the individual:         • name         • Client ID         • address         • Medicaid number         • local case number         • contract number         • service county         • component/MRA         • packet status         • birthdate         • SSN         • consumer status         • Temporary Discharge, if the individual is currently on Temporary Discharge     |
|           | ACT: (C60/PROU INQUIRY MENU, A/MA MAIN MENU, HLP(PF1)/SCRN DOC)                                                                                                    | <ul> <li>consumer status</li> <li>Temporary Discharge, if the individual is currently on Temporary Discharge.</li> <li>enrollment letter sent date</li> <li>enrollment date</li> <li>slot and slot number</li> <li>enroll request date</li> <li>location</li> <li>guardian information (if applicable)</li> <li>current IPC begin date, revised date, end date</li> <li>Level of Care/Need, begin date, end date</li> <li>Medicaid program, begin date, end date</li> </ul> |

# **Accessing Reports**

| Introduction  | Reports have been developed to give program providers cost, claim, and billing information, and information about individuals. A provider will receive, via the internet, Waiver reports, such as the consumer billing report, client profile report, etc., which will assist the provider in managing the program.                                                                                                    |  |
|---------------|----------------------------------------------------------------------------------------------------|--|
| EDTS Server   | The DADS HCS/TXHML EDTS server was purchased solely for DADS HCS/TXHML to send reports to the provider and to send/receive X12 transaction files from/to the provider. No extraneous space was purchased, nor is any space available for providers to store copies of reports or uploads of any other miscellaneous data. Monthly scans are performed to clean out report files older than 16 days. In addition, random scans are performed and unauthorized data (i.e., files and folders) will be removed without notification to the provider.                                                                                                    |  |
| Obtain Access | For a Waiver provider to establish a connection with DADS HCS/TXHML to retrieve Waiver reports, the following steps must be completed.                                                                                                    |  |
|               | <ul> <li>To obtain access to the EDTS server:</li> <li>1. A provider must fax an Electronic Transmission Agreement (ETA) form to HHS Enterprise Security Management (ESM), using the fax number provided in the Forward Completed Form To: section of the form. The provider can access the form at <a href="http://hhscx.hhsc.state.tx.us/eit/security/private_provider_info.html">http://hhscx.hhsc.state.tx.us/eit/security/private_provider_info.html</a>. The ETA form is, in part, a request for a user ID and password to have access to retrieve the Waiver reports. The user ID and password and the retrieval of the Waiver reports uses a process that is also completely separate from CARE. <i>DO NOT</i> confuse the ETA and CARE user IDs and passwords.</li> </ul> |  |
|               | 2. While ESM is processing the ETA form, the provider must determine which software to use and download it. Because of HIPAA Privacy rules, providers must use encryption software to retrieve Waiver reports. See the options in the <i>Recommended Client Software</i> section (most options can be downloaded from the Internet).                                                                                                    |  |
|               | 3. After the ETA form is processed, HHS Enterprise Security Management (ESM) will telephone the provider with a user ID and password. This process should take about two weeks.                                                                                                    |  |

| Retrieve Reports in<br>a Timely Manner | It is the provider's responsibility to retrieve the reports from their respective EDTS server folder. Providers should be aware that their <i>reports are overwritten each time new reports are loaded</i> . Several of these reports are loaded weekly. Therefore, providers must access the EDTS server on a weekly basis to avoid missing reports.                                                                           |
|----------------------------------------|----------------------------------------------------------------------------------------------------|
| Backup Files                           | Backup files are kept in the event that previous reports must be recovered.<br>These files, however, are not kept indefinitely, and reports can only be<br>recovered for a limited period of time. Reports will be limited only to<br>recovery for the most recent three months including the current month.<br>Reports requested for recovery will be loaded to the provider's EDTS server<br>folder. They will not be mailed. |

#### **Recommended Client Software**

# Introduction The following table lists the recommended client software and their Internet addresses.

<u>Note</u>: Questions regarding specific software should be directed to the respective product vendor.

| Туре       | Windows                                                                                                    | Unix (and Variants)                                                                                                 |
|------------|----------------------------------------------------------------------------------------------------|----------------------------------------------------------------------------------------------------|
| Free       | PuTTY<br>(PSFTP command line client. Binary only<br>transfers.)<br>http://www.chiark.greenend.org.uk/~sgtatham<br>/ putty/download.html<br>Note: It is suggested that you download the<br>user manual and review the manual before<br>downloading PSFTP.Exe. This is a DOS-<br>based command requiring the EDTS server<br>name (domain name) and your ETA<br>Logon/password issued by IASS.<br>FileZilla<br>(GUI client, based on PuTTY PSFTP code for<br>SFTP connections)<br>http://sourceforge.net/projects/filezilla<br><u>Note 1</u> : Select the latest version and download<br>the highlighted items. This is a Windows-<br>based command requiring the EDTS server<br>name (domain name) and your ETA<br>Logon/password issued by IASS.<br><u>Note 1</u> : Because DADS HCS/TXHML<br>requires providers to have Windows-based<br>systems for QWS3270 software for use with<br>DADS HCS/TXHML's Automated System, it<br>is thought that most Waiver providers will use<br>the FileZilla software | OpenSSH<br>http://www.openssh.org/<br><u>Note</u> : Only SFTP is supported for connections from<br>OpenSSH clients. |
| Commercial | SSH Secure Shell for Workstations<br>http://www.ssh.com/products/security/<br>secureshellwks/                                                                                                    | SSH Secure Shell for Servers<br>http://www.ssh.com/products/security/<br>secureshellserver/                         |

FileZilla The majority of providers are selecting the Windows-based free encryption software FileZilla.

The site manager function of FileZilla should be set up as shown below.

| Z FileZilla version 2.1.9a                                                                                                    |                                                      | _ B ×                |
|----------------------------------------------------------------------------------------------------|------------------------------------------------------|----------------------|
| <u>File Edit T</u> ransfer <u>V</u> iew <u>Q</u> ueue <u>S</u> erver <u>H</u> elp                                                                                                    | p                                                    |                      |
| 🚉 🔹 📴 🥵 💽 Site Manager                                                                                                    |                                                      | X                    |
| Address:       Eile         Address:       File         My FTP Sites       master         Immedia       master         Iste:       C:\sde - persor         Iste:       C:\sde - persor         Iste:       C:\sde - persor         Iste:       Iste:         Iste:       C:\sde - persor         Iste:       Iste:         Iste:       Iste:         Ist:       Iste:         Iste: <td>Site details Host: Default remote directory:</td> <td>t:<br/>missions</td>                                                                                                    | Site details Host: Default remote directory:         | t:<br>missions       |
|                                                                                                    | Default local directory:                             |                      |
| Image: Solution of your sector of the sector of the sec | w Folder Default site Advanced                       | 4                    |
|                                                                                                    | Connect Cancel Save and Exit                         |                      |
|                                                                                                    |                                                      |                      |
| Ready                                                                                                    |                                                      | Queue: 126 bytes 🧔 🧯 |
| 🔀 Start 🛛 🖭 Inbox - Microsoft Outlook 🛛 🕞 Fi                                                                                                    | ileZilla version 2.1.9a 📅 Microsoft Word - Document1 | 🚫 🥨 12:52 PM         |

FileZilla allows you to highlight (click) the file inside the **Rpt/Waivers** folder, then drag the folder to your "**C**" drive displayed on the left center side of the FileZilla screen.

# Zip/Unzip Software

| Introduction | Starting July 1, 2004, DADS HCS/TXHML began compressing or 'Zipping' all reports loaded to the EDTS server. Therefore, providers will be required to use zip software to open their report files. This is being done in anticipation in years to come of an increased number of providers needing access to the EDTS server, as well as additional reports becoming available.                                                                                                    |
|--------------|----------------------------------------------------------------------------------------------------|
| Zip Software | DADS HCS/TXHML plans to use the WINZIP software, which does have a minor cost associated with it. Providers may use any ZIP software to Unzip a file, regardless of the software that DADS HCS/TXHML uses to Zip the file. A comprehensive list of ZIP software products can be found at <a href="http://www.tucows.com/comp95_default.html">http://www.tucows.com/comp95_default.html</a> .                                                                                                    |
| Freeware     | Some of the ZIP software products available at the above link are available at no cost to the user. They are listed as 'Freeware.' DADS HCS/TXHML reviewed four of the nine listed Freeware products for ease of understanding and usability. The IZArc software screen was found to be the easiest to understand; however, users had to reference the help section to fully understand how to utilize the screen's capability. It is at the provider's discretion which ZIP software is downloaded and used to UnZIP files. |
| Support      | DADS HCS/TXHML will not provide support for any non-DADS HCS/TXHML software downloaded by the provider. It will be the provider's responsibility to contact the software company or vendor if problems are encountered during downloading or usage of ZIP software.                                                                                                    |

#### Access Server Connection/Load Reports/Retrieve Waiver Reports

| Access the EDTS<br>Server Connection | After the software has been downloaded, the provider must access the EDTS server to retrieve the Waiver reports. This server is accessible from any internet provider. Connections to the server must use the Secure Shell (SSH) version 2 protocol via an SFTP server. The EDTS server name (domain name) that must be used with the software is <b>mhmredts.mhmr.state.tx.us</b> |
|--------------------------------------|----------------------------------------------------------------------------------------------------|
|                                      | The contact name from ETA form will be considered the primary user and will have access to a folder named <b>Rpt</b> Folders named <b>X12in</b> and <b>X12out</b> will be visible on the screen, but will not be able to be accessed unless the provider is billing via X12 transactions (batch billing).                                                                          |
|                                      | Additional provider staff who have access will be considered secondary users<br>and will only see and have access to the <b>Rpt</b> folder (the <b>X12in</b> and <b>X12out</b><br>folders will not be visible to secondary users). Request for additional access<br>may be obtained by completing the IS090 form and faxing it to the appropriate<br>party.                        |
| Reports Loaded                       | By obtaining access, a folder unique to the provider will be created. As reports are prepared, they will be loaded to the folder according to the report time schedule.                                                                                                    |
|                                      | The following reports will be loaded to the <b>Rpt</b> folder:                                                                                                    |
|                                      | • HC062460 – MRA Service Utilization Report * (Portrait) Tuesday<br>after the last Friday of the month/Monthly<br>The Texas Home Living Utilization Report.                                                                                                    |
|                                      | • HC062942 – Remittance & Status Report (Landscape) Friday/Weekly<br>The Remittance & Status Report reconciles the warrant (actual paid<br>claims from the Comptroller) to claims submitted, minus any additional<br>credits from the Comptroller.                                                                                                    |
|                                      | HC062962 – HCS Accumulated Approved to Pay Report                                                                                                    |
|                                      | (Landscape) Friday/Weekly<br>The Accumulated Approved to Pay report contains information on all<br>claims submitted and sent for payment at the comptroller, it does not<br>indicate payment from the comptroller.                                                                                                    |
|                                      | • HC062017 – Approved to Pay Report * (Landscape) Tuesday/Weekly<br>Formerly known as the Billing Report. The information on this report<br>now includes ICN & Line numbers. This report has the same<br>information as the Paid Claim File (GC062040), except that it is in a<br>report format.                                                                                   |
|                                      | • HC062310 – Service Utilization Report * (Portrait) Tuesday after the last Friday of the month/Monthly                                                                                                    |
|                                      | The Utilization Report has not changed.                                                                                                    |

continued on next page

# Access Server Connection/Load Reports/Retrieve Waiver Reports, Continued

| Reports Loaded, continued                                 | • HC062015 – Denied Claims Report * (Landscape) Tuesday/Weekly<br>Formerly known as the Exceptions Report. The information on this<br>report now includes ICN & Line numbers.                                                                                                    |
|-----------------------------------------------------------|----------------------------------------------------------------------------------------------------|
|                                                           | <ul> <li>GC062040 – Paid Claim File * (File, semi-colon delimited)<br/>Tuesday/Weekly<br/>The Paid Claims File is new and contains data on claims DADS HCS &amp;<br/>TXHML Waiver Programs have sent to the Comptroller to be paid. The<br/>data in this file is in semi-colon delimited format, which can be<br/>downloaded directly into the provider's local billing program.</li> </ul> |
|                                                           | • HC062020 – Client Profile Report * (Landscape) Tuesday after the last Friday of the month/Monthly                                                                                                    |
|                                                           | <ul> <li>HC062746 – Waiver Local Authority Refinance by MRA Report *<br/>(Landscape)</li> </ul>                                                                                                    |
|                                                           | <ul> <li>HC062835 – HHSC Cost Report (Portrait) Annually after 1<sup>st</sup> billing<br/>run in September.<br/>Contains information that will assist with Annual Cost Reports.</li> </ul>                                                                                                    |
| *All billing reports<br><u>Note</u> : See <i>Format F</i> | will be available once Medicaid Administration approves billing.<br>Report for assistance on formatting the reports.                                                                                                    |

| Retrieve Reports | The reports that are in the <b>Rpt</b> subfolder use the following naming convention:<br>nnnnnn_rrrrrrt.txt. The nnnnnnn represents the provider's Electronic<br>Transmission Interface Number (ETIN) and rrrrrrrr is the report number. Example:<br>123456789_HC062020                                                                                                    |
|------------------|----------------------------------------------------------------------------------------------------|
|                  | <u>Note</u> : The ETIN is a unique number assigned to each provider to ensure the provider receives the correct reports and is the same as the provider's Federal Tax Identification Number or Social Security Number.                                                                                                    |
|                  | Report files will be available for download into the provider's system from the <b>Rpt</b> sub-folder. See the <i>Formatting Report</i> section for formatting assistance.                                                                                                    |
|                  | <ul> <li>The reports in the Rpt folder will be overwritten each week, so the provider must save them to the C: drive if the reports are to be saved. To copy a report from the EDTS Server to your C drive:</li> <li>Click Rpt.</li> <li>Click Waiver.</li> <li>Locate the report you want to copy.</li> <li>Click and hold down the button to select the report.</li> <li>Drag and drop the document in the Rpt/Waiver section on the left side of the screen.</li> <li>Replace each saved file name with a unique name so the report will not be overwritten the next time the report is retrieved.</li> </ul> |

Format Report Any word-processing software can be used to view reports and report files opened as text. The following page setup instructions are based on the use of **Microsoft Word**.

| Page      | Format                                                       |
|-----------|--------------------------------------------------------------|
| Landscape | <b>Format</b>                                                |
|           | HC062015 Denied Claims Papert                                |
|           | HC062017 – Defined Claffins Report                           |
|           | HC062017 – Approved To Pay Report                            |
|           | HC062020 = Client Profile Report                             |
|           | HC062942 – Remittance & Status                               |
|           | HC062962 – HCS Accumulated Approved to Pay Report            |
|           | HC062962 – Waiver Local Authority Refinance by MRA           |
|           | Report                                                       |
|           | To format the font:                                          |
|           | Click Format.                                                |
|           | Click Font.                                                  |
|           | • Select <b>Courier New</b> in the <b>Font</b> section.      |
|           | • Select <b>Regular</b> in the <b>Font style</b> section.    |
|           | • Type <b>8.5</b> in the <b>Size</b> section.                |
|           | Click OK.                                                    |
|           |                                                              |
|           | To format the page:                                          |
|           | Click File.                                                  |
|           | Click Page Setup.                                            |
|           | Click Landscape in the Orientation section.                  |
|           | • Type the following settings in the <b>Margins</b> section. |
|           | - Top: 0.2"                                                  |
|           | - Bottom: 0.2"                                               |
|           | - Right: 0.17"                                               |
|           | - Left: 0.5"                                                 |
| Portrait  | Use these instructions to format the following reports.      |
|           | HC062460 – MRA Service Utilization Report                    |
|           | HC062310 – Service Utilization Report                        |
|           | To format the font:                                          |
| J         | Click Format.                                                |
|           | Click Font.                                                  |
|           | • Select <b>Courier New</b> in the <b>Font</b> section.      |
|           | • Select <b>Regular</b> in the <b>Font style</b> section.    |
|           | • Select <b>10</b> in the <b>Size</b> section.               |
|           | Click <b>OK</b> .                                            |
|           |                                                              |
|           | To format the page:                                          |
|           | Click File.                                                  |
|           | Click Page Setup.                                            |
|           | Click <b>Portrait</b> in the <b>Orientation</b> section.     |
|           | • Type the following settings in the <b>Margins</b> section. |
|           | - Top: 0.8"                                                  |
|           | - Bottom: 0.7"                                               |
|           | - Right: 1.0"                                                |
|           | - Left: 1.0"                                                 |
| L         |                                                              |

Format Paid ClaimPaid Claims files will be available on request for those providers who<br/>want to receive a semi-colon delimited file (information that is not in any<br/>particular format.)

- **Spreadsheet Software -** Any spreadsheet software capable of importing delimited files can be used.
- Semi-Colon Delimited Files Open the file in Excel, then follow the Text Import Wizard pop-up screens.
  - For Original Data Type select Delimited (instead of Fixed-width).
  - Click on **Next** to go to the next window.
  - In **Delimiters** check **Semicolon** and uncheck all others.
  - Click on Next.

Note: Providers will need to adjust column formats in this third window.

- Click on the columns that contain numbers (especially those with large numbers) in **Data Preview**
- Select Text (instead of General) in Column Data Format.
- Click Finish.

| Passwords | DADS HCS/TXHML guidelines require passwords to be changed every 90 days. This includes those logon passwords issued for the mhmredts.mhmr.state.tx.us secure server. Users will be notified, via an email, that a message containing the user's new password has been placed in their EDTS server primary folder. This message will be placed in the primary folder seven (7) days prior to the old password expiration date. It will be the user's responsibility to read this message and note the new password. Should the message not be read in time, the user will be able to have a new password set by calling the Help Desk. The Help Desk will route the call to the appropriate office, which in turn will call the user with the new password. |
|-----------|----------------------------------------------------------------------------------------------------|
| Contacts  | <ul> <li>Use the following guidelines when you encounter problems or have questions:</li> <li>For <b>Rpt</b> folder questions:</li> <li>HHSC Help Desk, 512-438-4720 or 1-888-952-4357 Monday through Friday between the hours of 7:00 a.m. – 6:00 p.m.</li> </ul>                                                                                                    |
|           | <ul> <li>For HIPAA inquiries:</li> <li>DADS HCS/TXHML website: www.Dads.state.tx.us</li> <li>CMS (Centers for Medicare &amp; Medicaid Services) ask for HIPAA.com (www.cms.hhs.gov/hipaa/hipaa2)</li> </ul>                                                                                                    |
|           | <ul> <li>For questions regarding DADS HCS/TXHML forms, contact:</li> <li>HHSC Help Desk, Field Support, 1-512-438-4720 or 1-888-952-4357</li> </ul>                                                                                                    |
|           | <ul><li>For questions regarding software, contact:</li><li>the software vendor.</li></ul>                                                                                                    |

| Introduction                     | The following terms and definitions are used in the automated systems for the Home and Community-Based Services (HCS) and Texas Home Living (TxHmL) programs.                                                                                                    |
|----------------------------------|----------------------------------------------------------------------------------------------------|
|                                  | Forms identified in the <i>Glossary</i> are located on the Department of Aging and Disability Services (DADS) website. For a listing of web sites and their corresponding web addresses, refer to the <i>Web Addresses</i> section of the <i>Introduction</i> .                                                                                                    |
| Adult                            | A person who is 18 years of age or older.                                                                                                    |
| Actively involved                | <ul> <li>Involvement with an individual that the individual's service planning team deems to be of a quality nature based on the following:</li> <li>observed interactions of the person with the individual;</li> <li>a history of advocating for the best interests of the individual;</li> <li>knowledge and sensitivity to the individual's preferences, values, and beliefs;</li> <li>ability to communicate with the individual; and</li> <li>availability to the individual for assistance or support when needed.</li> </ul> |
| Allowable Cost                   | A billable service or item that is within the rate and spending limits of the rate established by the Health and Human Services Commission and that meets the requirements of an individual's program.                                                                                                    |
| Applicant                        | <ul> <li>Depending on the context, an applicant is:</li> <li>a person applying for employment with an employer;</li> <li>a person or legal entity applying for a contract with an employer to deliver services to an individual; or</li> <li>a person applying for services through a DADS program.</li> </ul>                                                                                                    |
| Assignment<br>(to Location Code) | Identifies the location and residential type of an individual's residence.                                                                                                    |
| Authorized<br>Amount             | Total dollar amounts currently allowed on an individual's IPC (Individual Plan of Care). Exceeding this amount requires a review by the Program Enrollment/Utilization Review (PE/UR) unit of Mental Retardation Authorities.                                                                                                    |
| Billable Unit                    | A term used by DADS to describe one (1) unit of a HIPAA standard procedure code. Depending on the procedure code, one (1) Billable Unit may be equal to 15 minutes, 1 day of service, or 1 month of service.                                                                                                    |
| Budget                           | A written projection of expenditures for each program service delivered through the CDS option.                                                                                                    |

| Budgeted Unit Rate                                        | The unit rate calculated for employee compensation (wages and benefits) in<br>the budgeting process for services delivered through the CDS option. The<br>rate is calculated after employer support services have been budgeted.                                                                                                    |
|-----------------------------------------------------------|----------------------------------------------------------------------------------------------------|
| CARE<br>(Client Assignment<br>and REgistration)<br>System | Centralized, confidential client database, in which service recipients are registered and tracked.                                                                                                    |
| CARE CDS Service<br>Codes                                 | In the CARE system, all services being self-directed have acronyms that<br>end in "V." For example, in HCS with Supported Home Living (SHL), this<br>service will appear as "SHLV."                                                                                                    |
| Case Manager                                              | A person who provides case management services to an individual. The case manager assists an individual who receives program services in gaining access to needed services, regardless of the funding source for the services, and assists with other duties as required by the individual's program. In the HCS Program, an individual is assigned a case manager. |
| CDS Option<br>(Consumer<br>Directed Services)             | A service delivery option that allows individuals or their legally authorized representatives to be the employer of their direct service providers by recruiting, hiring, training, supervising, and terminating their service providers. Services that can be self-directed vary depending on the DADS program.                                                    |
| Certified HCS<br>Provider                                 | A contracted HCS program provider, serving enrolled individuals, that has<br>received an on-sight survey by DADS and has demonstrated compliance<br>with the HCS Principles.                                                                                                    |
| Certified TxHmL<br>Provider                               | A contracted TxHmL program provider, serving enrolled individuals, that has received an on-sight survey by DADS and has demonstrated compliance with TxHmL standards.                                                                                                    |
| Claim                                                     | A service that is submitted by the provider for payment. Each claim must be<br>for one individual, one contract, one service type, one month, one place of<br>service, and one level of need. A single claim may include multiple dates of<br>service within the month.                                                                                             |
| Client<br>Identification<br>Number<br>(Client ID)         | Unique statewide identifier generated by the CARE system when each<br>person is registered by the Mental Retardation Authority. Also referred to<br>as the CARE ID.                                                                                                    |
| Client/Consumer/<br>Individual                            | A person enrolled in the HCS and/or TxHmL program.                                                                                                    |

| Community-Based<br>Services                    | Services provided within the community by community centers or private providers. Includes the array of services reflected on the IPC.                                                                                                    |
|------------------------------------------------|----------------------------------------------------------------------------------------------------|
| Component Code                                 | Three-digit unique code that identifies a state hospital, state school, state center, community center, or private provider.                                                                                                    |
|                                                | You must provide this three-digit code each time you contact DADS.                                                                                                    |
| Comptroller<br>Vendor Number                   | Fourteen-digit number by which the State of Texas Comptroller's office identifies the provider.                                                                                                    |
| Consumer Directed<br>Services Agency<br>(CDSA) | An agency that contracts with DADS to provide financial management<br>services (FMS) to individuals who choose to use the consumer directed<br>services option.                                                                                                    |
| Consumer<br>Enrollment                         | Process of enrolling an individual into HCS and/or TxHmL in which the<br>local Mental Retardation Authority has the responsibility of completing all<br>steps in the enrollment process, including developing the PDP, MR/RC, and<br>IPC, monitoring the financial eligibility determination process, and<br>electronically submitting information to the DADS, Program<br>Enrollment/Utilization Review unit for review. The Program Enrollment<br>unit must authorize all enrollments into the HCS or TxHmL program to<br>complete the actual enrollment. |
| Consumer Hold                                  | Consumer hold may be temporary hold or permanent hold and results in<br>withholding of payment after claims have been submitted or preventing the<br>entry of claims. Reasons for consumer hold are listed on the Consumer<br>Hold Report (HC062270).                                                                                                    |
| Contract Number                                | Nine-digit number that identifies the contract under which an individual is receiving services.                                                                                                    |
| Contractor                                     | A person, such as a licensed or certified therapist, a licensed or registered<br>nurse, or other appropriately credentialed professional, who has a service<br>agreement with an employer to perform one or more program services as an<br>independent contractor, rather than an employee of the employer or of an<br>entity. A contractor may be a sole proprietor.                                                                                                    |
| Correspondent                                  | In case of an emergency, the primary correspondent is the first person to<br>contact on behalf of an individual. This person is not necessarily a relative<br>or financially responsible for the care of the individual being served.<br>The secondary correspondent is the person to contact on behalf of an<br>individual if the primary correspondent cannot be reached.                                                                                                    |
| Cost Ceiling                                   | See Authorized Amount.                                                                                                    |

| CPT <sup>®</sup> Code                         | Current Procedural Terminology (CPT <sup>®</sup> ) is a set of procedure codes providers use to bill for services in <b>C22: Service Delivery</b> . CPT <sup>®</sup> Codes are used in the SERVICE CODE field.                                                                                                    |
|-----------------------------------------------|----------------------------------------------------------------------------------------------------|
| DADS                                          | The Department of Aging and Disability Services.                                                                                                    |
| Designated<br>Representative<br>(DR)          | An adult who is chosen by the employer (individual or LAR) to assist or to<br>perform employer responsibilities in the CDS option. This individual must<br>be willing to perform these duties on a volunteer basis, must be age 18<br>years or older, must pass a criminal background check and must not be<br>listed on either the Employee Misconduct Registry or the Nurse Aid<br>Registry.                                                                                   |
| Discharge                                     | <b>Permanent Discharge (PD)</b> : the termination of services to the individual by DADS because the individual has voluntarily left the program or is found to be ineligible for the program.                                                                                                    |
|                                               | <b>Temporary Discharge (TD)</b> : the suspension of services to the individual by the provider while the individual is unable, ineligible, or unwilling to receive services.                                                                                                    |
| Electronic<br>Transmission<br>Agreement (ETA) | A DADS form that providers use to request access to a secure server.<br>Access may be for the provider, a clearinghouse that the provider has<br>designated to transmit X12 transactions on its behalf, <i>or</i> any provider to<br>retrieve reports from the EDTS server.                                                                                                    |
| Employee                                      | A person employed by an employer through a service agreement to deliver<br>program services and is paid an hourly wage for those services.                                                                                                    |
| Employer                                      | An individual or LAR who chooses to participate in the CDS option, and, therefore, is responsible for hiring and retaining service providers to deliver program services. In the CDS option the employer must be either the individual receiving services (who is at least 18 years of age and does not have a legal guardian), a parent, or legal representative of a minor-aged individual, or the legal guardian, regardless of the age of the individual receiving services. |
| Employer-Agent                                | The Internal Revenue Service (IRS) designation of a CDSA as the entity responsible for specific activities and responsibilities required by the IRS on behalf of an employer in the CDS option.                                                                                                    |
| Employer Support<br>Services                  | Services and items the employer needs to perform employer and<br>employment responsibilities, such as office equipment and supplies,<br>recruitment, and payment of Hepatitis B vaccinations for employees and<br>support consultation.<br><u>Note</u> : These should be allocated as <b>1= Indirect Cost Only</b> on <b>C28: Actual</b><br><b>Units of Services</b> .                                                                                                    |

# Glossary, Continued

| Entity                                                          | An organization that has a legal identity such as a corporation, limited partnership, limited liability company, professional association, or cooperative.                                                                                                    |
|-----------------------------------------------------------------|----------------------------------------------------------------------------------------------------|
| Financial<br>Eligibility                                        | To be served in the HCS or TxHmL program, an individual must receive<br>Medicaid benefits. An individual is financially eligible if he/she is receiving<br>Supplemental Security Income (SSI) benefits through the Social Security<br>Administration <i>or</i> is receiving Medicaid Assistance Only (MAO) through<br>the Texas Health and Human Services Commission.                                                                                                    |
| Financial<br>Management<br>Services (FMS)                       | A service provided to the employer (individual or LAR) by a CDSA. This service consists of registration as the individual's employer-agent, assistance as necessary with the individual's service budget, approval of the service budget, performance of criminal background and registry checks upon request, verification of direct service provider credentials, processing direct service provider timesheets, computing and paying all federal and state taxes, distributing payroll, processing invoices and receipts for payment, maintenance of records for all expenses and reimbursements, monitoring of budgets, preparation of at least quarterly reports regarding the CDS budget for the employer and CM or SC. |
| Guardian                                                        | A person appointed by law to represent and make appropriate decisions for<br>an individual because of a physical, mental, psychological, or intellectual<br>condition that prevents the individual from making reasonable decisions or<br>doing what is necessary for his or her health or welfare.                                                                                                    |
| HCPCS                                                           | <ul> <li>Healthcare Common Procedure Coding System. HCPCS (pronounced hick'</li> <li>picks) is a set of procedure codes providers use to bill for services in C22: Service Delivery. HCPCS Codes are used in the SERVICE CODE field.</li> </ul>                                                                                                    |
| Home and<br>Community-Based<br>Services (HCS)<br>Waiver Program | A waiver of the Medicaid state plan granted under Section 1915 (c) of the<br>Social Security Act which provides community-based services to certain<br>people with mental retardation or a related condition as an alternative to<br>institutional care.                                                                                                    |
| ICAP Service Level                                              | The ICAP service level identifies the level of service as determined by the<br>Inventory for Client and Agency Planning (ICAP) assessment instrument.                                                                                                    |
| ICF/MR                                                          | An intermediate care facility for persons with mental retardation or a related condition.                                                                                                    |
| Individual                                                      | A person enrolled in a program.                                                                                                    |

| Individual Plan of<br>Care (IPC)                      | A format for documentation of services needed by a person receiving<br>services in the HCS or TxHmL program. The IPC is based on an assessment<br>of the individual's needs and personal goals and is developed by the IDT<br>service planning team. The IPC contains the specific types of services<br>required to support an individual in the community, the units of services,<br>and the estimated annual cost.                                                                               |
|-------------------------------------------------------|----------------------------------------------------------------------------------------------------|
| Individual Service<br>Plan (ISP)                      | A written plan developed by the Interdisciplinary Team that describes the individual's characteristics, desires, needs, and personal outcomes, the waiver and non-waiver services necessary to achieve the individual's outcomes, the objectives and methodologies related to each service, and the justification for each service. The ISP must be reviewed and updated at least annually and as the individual's circumstances change. The ISP describes the services to be included in the IPC. |
| Interdisciplinary<br>Team (IDT)                       | A planning team constituted by the provider consisting of the individual and<br>Legally Authorized Representative (LAR), a case manager, a nurse, other<br>persons chosen by the individual/LAR, and professional or direct care staff<br>necessary to address the needs and desires of the individual.                                                                                                    |
| <b>Internal Control</b><br><b>Number</b> or ICN       | An ICN is used to uniquely identify a single claim. An ICN will be assigned<br>to a claim when at least 1 line item for that claim has passed the Phase 1<br>edits (i.e., has been accepted into the system).                                                                                                    |
| Inventory for<br>Client and Agency<br>Planning (ICAP) | A validated, standardized assessment that measures the level of assistance<br>and supervision an individual requires and, thus, the amount and intensity<br>of services and supports an individual needs.                                                                                                    |
| Legally Authorized<br>Representative<br>(LAR)         | A person authorized or required by law to act on behalf of an individual<br>with regard to a matter described in this chapter, including a parent,<br>guardian, managing conservator of a minor, or the guardian of an adult.                                                                                                    |
| Level of Care<br>(LOC)                                | A determination of eligibility of an individual for the ICF/MR, HCS, or TxHmL programs. Assignment of the LOC is based on medical and intellectual diagnosis and professional evaluation of the person's needs.                                                                                                    |
| Level of Need<br>(LON)                                | An assignment given to an individual enrolled in the ICF/MR, HCS, or<br>TxHmL programs upon which reimbursement for services is based. The<br>Level of Need determines the payment rate for Day Habilitation, Supervised<br>Living, Residential Support Service, and Foster Care in HCS and the daily<br>rate in community ICF/MRs.                                                                                                    |
| Line Item                                             | The part of the claim that specifies the date of service. Multiple line items can be included as part of one claim.                                                                                                    |

# Glossary, Continued

| Line Number                                                                      | Number used to uniquely identify a single line item within a claim. It is<br>always used in conjunction with the ICN. Both the ICN and Line Number<br>will be assigned to a line item when at least 1 line item on a claim has<br>passed the Phase 1 edits (i.e., has been accepted into the system). |
|----------------------------------------------------------------------------------|----------------------------------------------------------------------------------------------------|
| Local Case<br>Number                                                             | Number assigned to the individual by the provider. The local case number<br>can be 1-10 characters with any combination of letters and numbers. When<br>an individual moves from one provider to another, the new provider must<br>assign a local case number.                                        |
| Location Code                                                                    | Code used to identify a home in which residential services are provided.<br>The Location Code can be 1-4 characters with any combination of letters<br>and numbers.                                                                                                    |
| Logon Account<br>Number<br>(User ID Number)                                      | Number assigned to each user by DADS that identifies the user and allows that user to access the network.                                                                                                    |
| Mental<br>Retardation<br>Authority (MRA)                                         | An entity to which the Texas Health and Human Services Commission's authority and responsibility described in THSC, §531.002(11) has been delegated.                                                                                                    |
| Minor                                                                            | A person who is 17 years of age or younger.                                                                                                    |
| Minor Home<br>Modification/<br>Adaptive Aids/<br>Dental Summary<br>Sheet (4116A) | A form that is used to request Reimbursement Authorization for adaptive<br>aids, minor home modifications, or dental services.                                                                                                    |
| Modifier                                                                         | See Procedure Code Modifier.                                                                                                    |
| MR/RC<br>Assessment                                                              | A form utilized by DADS for eligibility determination, LOC determination, and LON assignment.                                                                                                    |
|                                                                                  | Refer to the MR/RC Assessment instructions at <u>http://www.dads.state.tx.us/handbooks/instr/8000/F8578-HCS/</u> for definitions of the terms used on the MR/RC.                                                                                                    |
| Non-Program<br>Resource                                                          | A resource other than an individual's program that provides one or more support services or items.                                                                                                    |
|                                                                                  |                                                                                                    |

| Permanency<br>Planning            | A philosophy and planning process that focuses on the outcome of family<br>support for an individual under 22 years of age by facilitating a permanent<br>living arrangement in which the primary feature is an enduring and<br>nurturing parental relationship.                                                                                                    |
|-----------------------------------|----------------------------------------------------------------------------------------------------|
| Person-Directed<br>Plan (PDP)     | The service plan for individuals in the TxHmL program (and HCS enrollments) that describes the supports and services necessary to achieve the desired outcomes identified by the individual, or the LAR on behalf of the individual. This document identifies the program services to be provided to the individual, the number of units of each service to be provided, and the justification for each service.                                                                                                    |
| Place of Service <i>or</i><br>POS | One of five code sets providers use in <b>C22: Service Delivery</b> to bill for services. POS codes are used to identify the physical location where services were provided.                                                                                                    |
| Prior Approval                    | Approval for those adaptive aids (AA) and minor home modifications (MHM) that have not been purchased. Providers may obtain prior approval to determine how much DADS will pay for a particular AA or MHM. Providers submit the <i>AA/MHM Request for Prior Approval</i> form to DADS, Provider Services, Billing and Payment unit to request approval of an AA or MHM prior to its purchase. Submitted requests will be assigned a Prior Approval (PA) Tracking Number. Providers are responsible for accessing <b>C75: Prior Approval Inquiry</b> to look up the PA Tracking Number and status for a submitted request. |
| Prior<br>Authorization            | A general term used in the healthcare industry to describe a process in<br>which providers are responsible for getting services authorized, usually<br>before the services have been provided, but in some cases afterward. Both<br>Prior Approval and Reimbursement Authorization are types of prior<br>authorization.                                                                                                    |
| Procedure Code<br>Modifier        | One of six code sets providers use in C22: Service Delivery to bill for services. A Procedure Code Modifier is a two-digit code that further defines the services described by a HCPCS, $CPT^{(B)}$ , or Dental procedure code. For TxHmL CDS Nursing Services Specialized – LVN and TxHmL CDS Nursing Services Specialized – RN, the code is a four-digit code (TG/UC) and must be entered in the order displayed. The system will reject any other combination. DADS uses modifiers to distinguish between services that are billed using the same HCPCS or $CPT^{(B)}$ code (e.g., SL and RSS, OT and PT).             |
| Procedure Code<br>Qualifier       | One of five code sets providers use in <b>C22: Service Delivery</b> to bill for services. Procedure Code Qualifier <b>HC</b> indicates that HCPCS or CPT <sup>®</sup> procedure codes are being used to bill for services. Procedure Code Qualifier <b>AD</b> indicates that Dental procedure codes are being used to bill for services.                                                                                                    |

# Glossary, Continued

| Program                                      | A community services program administered by DADS.                                                                                                    |
|----------------------------------------------|----------------------------------------------------------------------------------------------------|
| Program Unit                                 | A term used by DADS to describe one (1) unit of service as it appears on<br>the IPC. Depending on the service type, one (1) unit may be equal to 1 hour,<br>1 day, or 1 month of service.                                                                                                    |
| Provider                                     | A service provider with whom the department contracts for the delivery of community-based mental retardation services in a specified local service area ( <i>contract area</i> ) of the state.                                                                                                    |
| Program Provider<br>(PRGP)                   | In the CDS option, this term refers to the individual's comprehensive program provider agency.                                                                                                    |
| Provisionally<br>Certified HCS<br>Provider   | A legal entity that has completed the application process to become an HCS program provider, including submission of required contract information and an HCS Self-Assessment, attendance at the Pre-Application Orientation and New Provider Orientation, and demonstration of an HCS Self-Assessment that is in 100% compliance with the HCS Principles. Provisional certification must be obtained prior to the legal entity contracting with DADS as an HCS program provider.                                                                                                    |
| Provisionally<br>Certified TxHmL<br>Provider | A legal entity that has completed the application process to become a TxHmL program provider. Provisional certification must be obtained prior to the legal entity contracting with DADS as a TxHmL program provider.                                                                                                    |
| Qualifier                                    | See Procedure Code Qualifier.                                                                                                    |
| Registration                                 | Formal enrollment into the CARE system which establishes that an individual is registered to receive services. Registration is done by the MRA only.                                                                                                    |
| <b>Reimbursement</b><br><b>Authorization</b> | Authorization that providers request from DADS to bill for adaptive aids (AA), minor home modifications (MHM), or dental (DE) services that have already been purchased and which may or may not have gone through the Prior Approval process. When providers submit a <i>Minor Home Modification/Adaptive Aids/Dental Summary Sheet</i> (4116A) with receipts and any other needed information, they are requesting Reimbursement Authorization (i.e., authorization for payment). Once Reimbursement Authorization has been given an "approved" status in C77: Reimbursement Authorization Inquiry, providers may bill for the AA, MHM, or DE service using C22: Service Delivery. The Reimbursement Authorization (RA) Tracking Number obtained from C77 should be used as the authorization number in C22. Providers are responsible for reviewing C77 to obtain the RA Tracking Number and status for a submitted request. |

| Related Condition                          | <ul> <li>A severe, chronic disability that meets all of the following conditions:</li> <li>(A) a condition attributable to: <ul> <li>(i) cerebral palsy or epilepsy; or</li> <li>(ii) any other condition including autism, but excluding mental illness, found to be closely related to mental retardation because this condition results in impairment of general intellectual functioning or adaptive behavior similar to that of persons with mental retardation and requires treatment or services similar to those required for these persons;</li> </ul> </li> </ul> |
|--------------------------------------------|----------------------------------------------------------------------------------------------------|
|                                            | <ul> <li>(B) a condition manifested before the person reaches age 22 years;</li> <li>(C) a condition likely to continue indefinitely; and</li> <li>(D) a condition that results in substantial functional limitations in three or more of the following areas of major life activity: <ul> <li>(i) self-care;</li> <li>(ii) understanding and use of language;</li> </ul> </li> </ul>                                                                                                    |
|                                            | <ul> <li>(ii) understanding and use of language,</li> <li>(iii) learning;</li> <li>(iv) mobility;</li> <li>(v) self-direction; and</li> <li>(vi) capacity for independent living.</li> </ul>                                                                                                    |
| <b>Residential Type</b><br>(for IPC entry) | Code for the type of residential services the individual is receiving.<br>See the <i>Screen Fields</i> section of this User Guide for the complete list of Residential Type codes.                                                                                                    |
| Revenue Code                               | One of five code sets providers use in <b>C22: Service Delivery</b> to bill for services. Revenue codes group services into distinct cost centers. Revenue codes are required on the <b>C22: Service Delivery</b> screen when billing for services other than adaptive aids, minor home modifications, and dental.                                                                                                    |
| SDO                                        | See Service Delivery Option                                                                                                    |
| Service Agreement                          | A written agreement or acknowledgment between two parties that defines<br>the relationship and lists respective roles and responsibilities.                                                                                                    |
| Service Area                               | A geographic area served by a program or specified in a contract with DADS.                                                                                                    |
| Service Back-Up<br>Plan                    | A documented plan to ensure that critical program services delivered<br>through the CDS option are provided to an individual when normal service<br>delivery is interrupted or there is an emergency.                                                                                                    |
| Service Code                               | One of five code sets providers use in C22: Service Delivery to bill for services. HCPCS and CPT® procedure codes are used in the Service Code field.                                                                                                    |

| Service<br>Coordinator                      | An employee of a mental retardation authority who is responsible for<br>assisting an applicant, individual, or LAR to access needed medical, social,<br>educational, and other appropriate services, including DADS program<br>services. A service coordinator provides case management services to an<br>individual in the TxHmL program.                                                                                                    |
|---------------------------------------------|----------------------------------------------------------------------------------------------------|
| Service County                              | County in which an individual is receiving services.                                                                                                    |
| Service Delivery<br>Option (SDO)            | The manner in which individuals choose to receive their program services.<br>In HCS, an individual can choose to self-direct supported home living and<br>for respite while having the remainder of their services provided by their<br>program provider. An individual may also choose to have all of their<br>services delivered by their program provider with the agency option.<br>In TxHmL, and individual may choose to use CDS with ALL of their<br>services. An individual may also choose to have a program provider agency<br>provide all of their services, or may choose to self-direct some services<br>while having a program provider deliver others. |
| Service Plan                                | A document developed in accordance with rules governing an individual's program that identifies the program services to be provided to the individual, the number of units of each service to be provided, and the justification for each service.                                                                                                    |
| Service Planning<br>Team                    | A group of people convened to plan services and supports with an<br>individual receiving services, determined based on the requirements of an<br>individual's program. Some DADS programs refer to the service planning<br>team as an interdisciplinary team.                                                                                                    |
| Service Provider                            | An employee, contractor, or vendor.                                                                                                    |
| Service Type<br>(for Waiting List<br>entry) | Code for the type of service the individual is waiting to receive.                                                                                                    |
| Slot Tracking<br>Number                     | When an individual is enrolled in the waiver program, a Slot Tracking<br>Number is assigned to the individual if the slot is classified as new<br>allocation. When an individual is permanently discharged from the waiver<br>program, the status of the Slot Tracking Number is automatically changed<br>to unavailable. When a slot is released for use, the slot is assigned to a<br>particular slot type and the status is changed to available. When an MRA<br>enters the L01 screen and the individual has an assigned Slot Tracking<br>Number, the slot type is omitted and the Slot Tracking Number is entered.                                               |
| Slot Type                                   | The slot type is determined by the specific funding allocation from the Texas Legislature.                                                                                                    |

| Support Advisor                                | A person who provides support consultation to an employer, or a DR, or an individual receiving services through the CDS option. This person must have been certified through DADS to provide the service.                                                                                                    |
|------------------------------------------------|----------------------------------------------------------------------------------------------------|
| Support<br>Consultation                        | An optional service that is provided by a support advisor and provides a level of assistance and training beyond that provided by the CDSA through FMS. Support consultation trains an employer to meet the required employer responsibilities of the CDS option and to successfully deliver program services. The number of Support Consultation (SCV) must be indicated on the IPC. |
| Texas Home Living<br>(TxHmL) Waiver<br>Program | A Medicaid waiver program which provides community-based services and<br>supports to eligible individuals who live in their own homes or in their<br>family homes.                                                                                                    |
| Transfer                                       | The movement of an individual from one provider to a different provider or from one contract to another contract. All transfers <i>must be approved</i> by Program Enrollment staff of DADS, Access and Intake, Mental Retardation Authorities.                                                                                                    |
| Vendor                                         | A person selected by an employer or DR to deliver services, goods, or<br>items, other than a direct service to an individual. Examples of vendors<br>include a building contractor, electrician, durable medical equipment<br>provider, pharmacy, or a medical supply company.                                                                                                    |
| Vendor Hold                                    | Temporary suspension of payment from DADS to a program provider.                                                                                                    |
| Working Day                                    | Any day except Saturday, Sunday, a state holiday, or a federal holiday.                                                                                                    |
| 4116A Form                                     | See Minor Home Modification/Adaptive Aids/Dental Summary Sheet.                                                                                                    |

Screen Field Table The following table describes fields displayed on various data entry and inquiry screens used for the waiver programs.

| Field                                                  | Description                                                                                                    |
|--------------------------------------------------------|----------------------------------------------------------------------------------------------------|
| АА                                                     | Local code for Adaptive Aids. AA is one of the services provided by the HCS and/or TxHmL programs.                                                                                                 |
| ABL                                                    | Code indicating the individual's adaptive behavior level.<br>1 = Mild ABL deficit<br>2 = Moderate ABL deficit<br>3 = Severe ABL deficit<br>4 = Profound ABL deficit                                |
| Adaptive Aids                                          | The amount to be spent on adaptive aids.<br>(Do not use commas - \$\$\$\$\$ format.)                                                                                                    |
| ADAPTIVE AIDS<br>ASSESSMENT/BID                        | An assessment allowing the provider (HCS) or MRA (TxHmL) to seek a bid for the Adaptive Aids.                                                                                                    |
| ADD TO HCS LIST?                                       | Indicate whether individual is to be added to the Interest List.                                                                                                    |
| ADDING A PROGRAM<br>PROVIDER OR CDS<br>AGENCY?         | When transferring an individual, indicates whether a Program<br>Provider or CDSA will be added when an SDO will be added<br>where it does not exist.                                               |
| Address Date                                           | Date the individual's address record is being updated.                                                                                                    |
| Address Type                                           | Type of address being updated on the Provider/Contract Update<br>screen.<br>1 = Provider Physical<br>2 = Provider Mailing<br>3 = Provider Billing<br>4 = Contract Physical<br>5 = Contract Mailing |
| Admit From                                             | The living arrangement in which the individual is currently<br>residing.<br>1=Community<br>2=ICF-MR<br>3=State School<br>4=Refinance<br>5=State Hospital                                           |
| Age of Main Caregiver                                  | The age of the person who is the main caregiver of the individual.                                                                                                    |
| AGGRESSIVE BEHAVIOR                                    | Behavior intended to cause harm or injury to others.                                                                                                    |
| AMBULATION                                             | An individual's ability to walk or move about reflecting the amount of assistance required                                                                                                    |
| ANNUAL COST                                            | Total annual cost of the IPC.                                                                                                    |
| ARE ANY SERVICES<br>STAFFED BY A<br>RELATIVE/GUARDIAN? | On the IPC, indicates whether any services are provided by a relative or guardian.                                                                                                    |
| ASSIGNMENT BEGIN DATE                                  | The date the IPC begins.                                                                                                    |

| Field                        | Description                                                                                                    |
|------------------------------|----------------------------------------------------------------------------------------------------|
| ASSIGNMENT END DATE          | The date the individual is permanently discharged or transferred to a different MRA.                                                                                                    |
| AUTHORIZATION NUMBER         | For <b>C22:</b> Service Delivery, the Reimbursement Authorization<br>Tracking Number obtained from the <b>C77:</b> Reimbursement<br>Authorization Inquiry screen for Adaptive Aids/Minor Home<br>Modifications/Dental services. Only Reimbursement<br>Authorization Tracking Numbers with approved status can be<br>used in this field. |
| AUTHORIZED DESIGNEE          | Full name of the person authorized to respond to contract related issues.                                                                                                    |
| Beg Dt                       | Begin date of the IPC. <u>Note</u> : If this date is incorrect, contact Medicaid Administration.                                                                                                    |
| BEHAVIOR PROGRAM             | <b>Y</b> (Yes) or <b>N</b> (No) to indicate whether or not a behavior program is in place for the person.                                                                                                    |
| BILLABLE UNITS               | Term used by DADS to describe one (1) unit of a HIPAA<br>Standard Procedure Code (e.g., HCPCS, Dental, or CPT code).<br>Depending on the procedure code, one (1) unit may be equal to<br>either 15 minutes or 1 day of service.                                                                                                    |
| BILLED AMOUNT                | For <b>C22: Service Delivery</b> , this field allows the provider to indicate the cost of providing the specific service. If left blank, the standard rate is applied.                                                                                                    |
| BILLING ADDRESS              | The billing contact's billing address.                                                                                                    |
| BILLING CONTACT<br>LAST NAME | The last name of the billing contact's name.                                                                                                    |
| BROAD INDEPENDENCE           | A number from the 3 <sup>rd</sup> page of the ICAP Computer Report that reflects an individual's ability to independently perform activities of daily living                                                                                                    |
| C.O. AUTHORIZE<br>TRANSFER?  | Field for DADS Access & Intake, Program Enrollment to<br>authorize the transfer after the transfer has been accepted by the<br>receiving provider.                                                                                                    |
| C/O                          | Field that can be used as an extra address line.                                                                                                    |
| CALCULATE?                   | Calculate the total annual cost of the IPC.                                                                                                    |
| CARE ID                      | <i>Same as Client ID.</i> Individual's unique statewide identification number generated by the CARE system when each person is registered.                                                                                                    |
| CASE COORDINATOR             | Case coordinator's name. The signature must be on the IPC in the individual's chart.                                                                                                    |
| CASE MANAGER POSITION        | A code assigned to an MRA employee, usually an MRA service coordinator.                                                                                                    |
| Case Management Unit         | A code assigned to an MRA service coordination unit.                                                                                                    |
| Case Number                  | Individual's local case number issued by your component.                                                                                                    |

| Field                                            | Description                                                                                                    |  |
|--------------------------------------------------|----------------------------------------------------------------------------------------------------|--|
| CEO CONTACT                                      | Last name of the Chief Executive Officer (CEO) contact.                                                                                                    |  |
| LAST NAME                                        |                                                                                                    |  |
| CHANGING A PROGRAM<br>PROVIDER OR CDS<br>AGENCY? | When transferring an individual, indicates whether a Program<br>Provider or CDSA is being changed when the SDO currently<br>exists.                                                 |  |
| CHANGING SERVICE<br>DELIVERY OPTIONS?            | When transferring an individual, indicates whether an SDO is<br>being changed when an existing service(s) is moved from one<br>SDO to another SDO (contract numbers do not change). |  |
| Сітү                                             | Depending on the screen, indicates the city of residence of the individual/CEO contact/provider/billing contact/guardian, or the city of the contract                               |  |
| CLAIM STATUS                                     | For <b>C89: Claims Inquiry</b> indicates a particular status for a<br>specified claim. Possible values are:<br>U= Pending<br>P = Paid<br>A= Approved to Pay<br>D= Denied (Batch)    |  |
|                                                  | Blank = All claims                                                                                                    |  |
| CLIENT BIRTHDATE                                 | Individual's date of birth.                                                                                                    |  |
| CLIENT FIRST NAME                                | Individual's first name.                                                                                                    |  |
| CLIENT ID                                        | Individual's unique statewide identification number generated<br>by the CARE system when each person is registered.                                                                 |  |
| CLIENT LAST NAME                                 | Individual's last name.                                                                                                    |  |
| CLIENT LAST NAME/SUF                             | Individual's last name and suffix, if any.                                                                                                    |  |
| CLIENT MIDDLE NAME                               | Individual's middle name.                                                                                                    |  |
| CLOSE DATE                                       | Date the location closed.                                                                                                    |  |
| COMPLETED DATE<br>(MR/RC ASSESSMENT)             | Date the MR/RC assessment was completed.                                                                                                    |  |
| COMPONENT                                        | Three-digit unique code that identifies a state hospital, state school, state center, community center, or private provider.                                                        |  |
| COMPONENT CODE                                   | Three-digit unique code that identifies a state hospital, state school, state center, community center, or private provider.                                                        |  |
| Comptroller Vendor<br>Number                     | Fourteen-digit number by which the State of Texas<br>Comptroller's Office identifies the provider.                                                                                  |  |
| CONSUMER CONSENT<br>DATE                         | Date the individual consented to the transfer.                                                                                                    |  |
| Consumer/Legal<br>Representative                 | Name of the individual or legal representative. The signature must be on the IPC in the individual's chart.                                                                         |  |
| CONSUMER STATUS                                  | Individual's enrollment status. (Pre-enroll, Active, Enrollment<br>Denied, Enrollment Terminated, Hold, Transferred)                                                                |  |

| Field                                  | De                                                                                                    | escription                                                                                                    |
|----------------------------------------|----------------------------------------------------------------------------------------------------|----------------------------------------------------------------------------------------------------|
| Contact Freq<br>(Permanency Planning)  | Code indicating the frequent<br>the individual during the last<br>1 = New Admission<br>2 = Daily<br>3 = Weekly<br>4 = Monthly<br>5 = 1-3 Times<br>6 = None                                                                                                    | ncy of parent/guardian contact with<br>st six months.                                                                                                    |
| CONTACT INFO                           | Y (Yes) or <b>Blank</b> (No) to in<br>contact information for Cen<br>Prior Approval packet/4116                                                                                                    | ndicate whether you want to view<br>ntral Office staff who reviewed your<br>5A.                                                                                                    |
| CONTACT NAME<br>(PERMANENCY PLANNING)  | The name of the permanence                                                                                                    | cy planning staff contact.                                                                                                    |
| CONTACT PHONE<br>(PERMANENCY PLANNING) | The telephone number of th contact.                                                                                                    | e permanency planning staff                                                                                                    |
| CONTACT TYPE                           | Indicates <b>MHA</b> (Mental Hea<br>Retardation Authority) for a                                                                                                    | alth Authority) or <b>MRA</b> (Mental adding contact information.                                                                                                    |
| CONTRACT NAME                          | Name of the contract.                                                                                                    |                                                                                                    |
| CONTRACT NUMBER                        | Nine-digit number that iden<br>individual is receiving servi                                                                                                    | tifies the contract under which an ices.                                                                                                    |
| CONTRACTED PROVIDER<br>NAME            | Name of the provider repre-<br>the IPC in the individual's of<br>individual who signed the I                                                                                                    | sentative. The signature must be on chart and should be the name of the PC.                                                                                                    |
| CORRES. CITY                           | The primary/secondary corr                                                                                                    | respondent's city of residence.                                                                                                    |
| Corres. Name                           | The primary/secondary correspondent is the first per<br>individual in case of an eme<br>correspondent is the person<br>if the primary correspondent                                                                                                    | respondent's name. The primary<br>erson to contact on behalf of an<br>ergency. The secondary<br>to contact on behalf of an individual<br>at cannot be reached.                                                                                                    |
| CORRES. RELATIONSHIP                   | Code that represents the pri<br>the individual.<br>01 = Parent<br>02 = Child<br>03 = Spouse/Posslq<br>04 = Sibling<br>05 = Grandparent<br>06 = Step-child<br>07 = Step-child<br>07 = Step-parent<br>08 = Step-sibling<br>09 = Child-in-law<br>10 = Sibling-in-law<br>11 = Foster Parent<br>12 = Aunt/uncle<br>13 = Niece/nephew<br>14 = Cousin | mary correspondent's relationship to<br>15 = Guardian<br>16 = Trustee<br>17 = Executor<br>18 = Attorney<br>19 = Legal representative<br>20 = Sponsor<br>21 = Friend<br>22 = Parent-in-law<br>23 = Other relation<br>24 = This component<br>25 = Case manager<br>26 = Unknown<br>27 = Self |

| Field                                                                     | Description                                                                                                    |
|---------------------------------------------------------------------------|----------------------------------------------------------------------------------------------------|
| Corres. Street                                                            | The primary/secondary correspondent's street address.                                                                                                    |
| CORRES. TELEPHONE                                                         | The primary/secondary correspondent's area code and telephone number.                                                                                                    |
| COST CEILING                                                              | Total \$ amounts currently allowed on an individual's IPC.<br>Exceeding this amount requires a review by Utilization<br>Review/Utilization Control section of Medicaid Administration.                                                                                                    |
| COUNTY OF SERVICE                                                         | The county where the individual lives.                                                                                                    |
| CURRENT LIVING<br>ARRANGEMENT                                             | Where the individual is currently living.                                                                                                    |
| CURRENT MED. DIAG                                                         | Any other current medical diagnoses that the individual may have as determined by a physician.                                                                                                    |
| DATE BEGIN                                                                | The date the individual requested the service type.                                                                                                    |
| Dental                                                                    | The amount to be spent on dental services.<br>(Do not use commas - \$\$\$\$\$ format.)                                                                                                    |
| DE                                                                        | Local code for Dental Services. DE is one of the services provided by the HCS program.                                                                                                    |
| DID CONSUMER RECEIVE<br>SERVICES ON DISCHARGE<br>BEGIN DATE? (Y/N)        | Y (Yes) or N (No) to indicate whether the individual received services on the discharge date.<br>Note: Payment for residential support and foster care services                                                                                                    |
|                                                                           | cannot be billed on the date of discharge.                                                                                                    |
| DISCHARGE DATE                                                            | Date of the person's discharge.                                                                                                    |
| DISCHARGE TYPE                                                            | Type of discharge (Permanent, Temporary).<br>Permanent discharge is the termination of services to the<br>individual by DADS because the individual has voluntarily left<br>the program or is found to be ineligible for the program.<br>Temporary discharge is the suspension of services to the<br>individual by the provider while the individual is unable or<br>unwilling to receive services. |
| DOES FAMILY/LAR<br>SUPPORT GOAL?                                          | Does the family/LAR support the goal?                                                                                                    |
| EFFECTIVE DATE                                                            | Effective date of the particular status or determination, including Level of Care, Medicaid eligibility.                                                                                                    |
| END DATE                                                                  | Last day of a particular status or determination, including the current IPC, Level of Care, Medicaid eligibility, the last day the staff member provided services, date the temporary discharge ends, end date of the IPC.                                                                                                    |
| ENROLLED, IS ENROLLING,<br>OR IS ELIGIBLE FOR MFP<br>IN A MEDICAID WAIVER | Indicate whether the individual is enrolled or enrolling in any<br>Medicaid Waiver or is currently living in a nursing home and<br>has access to a Medicaid waiver via the Money Follows the<br>Person Program.                                                                                                    |
| ENROLLMENT DATE                                                           | Date the individual was enrolled in the HCS and/or TxHmL program.                                                                                                    |

| Field                                               | Description                                                                                                    |
|-----------------------------------------------------|----------------------------------------------------------------------------------------------------|
|                                                     | The data the individual bagins to receive services                                                                                                    |
| DATE                                                | <u>Note:</u> If the Enrollment Request date needs to be changed, the L01 screen must be completed and the date can be changed by re-entering the screen as a Change.                                                                                                    |
| ENROLLMENT STATUS                                   | Individual's enrollment status in the HCS and/or TxHmL                                                                                                    |
| (OR CONSUMER STATUS)                                | program.<br>(Pre-enroll, Active, Enrollment Denied, Enrollment Terminated,<br>Hold, Transferred)                                                                                                    |
| ENTER BEGIN DATE FOR<br>INITIAL ONLY<br>(MMDDYYYY)  | IPC begin date when entering an Initial IPC <i>only</i> .<br>This date cannot be prior to the enrollment request date.                                                                                                    |
| ENTERED BUT NOT PAID                                | Dollars entered but not paid for all services by service category.                                                                                                    |
| ESTIMATED ANNUAL<br>GROSS FAMILY INCOME             | Total annual gross income of all family members living with the person, rounded to the nearest thousand.<br>Note: Do not enter commas or decimal points.                                                                                                    |
| ETHNICITY                                           | The individual's ethnicity.<br>B = Black<br>H = Hispanic<br>W = White<br>A = Asian<br>I = American Indian<br>O = Other                                                                                                    |
| ETHNIC/NEW FED RACE                                 | <b>H</b> for Hispanic or Latino or <b>N</b> for not Hispanic or Latino.                                                                                                    |
| FAMILY AND COMMUNITY<br>SUPPORTS TO ACHIEVE<br>GOAL | Indicate Y (Yes), N (No), or leave blank for each Family and<br>Community Support option.<br><u>Note</u> : These are not required entry fields for individuals 18 to<br>21 years of age with a Permanency Plan Goal of 4.                                                                                   |
| FAMILY<br>PARTICIPATED/POC                          | Indicate whether the family/LAR participated in the initial or annual meeting to discuss the Plan of Care.                                                                                                    |
| FAMILY PARTICIPATED/PP                              | Indicate whether the family/LAR participated in the initial or review of the permanency plan.                                                                                                    |
| FAMILY RESPONDED                                    | Indicate whether the family/LAR responded to requests to participate in permanency planning meetings within the last six months.                                                                                                    |
| FAMILY SIZE                                         | <ul> <li>Number of persons supported on the person's estimated annual gross family income including:</li> <li>the number of parents living in the household,</li> <li>the number of dependent children,</li> <li>the person, and</li> <li>any other persons dependent on the family for support.</li> </ul> |
| Fax                                                 | The CEO/program contact's Fax number.                                                                                                    |
| FIRST NAME                                          | Depending on the screen, the first name of the individual,<br>service provider, CEO contact, billing contact, program contact,<br>or guardian.                                                                                                    |

| Field                                               | Description                                                                                                    |
|-----------------------------------------------------|----------------------------------------------------------------------------------------------------|
| FOR ADDRESS TYPE 4 OR<br>5 ENTER CONTRACT<br>NUMBER | You <i>must</i> type the contract number if you typed <b>4</b> or <b>5</b> in the ADDRESS TYPE field to update a contract's physical or mailing address.                                                   |
| FOSTER COMPANION<br>CARE                            | A person with whom the individual lives and that person provides assistance with a wide variety of daily living activities.                                                                                |
| FREEDOM OF CHOICE<br>FORM                           | The form the individual/LAR must sign indicating that he/she wants to participate in the HCS or TxHmL waiver.                                                                                              |
| FREQUENCY CODE                                      | (Nursing, Non-Vocational, and Vocational Settings)                                                                                                    |
| (WAIVER MR/RC<br>ASSESSMENT)                        | The code reflecting the amount of time a service is provided                                                                                                    |
| Funding Code                                        | The code reflecting the source of funding for the service                                                                                                    |
| Gen. Maladaptive                                    | A number from the 3 <sup>rd</sup> page of the ICAP Computer Report that reflects the degree of behavioral problems the individual exhibits                                                                 |
|                                                     | <u>Note</u> : If the number is negative, you <i>must</i> use the - (minus) sign just above the alpha section of the keyboard, <b>not</b> the – sign on the 10-key pad.                                     |
| Guardian                                            | A person appointed by the Court to act on behalf of an individual who has been deemed incompetent to manage his/her affairs.                                                                               |
| GUARDIAN'S CURRENT<br>Address                       | Guardian's current address.<br>A guardian is a person appointed by law to represent and make<br>appropriate decisions for an individual.                                                                   |
| HCS GROUP HOME (Y/N)                                | A home where three or four individuals reside in which<br>supervised living service and/or residential support services is<br>provided.                                                                    |
| ICAP SERVICE LEVEL                                  | Identifies the level of assistance required by an individual as<br>determined by the Inventory for Client and Agency Planning<br>(ICAP) assessment instrument.                                             |
| IF REASON IS DEATH:<br>DATE OF DEATH                | If the Termination Reason is $8$ (Death), the date of the death.                                                                                                    |
| INTERNAL CONTROL<br>NUMBER OR ICN                   | Number used to uniquely identify a single claim. An ICN will be<br>assigned to a claim when at least 1 line item for that claim has<br>passed the Phase 1 edits (i.e., has been accepted into the system). |
| INTEREST COUNTY                                     | The county of residence of the individual or LAR.                                                                                                    |
| IPC BEGIN DATE                                      | Date the Individual Plan of Care (IPC) began.                                                                                                    |
| IPC END DATE                                        | Date the Individual Plan of Care (IPC) ends.                                                                                                    |
| IPC NON WAIVER<br>SERVICES                          | Services that will be provided to the individual that are not HCS or TxHmL waiver services.                                                                                                    |
| IPC REMAINING - AMTS<br>TO BE PROVIDED              | Total dollars for all services minus the amounts the transferring<br>provider will be paid for services provided prior to the transfer<br>effective date.                                                  |
| IQ                                                  | Actual IQ score, if obtainable. IF IQ cannot be ascertained for a person because of the severity of the disability (such as profound mental retardation), 19 should be entered as the score.               |

| Field               | Description                                                                                                    |
|---------------------|----------------------------------------------------------------------------------------------------|
| LAST NAME           | Last name of the service provider.                                                                                                    |
| LAST NAME/SUF       | Individual's last name and suffix, if any.                                                                                                    |
| LAST REVISION DATE  | Date of the last revision.                                                                                                    |
| LEGAL GUARDIANSHIP  | Code that represents the individual's legal guardianship status.<br>1 = Minor<br>2 = Minor w/Conservator<br>3 = Adult w/Guardian of Estate and Person<br>4 = Adult w/Guardian of Estate<br>5 = Adult w/Guardian of Person<br>6 = Adult w/Limited Guardian<br>7 = Adult w/Temporary Guardian<br>8 = Adult, No Guardian                                                                    |
| LEGAL STATUS        | Code to indicate the person's legal status.<br>0 = Minor – less than 18 years of age (with parent/guardian)<br>1 = Minor (ward of the state)<br>2 = Minor w/conservator<br>3 = Adult w/guardian of estate and person<br>4 = Adult w/guardian of estate<br>5 = Adult w/guardian of person<br>6 = Adult w/limited guardianship<br>7 = Adult w/temporary guardian<br>8 = Adult, no guardian |
| LEVEL OF CARE (LOC) | A determination of eligibility of an individual for the HCS<br>and/or TxHmL programs. Assignment of the LOC is based on<br>medical and intellectual diagnosis and professional evaluation<br>of the person's needs.                                                                                                    |
| LEVEL OF NEED (LON) | An assignment given to an individual enrolled in the HCS<br>and/or TxHmL programs upon which reimbursement for<br>services is based. The Level of Need determines the payment<br>rate for Day Habilitation, Supervised Living, Residential<br>Support Service, and Foster Care.                                                                                                    |
| Line Item           | A single service or item submitted by the provider for payment.<br>The line item contains information such as the billing procedure<br>code, Staff ID, and date of service, or date range (for per diem<br>services only). Claims are made up of one or more line items.                                                                                                    |
| LINE NUMBER         | Number used to uniquely identify a single line item within a claim. It is always used in conjunction with the ICN. Both the ICN and Line Number will be assigned to a line item when at least 1 line item on a claim has passed the Phase 1 edits (i.e., has been accepted into the system).                                                                                             |
| LOCAL CASE NUMBER   | Number assigned to the individual by the provider. The number can be 1-10 characters with any combination of letters and numbers.                                                                                                    |
| LOCATED FAMILY      | Indicate whether the family could be located when needed within the last six months.                                                                                                    |
| Mailing Address     | The mailing address of the contract/provider.                                                                                                    |

| Field                             | Description                                                                                                    |
|-----------------------------------|----------------------------------------------------------------------------------------------------|
| MARITAL STATUS                    | Code that represents the individual's marital status.                                                                                                    |
|                                   | 1 = Married                                                                                                    |
|                                   | 2 = W1dowed<br>3 - Divorced                                                                                                    |
|                                   | 4 = Separated                                                                                                    |
|                                   | 5 = Never Married                                                                                                    |
|                                   | 6 = Unknown/NA                                                                                                    |
| MEDICAID NUMBER                   | The number assigned by HHSC to an individual who receives Medicaid.                                                                                                    |
|                                   | <u>Note</u> : The provider <i>cannot</i> change the Medicaid number of a currently enrolled HCS individual. Call DADS Access & Intake, Program Enrollment if you feel the number is incorrect and needs to be changed. |
| Medicaid Recipient<br>Number      | Number that uniquely identifies an individual in the Medicaid Eligibility file.                                                                                                    |
| MEDICARE NUMBER                   | The number assigned by the SSA to an individual who receives Medicare.                                                                                                    |
|                                   | <u>Note</u> : The provider <i>cannot</i> change the Medicare number of a currently enrolled HCS individual. Call DADS Access & Intake, Program Enrollment if you feel the number is incorrect and needs to be changed. |
| МFP Демо                          | Indicate whether the person is participating in the Money<br>Follows the Person Demonstration Grant.                                                                                                    |
| МНМ                               | Local code for Minor Home Modifications. MHM is one of the services provided by the HCS and/or TxHmL programs.                                                                                                    |
| Mid Init                          | Depending on the screen, the middle initial of the individual/<br>CEO contact/program contact/guardian.                                                                                                    |
| MIDDLE INITIAL                    | Middle initial of the service provider.                                                                                                    |
| MIDDLE NAME                       | Individual's middle name.                                                                                                    |
| MINOR HOME MOD                    | The amount to be spent on minor home modifications.<br>(Do not use commas - \$\$\$\$\$ format.)                                                                                                    |
| MINOR HOME MODS<br>ASSESSMENT/BID | An assessment allowing the provider (HCS) or MRA (TxHmL) to seek a bid for the Minor Home Modifications.                                                                                                    |
| Modifier                          | See Procedure Code Modifier.                                                                                                    |
| MOVE DATE                         | The date the individual moves to the new location (address).                                                                                                    |
| (MRA ASSIGNMENT<br>NOTIFICATION)  |                                                                                                    |
| MRA                               | Mental Retardation Authority.                                                                                                    |
| NAME                              | The individual's name.                                                                                                    |
| New Fed Ethnicity                 | H for Hispanic or Latino or N for not Hispanic or Latino.                                                                                                    |
| New SDO                           | The Service Delivery Option for the existing services the receiving or current program provider enters.                                                                                                    |

| Field                                                  | Description                                                                                                    |
|--------------------------------------------------------|----------------------------------------------------------------------------------------------------|
| NURSE                                                  | Name of the nurse on the interdisciplinary team. The signature must be on the IPC in the individual's chart.                                                                                                    |
| Onset                                                  | The month and year that the individual's condition was diagnosed.                                                                                                    |
| OPEN DATE                                              | Date the location type opened.                                                                                                    |
| PACKET STATUS                                          | The latest enrollment/renewal packet status.<br>Enrollment packet = Pre-enroll, In-progress, Complete, Hold<br>Renewal packet = Pre-renew, Complete, Hold                                                                                                    |
| PERMANENCY PLAN GOAL                                   | <ul> <li>Code indicating the permanency plan goal.</li> <li>1 = Return to family</li> <li>2 = Move to family-based alternative (e.g., foster, extended family care, open adoption)</li> <li>3 = Alternative living arrangement determined by individual and Legally Authorized Representative (LAR) (for individuals 18 through 21 only)</li> <li>4 = Remain in current residence as determined by individual and LAR (for individuals 18 through 21 only).</li> </ul> |
| PERSON DIRECTED<br>PLANS/SMRF<br>COMMUNITY LIVING PLAN | A Person Directed Plan is completed by the MRA and a SMRF<br>Community Living Plan is completed by the State School.                                                                                                    |
| PHONE                                                  | Depending on the screen, the phone number of the CEO/<br>billing/program contact.                                                                                                    |
| PHYS EXAM DATE                                         | Date of the individual's physical examination.                                                                                                    |
| Physical Address                                       | CEO contact's physical address.                                                                                                    |
| PHYSICIANS EVALUATION<br>AND RECOMMENDATIOIN           | Physician's assessment of the individual.<br><u>Note</u> : Fields in this section are <b>not</b> required for waiver<br>programs.<br><u>Note</u> : If this screen is used, <b>all</b> entries must be completed.                                                                                                    |
| PLACE OF SERVICE OR<br>POS                             | One of five code sets providers use in <b>C22: Service Delivery</b> to bill for services. POS codes are used to identify the physical location where services were provided.                                                                                                    |
| PRESENTING PROBLEM                                     | Code representing the individual's presenting problem.<br>1 = MH (Mental Health)<br>2 = MR (Mental Retardation)<br>3 = ECI/DD (Early Childhood Intervention/Developmentally<br>Delayed<br>4 = SA (Substance Abuse)<br>5 = Related Condition - MR                                                                                                    |

| Field                            | Description                                                                                                    |
|----------------------------------|----------------------------------------------------------------------------------------------------|
| PREV. RES. PRIMARY CORRESPONDENT | Code to indicate the individual's previous residence location<br>(program) immediately before the current enrollment.1 = Home (not enrolled in any program)2 = Hospital3 = Another ICF/MR community-based facility4 = HCS provider services5 = State hospital or state school6 = Nursing facility7 = Other8 = Cannot determineName of the individual's primary correspondent.               |
| PRIMARY DIAG                     | Individual's current primary diagnosis (not symptoms) as determined by a physician.                                                                                                    |
| PROCEDURE CODE<br>MODIFIER       | One of five code sets providers use in <b>C22: Service Delivery</b> to bill for services. A Procedure Code Modifier is a two-digit code that further defines the services described by a HCPCS, CPT <sup>®</sup> or Dental procedure code. DADS uses modifiers to distinguish between services that are billed using the same HCPCS or CPT <sup>®</sup> code (e.g., SL and RSS, OT and PT). |
| PROCEDURE CODE<br>QUALIFIER      | One of five code sets providers use in <b>C22: Service Delivery</b> to<br>bill for services. Procedure Code Qualifier <b>HC</b> indicates that<br>HCPCS or CPT <sup>®</sup> procedure codes are being used to bill for<br>services. Procedure Code Qualifier <b>AD</b> indicates that Dental<br>procedure codes are being used to bill for services.                                        |
| PROGRAM CONTACT                  | The program contact's last name.                                                                                                    |
| PROJECTED RETURN<br>DATE         | Individual's projected return date.                                                                                                    |
| PROVIDER COMMENTS                | The MRA may enter comments for DADS review.                                                                                                    |
| PROVIDER COMPONENT               | Component code of the program provider chosen by the individual for <b>L05: Provider Choice</b> .                                                                                                    |
| PROVIDER CONTRACT<br>NUMBER      | Contract number of the program provider chosen by the individual for <b>L05: Provider Choice</b> .                                                                                                    |
| PROVIDER LOCAL CASE<br>NUMBER    | Local case number that the program provider assigned the individual for <b>L05: Provider Choice</b> .                                                                                                    |
| PROVIDER<br>REPRESENTATIVE NAME  | Name of the provider representative.                                                                                                    |
| Psychiatric Diag                 | Diagnosis of an individual's current mental disorder(s), if applicable, as defined in the DSM.                                                                                                    |
| Purpose Code                     | Code to indicate the purpose of the MR/RC Assessment.<br>2 = No Current Assessment<br>3 = Continued Stay Assessment<br>4 = Change LON on Existing Assessment<br>E = Gaps in Assessment                                                                                                    |
| QUALIFIER                        | See Procedure Code Qualifier.                                                                                                    |

| Field                                                           | Description                                                                                                    |
|-----------------------------------------------------------------|----------------------------------------------------------------------------------------------------|
| READY TO ADD?                                                   | Determine the action you want to take to submit the data to the system or cancel your request to add data.                                                                                                    |
| READY TO CHANGE?                                                | Determine the action you want to take to submit the data to the system or cancel your request to change data.                                                                                                    |
| READY TO CORRECT?                                               | Determine the action you want to take to submit the data to the system or cancel your request to correct data.                                                                                                    |
| READY TO REACTIVATE?                                            | Determine the action you want to take to submit the data to the system or cancel your request to reactivate.                                                                                                    |
| READY TO RENEW?                                                 | Determine the action you want to take to submit the data to the system or cancel your request to renew the IPC.                                                                                                    |
| READY TO REVISE?                                                | Determine the action you want to take to submit the data to the system or cancel your request to revise data.                                                                                                    |
| READY TO SEND FOR<br>AUTHORIZATION?                             | Determine whether you want to submit the MR/RC Assessment to Utilization Review (UR).                                                                                                    |
| READY TO TRANSFER?                                              | Determine the action you want to take to submit the data to the system or cancel your request to transfer.                                                                                                    |
| REC. LOC                                                        | <ul> <li>Code identifying the recommended level of care for the individual.</li> <li>0 = Denial of LOC (only entered by DADS)</li> <li>1 = Mild to Profoundly Mentally Retarded or Related Conditions with an IQ of 75 or below</li> <li>8 = Primary Diagnosis is a Related Condition with an IQ of 76 and above</li> </ul> |
| REC. LON                                                        | Code identifying the recommended level of need for the individual.                                                                                                    |
| RECEIVING AUTHORITY<br>ACCEPTED BY<br>(MRA ASSIGNMENT           | The name of the receiving MRA contact person.                                                                                                    |
| RECEIVING AUTHORITY<br>DATE<br>(MRA ASSIGNMENT<br>NOTIFICATION) | The date the MRA entered the data.                                                                                                    |
| REGISTRATION EFFECTIVE<br>DATE (MMDDYY)                         | Effective date of the individual's registration, the formal<br>enrollment into the CARE system which establishes that an<br>individual is registered to receive services from the system.<br>Registration is done by the MRA only.                                                                                          |
| REGISTRATION EFFECTIVE<br>TIME (HHMM A/P)                       | Effective time of the individual's registration.                                                                                                    |
| RESIDENTIAL TYPE<br>(ENTERED ON IPC)                            | Individual's residence type.<br>2 = Foster/companion care<br>3 = Own home/family home (OHFH)<br>4 = Supervised Living<br>5 = Residential Support                                                                                                    |
| Rev Dt                                                          | Effective date of revisions made to the IPC. This field is required if the TYPE OF ENTRY is $\mathbf{R}$ (Revision).                                                                                                    |
| Field                                             | Description                                                                                                    |
|---------------------------------------------------|----------------------------------------------------------------------------------------------------|
| Revenue Code                                      | One of five code sets providers use in <b>C22: Service Delivery</b> to<br>bill for services. A Revenue Code groups services into distinct<br>cost centers. Revenue codes are required on the <b>C22: Service</b><br><b>Delivery</b> screen when billing for services other than adaptive<br>aids, minor home modifications, and dental.                                                                                                    |
| REVIEW DATE                                       | Date of the permanency planning review.                                                                                                    |
| REVISION DATE                                     | Effective date of revisions made to the IPC. This field is required if the TYPE OF ENTRY is $\mathbf{R}$ (Revision).                                                                                                    |
| SELF-INJURY BEHAVIOR                              | Behavior which may result in physical injury to one's self.                                                                                                    |
| Secondary<br>Correspondent                        | Name of the individual's secondary correspondent.                                                                                                    |
| Sending Authority<br>Date                         | The date the Sending Authority entered the data.                                                                                                    |
| (MRA ASSIGNMENT<br>NOTIFICATION)                  |                                                                                                    |
| SENDING AUTHORITY<br>CONTACT NAME                 | The name of the Sending Authority MRA contact person.                                                                                                    |
| (MRA ASSIGNMENT<br>NOTIFICATION)                  |                                                                                                    |
| Sending Authority<br>Phone                        | The area code and telephone number of the Sending Authority MRA contact person.                                                                                                    |
| (MRA ASSIGNMENT<br>NOTIFICATION)                  |                                                                                                    |
| SERIOUS DISRUP BEH                                | Behavior that seriously disrupts social activities or results in property damage.                                                                                                    |
| Service                                           | (Non -Vocational or Vocational)                                                                                                    |
| (WAIVER MR/RC<br>ASSESSMENT)                      | Whether and what kind of day services in which the individual participates.                                                                                                    |
| SERVICE CATEGORY OR<br>SVC CATEGORY OR<br>SVC CAT | For <b>C89: Claims Inquiry</b> , this field indicates the formerly used bill code. You may enter this service category code <i>or</i> the HCPCS procedure code and modifier.                                                                                                    |
| SERVICE CODE                                      | One of five code sets providers use in <b>C22: Service Delivery</b> to bill for services. HCPCS and CPT <sup>®</sup> procedure codes are used in this field.                                                                                                    |
| SERVICE COUNTY OR SVC<br>CNTY                     | Code for the county in which an individual is receiving services.                                                                                                    |
| SERVICE DATE                                      | Date services were provided.                                                                                                    |
| SERVICE DATE FOR<br>MM-YYYY                       | The month and year of the requested service date.<br>If you requested a date in the current month, the days of the<br>month are displayed with the cursor in the field for the date<br>specified. You can enter data for days prior to and including the<br>current date. You <i>cannot</i> enter data for future dates.<br>If you requested a date in the previous month, the days for the<br>month are displayed with the cursor in the date you specified.<br>You can enter data for any day of the month. |

| Field                         | Description                                                                                                    |
|-------------------------------|----------------------------------------------------------------------------------------------------|
| SERVICE PROVIDER              | Code to indicate if nursing services are provided by an LVN or RN.                                                                                                    |
| Service Type                  | Type of service based on the code entered on the request screen.                                                                                                    |
| Services Begin Date           | The date the waiver services will begin.                                                                                                    |
| Services Paid                 | Dollars for all services by service category.                                                                                                    |
| Sex                           | Code indicating the individual's sex.<br>(M = Male, F = Female)                                                                                                    |
| SEXUAL AGGRESSIVE<br>BEHAVIOR | Trying to impose one's sexual desires on another individual<br>who is unwilling or unable to consent to such activities                                                                                                    |
| SLOT TRACKING NUMBER          | The number assigned to a specific type of slot.<br><u>Note:</u> the MRA can only enter the Slot Tracking Number <b>or</b> the Slot Type field.                                                                                                    |
| SLOT TYPE                     | Refers to HCS waiver category offered to the individual.                                                                                                    |
| SOCIAL SECURITY<br>NUMBER     | Individual's social security number. (N=None, U=Unknown)                                                                                                    |
| STAFF BEGIN DATE              | Date the staff member began providing services at your program.                                                                                                    |
| Staff ID                      | Staff member's identification number.<br><u>Note</u> : Providers define their own staff ID numbers. The<br>numbers can be alpha or numeric or alphanumeric and up to<br>five characters in length.                                                                                                    |
| State                         | Depending on the screen, the state of residence of the<br>primary/secondary correspondent, individual, CEO contact,<br>provider, billing contact, guardian, or the contract.                                                                                                    |
| STAT                          | The individual's current status relative to the service type.                                                                                                    |
| Status                        | <ul> <li>For C89: Claims Inquiry, displays the status for a specified claim. Possible values are:<br/>U =Pending<br/>P =Paid<br/>A =Approved to Pay<br/>D =Denied (Batch)<br/>Blank = All Claims</li> <li>For C77: Reimbursement Authorization Inquiry, indicate the status of the AA/MHM/DE claim. Possible values are:<br/>A =Authorized<br/>D =Denied<br/>Blank = All Claims</li> <li>For C75: Prior Approval Inquiry, indicate the status of the AA/MHM claim. Possible values are:<br/>P =Pending<br/>A =Authorized<br/>D =Denied<br/>Blank = All Claims</li> </ul> |

| Field                                       | Description                                                                                                    |
|---------------------------------------------|----------------------------------------------------------------------------------------------------|
| r leiu                                      |                                                                                                    |
| STATUS DATE                                 | Note: The Status Date cannot be changed without changing the STATUS field.                                                                                                    |
| Street                                      | Depending on the screen, the street address of the contract,<br>individual, CEO contact, provider, billing contact, or guardian.                                                                                                    |
| SUF                                         | Depending on the screen, the suffix (if any) of the service provider, CEO contact, billing contact, or program contact.                                                                                                    |
| TERMINATION REASON<br>(PERMANENT DISCHARGE) | Code that indicates the reason the individual is being<br>permanently discharged.<br>1 = Loss of Medicaid Eligibility<br>2 = Loss of ICF/MR LOC Eligibility<br>3 = IPC Exceeds Cost Ceiling<br>4 = Voluntary Withdrawal by Consumer<br>6 = Institutionalization (Hospital, NF, ICFMR)<br>7 = Client Cannot Be Located<br>8 = Death<br>9 = Unable to Meet Health and Welfare Needs |
| TERMINATION REASON<br>(TEMPORARY DISCHARGE) | Code that indicates the reason the individual is being temporarily discharged.         1 = Loss of Financial Eligibility         2 = Hospitalization         3 = Elopement         4 = Crisis Stabilization                                                                                                    |
| TERMINATION REVIEWED<br>BY:<br>DATE:        | The name of the MRA Representative who reviewed the termination request and the date the request was reviewed.<br><u>Note</u> : the date entered should be the same as the EFFECTIVE DATE OF DISCHARGE located under the signature line.                                                                                                    |
| TIME (HHMM A/P)                             | The registration effective time.                                                                                                    |
| TIME OF DEATH                               | If the TERMINATION REASON is <b>Death</b> , indicates the time of the death.                                                                                                    |
| TO BE PROVIDED NOW TO<br>TRANSFER DT        | Dollars to be provided between today and the transfer effective date for all services that have not been entered.<br><u>Note</u> : If no amount is entered, the transferring provider will not be able to enter any additional services for that individual.                                                                                                    |
| To Use                                      | The number of units to be used from now to transfer effective<br>date (units that have not been claimed) for the transferring<br>program and/or the transferring CDSA. The entry must be a<br>valid number or "NA." The field will allow decimal fraction of<br>units up to two decimal places (dollars for CDS services).                                                        |
| TOTAL ANNUAL COST                           | Total annual cost of the IPC.                                                                                                    |
| TRANSFER ACCEPTED?                          | Indicates whether the provider receiving the individual accepts the transfer. The receiving provider completes this field <i>after</i> the transfer IPC has been entered.                                                                                                    |
| TRANSFER EFFECTIVE<br>DATE                  | Effective date of the individual's transfer.                                                                                                    |

| Field                                  | Description                                                                                                    |
|----------------------------------------|----------------------------------------------------------------------------------------------------|
| TRANSFER TO<br>COMPONENT               | Three-digit code of the component to which the individual is transferring.                                                                              |
|                                        | <u>Note</u> : The provider transferring the individual completes this field. When the receiving provider accesses this screen, this field is displayed. |
| TRANSFER TO CONTRACT<br>NUMBER         | Contract number to which the individual is transferring.                                                                                                |
| TRANSFER TO SERVICE<br>COUNTY          | Service county to which the individual is transferring.<br>See the <i>County Codes</i> section for a list of county codes and names.                    |
| TRAUMATIC BRAIN INJURY                 | Indicate whether the person has a history of traumatic brain injury.                                                                                    |
| TXHML STATUS                           | The status of the individual's TxHmL offer.                                                                                                    |
| TYPE OF DISCHARGE                      | Type of discharge (P=Permanent, T=Temporary).                                                                                                    |
| TYPE OF ENTRY                          | Determine the action you want to take.<br>(A=Add, C=Change/Correct, D=Delete).                                                                          |
| TYPE OF ENTRY                          | Type of IPC (Individual Plan of Care) being entered.                                                                                                    |
| (INDIVIDUAL PLAN OF                    | I = Initial                                                                                                    |
| Care)                                  | E = Error Correction                                                                                                    |
|                                        | R = Revision                                                                                                    |
|                                        | N = Renewal                                                                                                    |
|                                        | I = Iransfer                                                                                                    |
|                                        | D – Delete                                                                                                    |
| (ENTERED ON C:24                       | 2 = Foster/Companion Care                                                                                                    |
| LOCATION AND C25:                      | 3 = 3-bed facility                                                                                                    |
| LOCATION TYPE<br>MODIFICATION SCREENS) | 4 = 4-bed facility                                                                                                    |
| UNITS                                  | Units (hours, days, or months) the service was provided.                                                                                                |
| UNITS REMAIN IN IPC                    | The remaining units in the IPC for the type of service requested.<br>Indicates whether the units are by hours, days, or months.                         |
| VIEW COMMENTS                          | <b>Y</b> (Yes) or <b>Blank</b> (No) to indicate whether you want to view comments made by your reviewer concerning your Prior Approval packet/4116A.    |
| ZIP CODE                               | Depending on the screen, the zip code of the individual/primary correspondent/secondary correspondent/CEO contact/provider/billing contact/contract.    |
| ZIP CODE/SUFFIX                        | Individual's zip code and suffix.                                                                                                    |
| # VISITS BY FAM                        | Number of visits to the facility by the parent/guardian.                                                                                                |
| # VISITS TO FAM                        | Number of the resident's visits to the home.                                                                                                    |
| WAIVER TYPE                            | The waiver type in which the individual is to be enrolled. (1=HCS, 4=TxHmL)                                                                             |